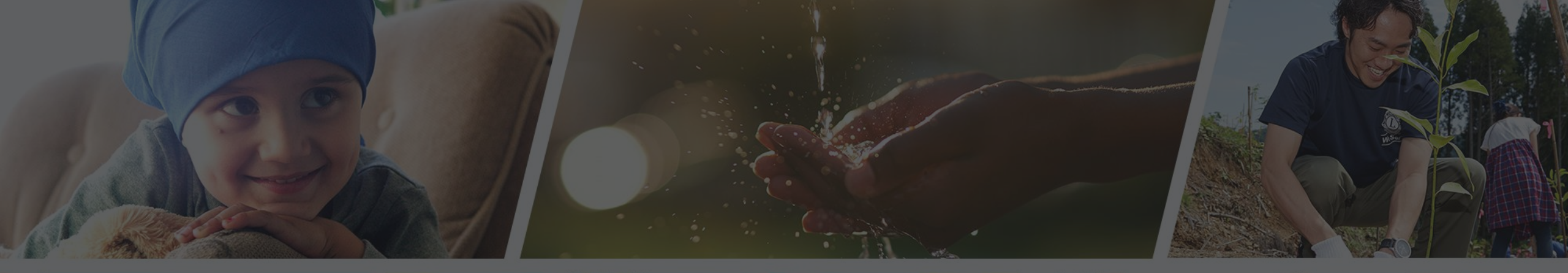

Mella M

# RITARAR

Skóli ritara, Fjölumdæmisþing 2019

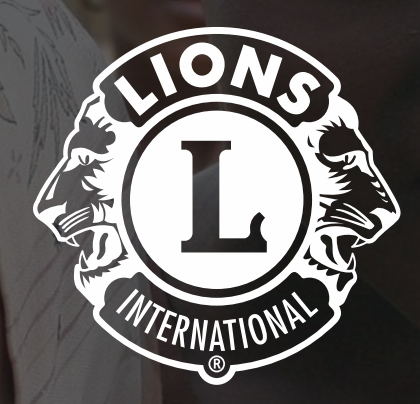

Að gera sjálfboðaliðum kleift að leggja samfélagi sínu lið, mæta mannúðarþörfum, hvetja til friðar og stuðla að alþjóðlegum skilningi í gegnum Lionsklúbba.

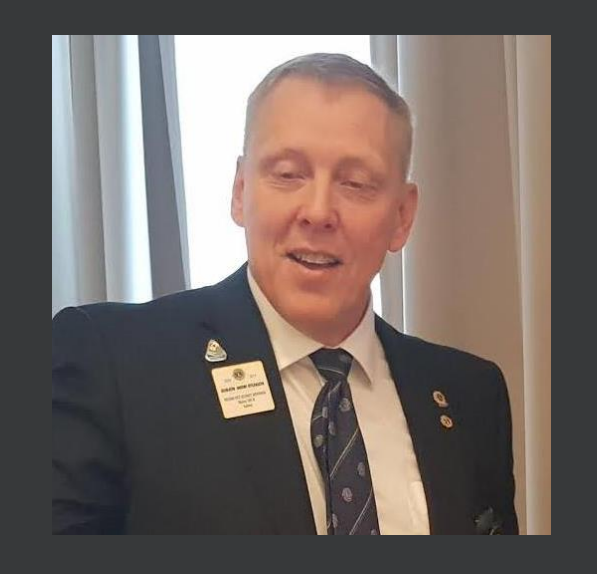

## Guðjón Andri Gylfason

- Lkl. Hæng Akureyri, annar varaumdæmisstjóri, GLT fulltrúi 109B.
- Lífefnafræðingur að mennt og menntaskólakennari.
- Starfar við Menntaskólann á Akureyri.
- Hefur verið virkur í kennslu í námskeiðum á vegum Lionshreyfingarinnar, Leiðtoga- og stjórnendaskólanum.

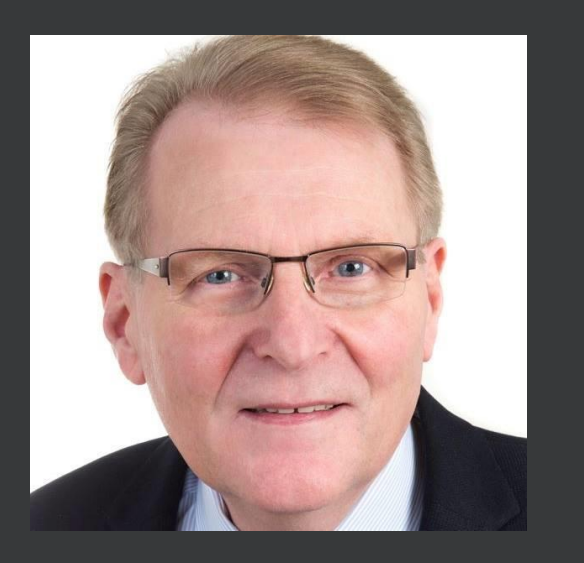

## Eggert J. Levy

- > Lkl. Fjörgyn. GLT fulltrúi 109A, fyrrverandi umdæmisritari og formaður
- Kennari að mennt og starfaði bæði sem kennari og skólastjóri.
- Hefur verið virkur í kennslu í námskeiðum á vegum Lionshreyfingarinnar, Leiðtoga- og stjórnendaskólanum.

## En hver eru þið?

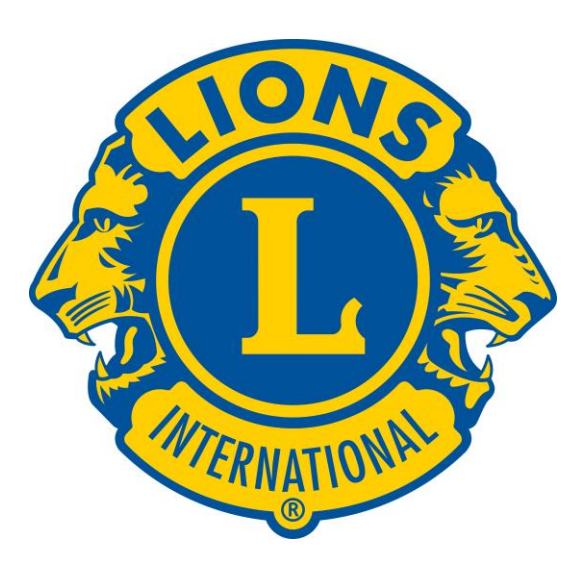

# Markmið skólans

| Skipulag hreyfingarinnar |              |
|--------------------------|--------------|
| Skyldur og störf ritara  |              |
| Fræðslumál               |              |
| Lion account & MyLion    |              |
| MyLion                   |              |
| Fundargerðir             |              |
| Markmiðasetning          |              |
| MyLCI/MyLion skýrslugerð |              |
|                          | NTERNATION N |

# Skipulag Lionshreyfingarinnar

# Staðbundið skipulag

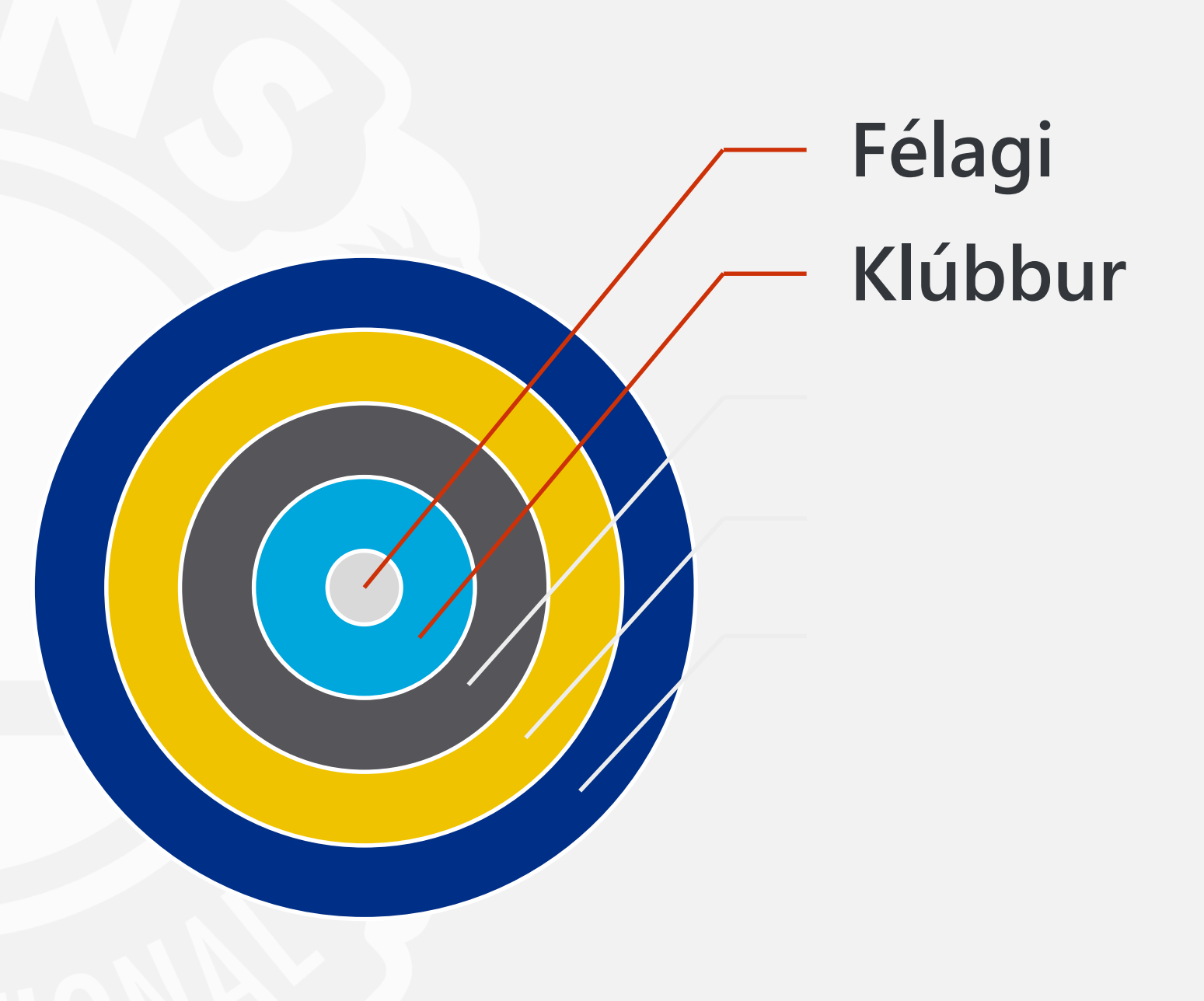

# Skipulag klúbba

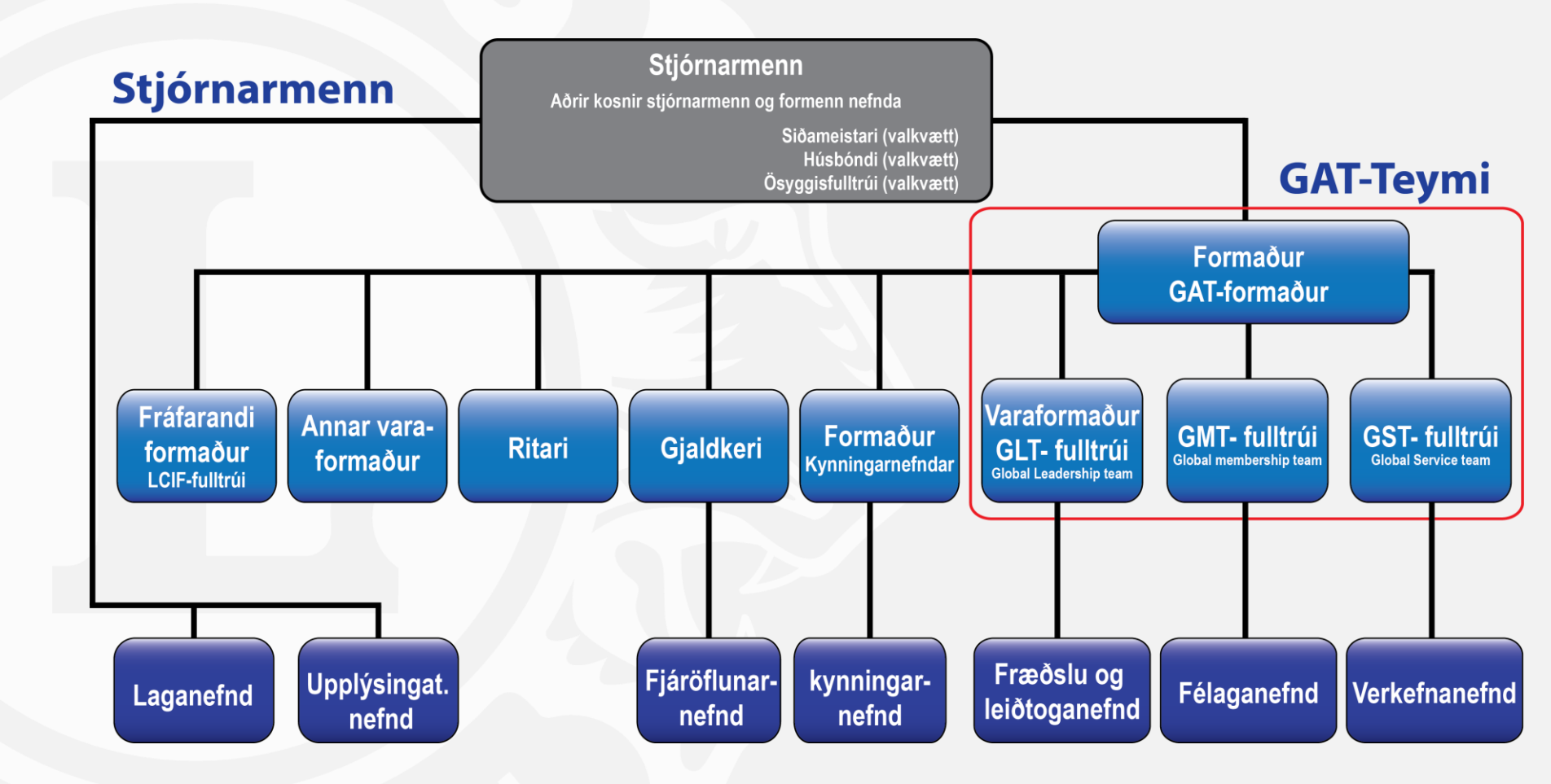

# Formaður í klúbbi

## Ábyrgðarsvið

- Framkvæmdastjóri klúbbs
- Stýrir klúbbstarfi og fundum
- Skipar í nefndir/ráð
- Virkur þátttakandi á svæðisfundum

#### Áskoranir

- Hvetja félagana til að ná framúrskarandi árangri í starfi
- Að viðhalda virkni félaganna og uppfylla þarfir þeirra
- Að halda markvissa, árangursríka og ánægjulega fundi

# Ritari í klúbbi

## Ábyrgðarsvið

- Framkvæmdastjóri klúbbs
- Ritun fundargerða
- Skýrsluskil til:
  - Svæðisfundar
  - Umdæmis
  - Lions Club International
- Virkur þátttakandi á svæðisfundum

#### Áskoranir

- Að fundargerðir séu lýsandi fyrir starf klúbbsins.
- Viðhalda spjaldskrám klúbbsins.
- Að fundarsamþyktum sé framfylgt.
- Að skrá og senda inn félaga og verkefnaskýrslur

# Gjaldkeri í klúbbi

### Ábyrgðarsvið

- Framkvæmdastjóri klúbbs
- Heldur um fjárráð klúbsins
- Samstarf við fjáröflunarnefnd

#### Áskoranir

- Halda bókhald og gegnsæi í fjárstreymi klúbbsins.
- Fylgja fjárhagsáætlun klúbbsins
- Tryggja góð reikningskil, á réttum tíma fyrir viðtakandi stjórn

# Staðbundið skipulag

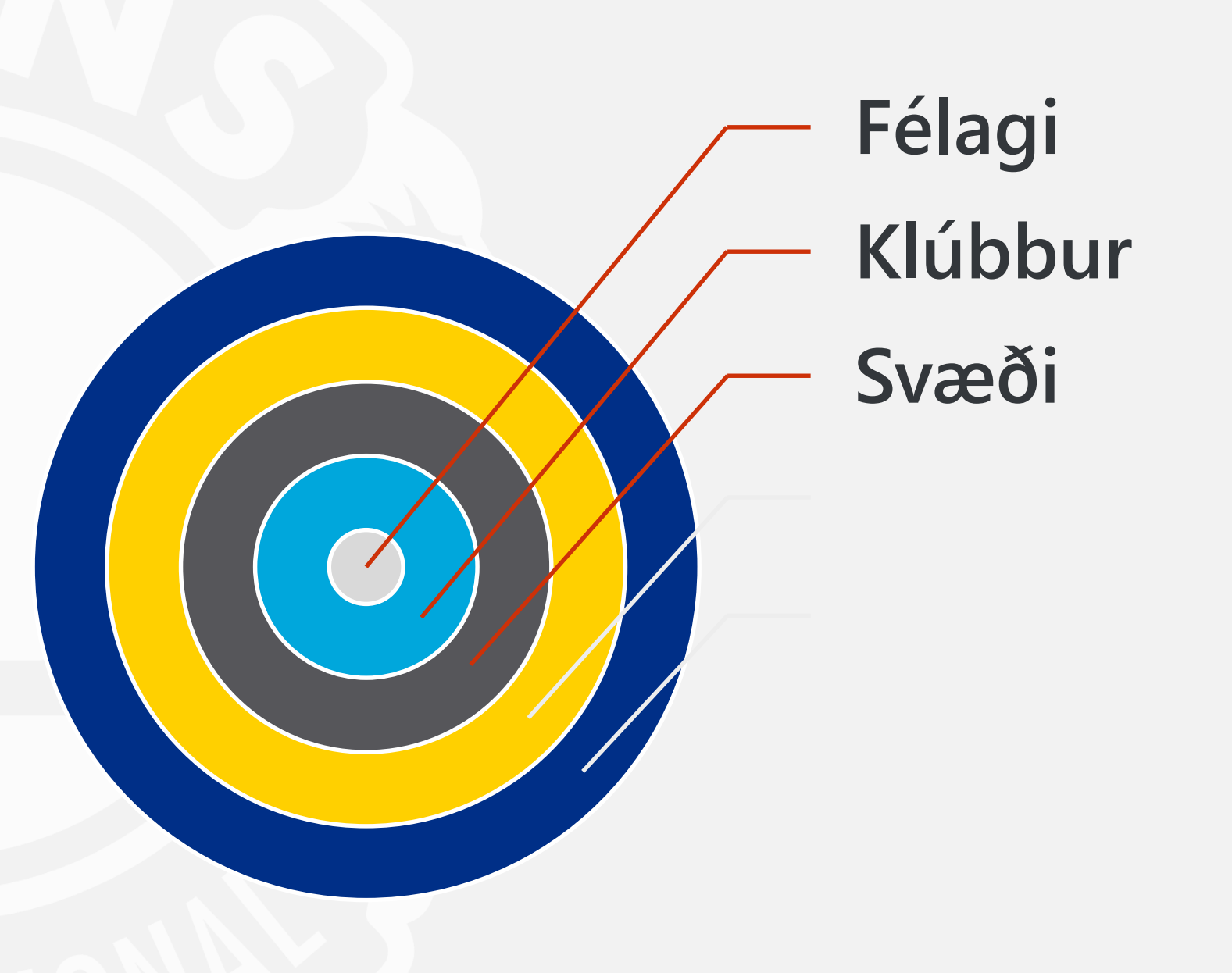

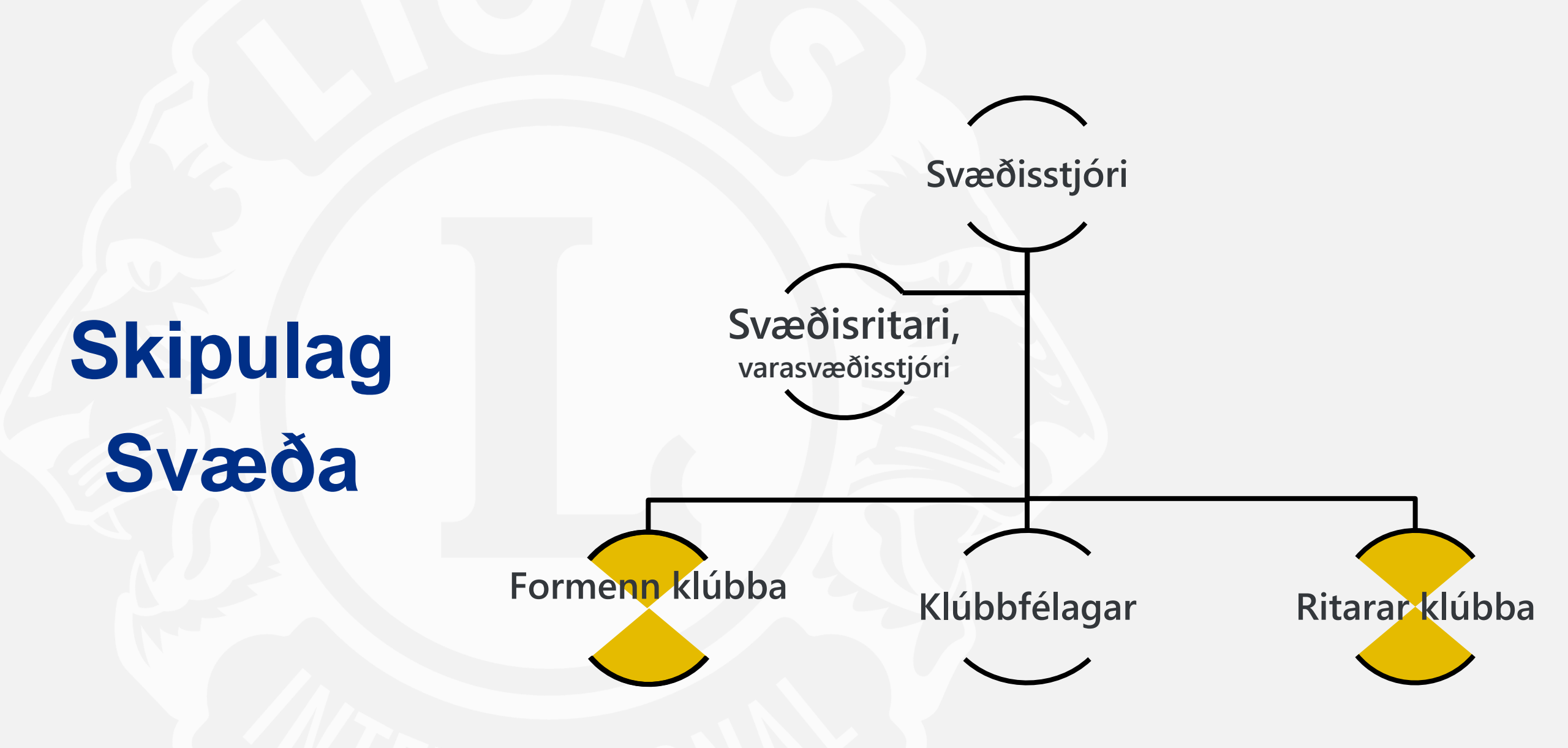

#### Ráðgjafanefnd umdæmisstjóra

- Ráðgjafanefnd umdæmistjóra er skipuð af:
  - Svæðisstjóra.
  - Formönnum klúbba innan svæðis
  - Riturum klúbba innan svæðis
- Verkefni nefndarinnar:
  - Nefndin gefur svæðisstjóra ráðleggingar um sameiginleg málefni allra klúbba innan svæðisins.
  - Svæðisstjóri deilir ráðleggingum með umdæmisstjóra og umdæmisstjórn.

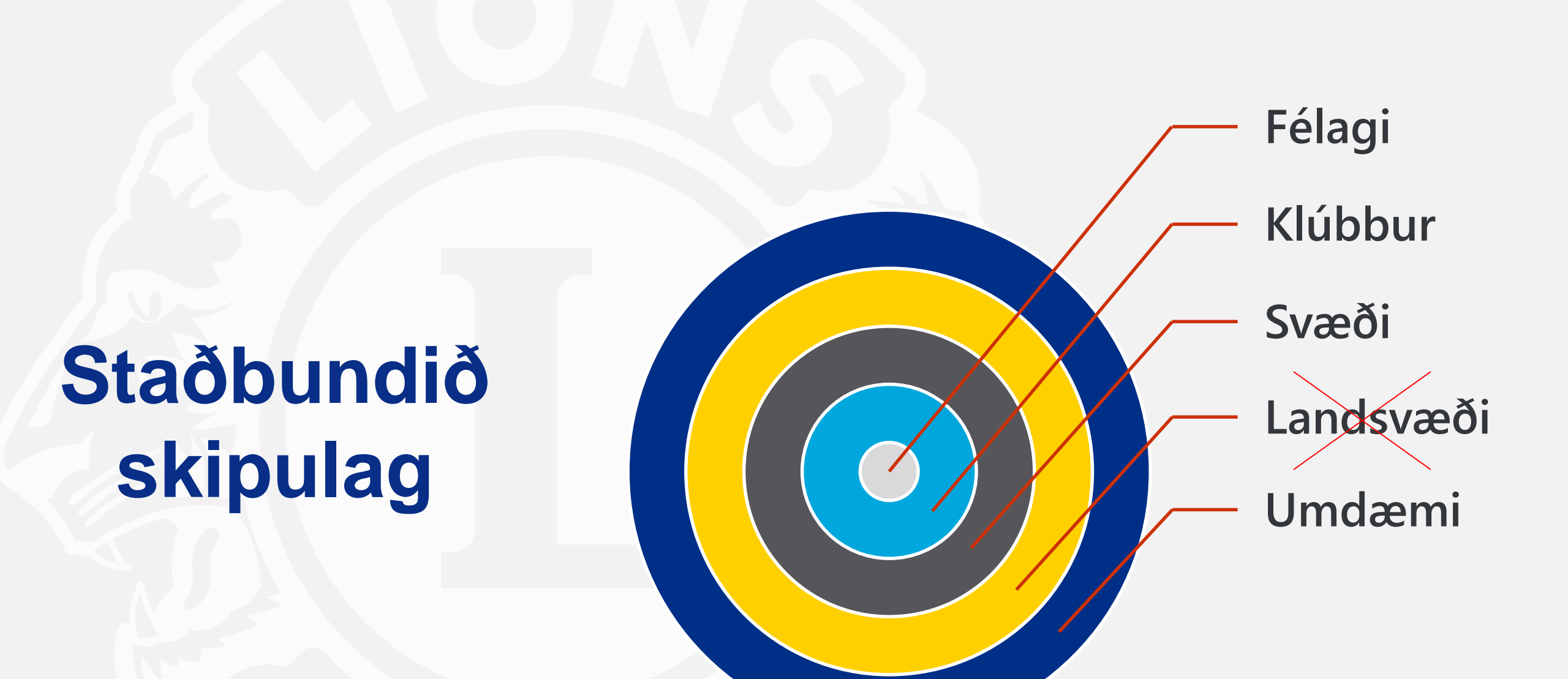

### Skipulag umdæmis

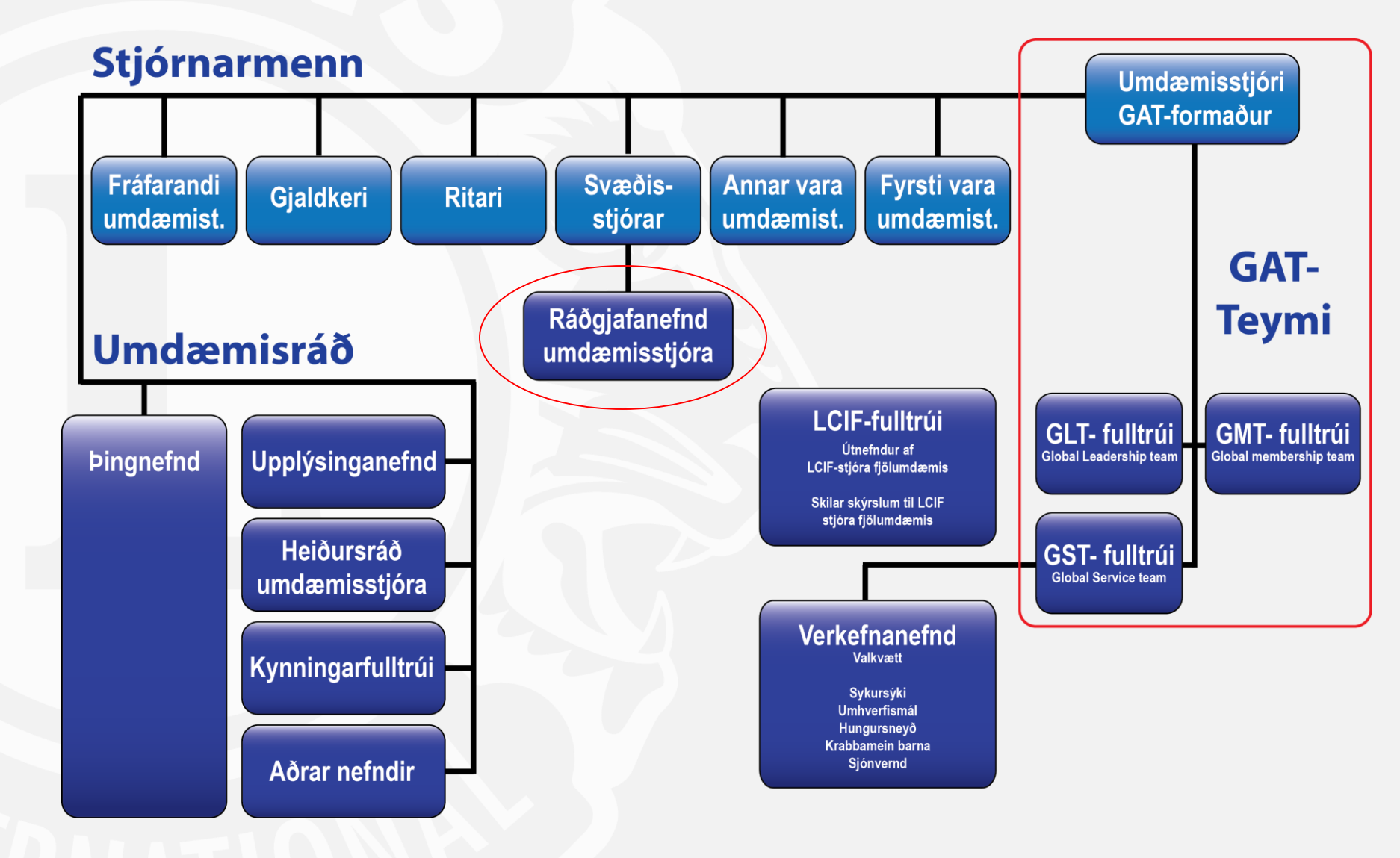

# Umdæmisstjóri

### Ábyrgðarsvið

- Kynna áhrifarík þjónustuverkefni
- Stjórna og styðja við leiðtogaþróun
- Stjórna og styðja við félagafjölgun og myndun nýrra klúbba
- Stjórna umdæmisfundum, umdæmisþingi og öðrum fundum á vegum umdæmis
- Stuðla að góðum samskiptum milli Lionsklúbba
- Aðrar skyldur og verkefni sem alþjóðastjórn kann að fela honum

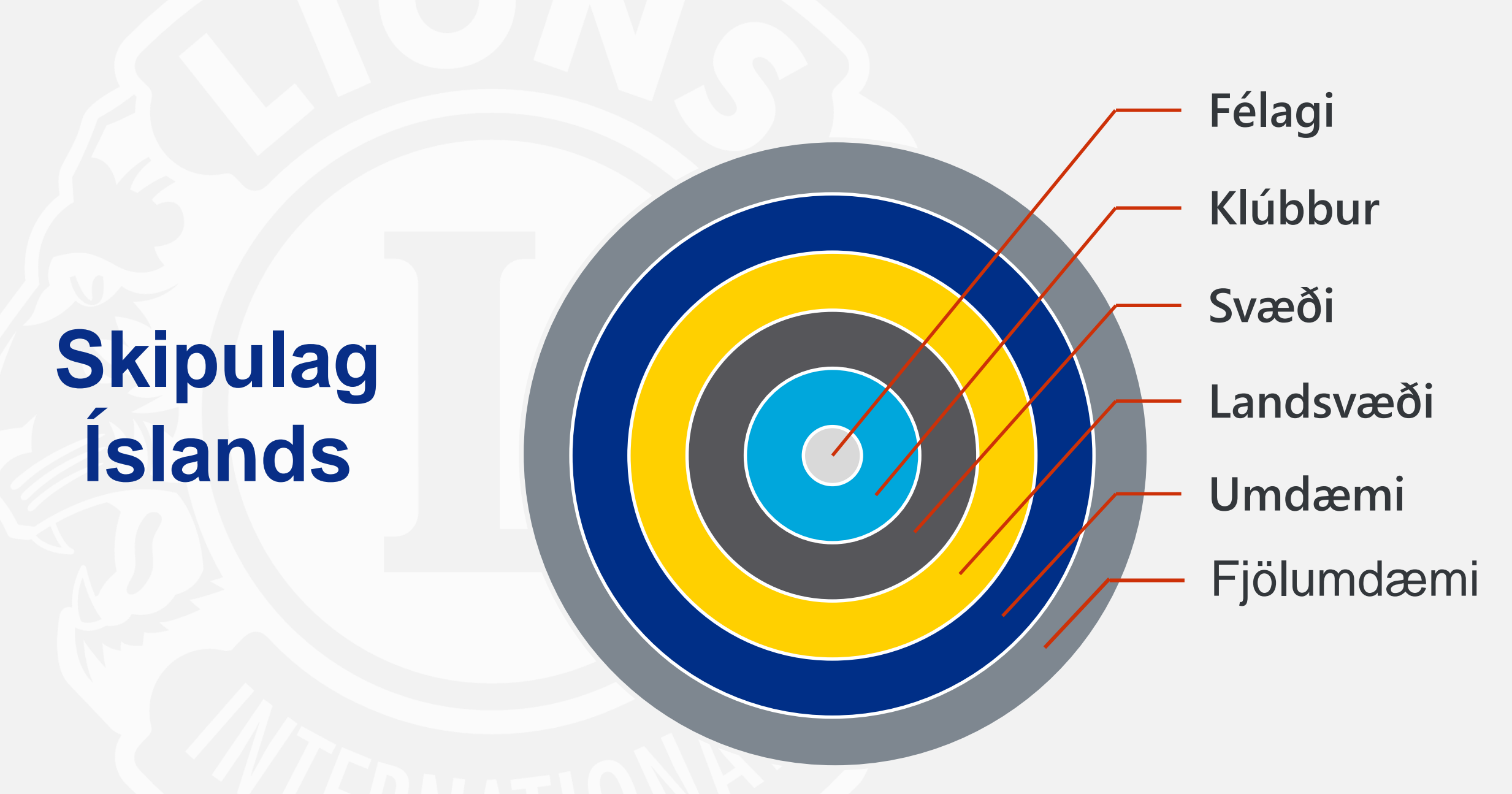

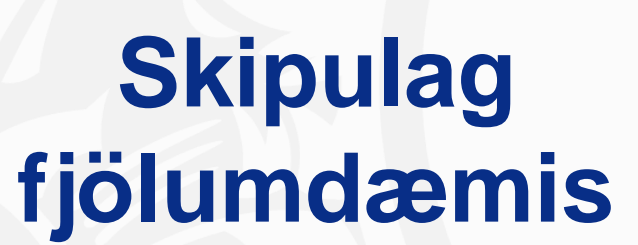

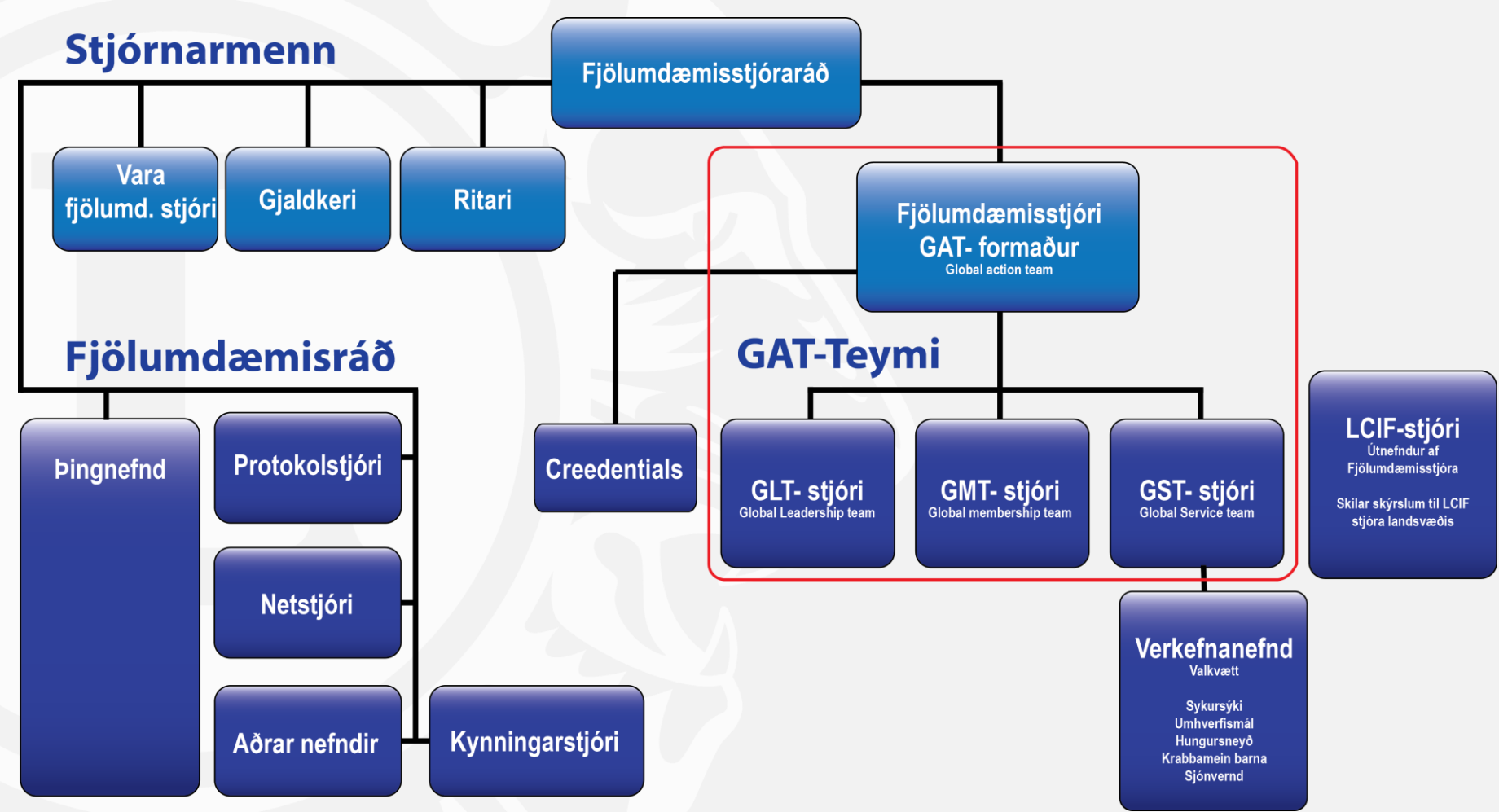

# Lions á Íslandi

- Heilbrigðismál, sjónvernd og sykursýki
- Medic Alert Armband og gagnagrunnur með upplýsingum um sjúkdóma og lyfjanotkun
- LCIF Alþjóðahjálparsjóður Lions veitir styrki til stærri verkefna
- Íslenski hjálparsjóðurinn Neyðarsjóður vegna verkefna sem koma upp með stuttum fyrirvara
- Menningarmál Orkester Norden og fleira
- Kjaransorðan

# Lions á Íslandi

- Friðarveggspjald Árleg keppni á heimsvísu um besta friðarveggspjaldið gert af ungmennum
- Ungmennaskipti 12-15 ungmenni fá að fara erlendis á hverju ári á kostnað Lionsklúbba og svæða
- Lestrarátak barátta gegn ólæsi
- Rauð fjöður
- Umhverfismál skógrækt og umhverfisverkefni

# **Skipulag Lions International**

#### Alþjóðastjórn

- Alþjóðaforseti (IP)
- Fráfarandi alþjóðaforseti (IPP)
- Fyrsti varaforseti
- Annar varaforseti
- Þriðji varaforseti

- Kjörnir alþjóðastjórnarmenn
- Skipaðir alþjóðastjórnarmenn
- Ráðnir stjórnendur Lions International

# Höfuðstöðvar

Alþjóðahjálparsjóðurinn (LCIF)

Alþjóðaþing

Félagamál

Þjónustuverkefni

Leiðtogafræðsla

Stuðningur við félagamál

Yfirumsjón umdæma og klúbba

Markaðsmál

Lagtæknileg mál

Upplýsingatækni

Fjármál

# "We Serve" "Við leggjum lið"

- Fimm áherslur LCI
  - Sykursýki
  - Umhverfismál
  - Hungursneyð

- SYKURSÝKI UMHVERFISMÁL HUNGURSNEYÐ KRABBAMEIN BARNA SJÓNVERND
  - Krabbamein barna
  - Sjónvernd

- Kemur ekki í veg fyrir önnur verkefni Lionsklúbba
- Þar sem er þörf þar er Lions "Where there's a need, there's a Lion"

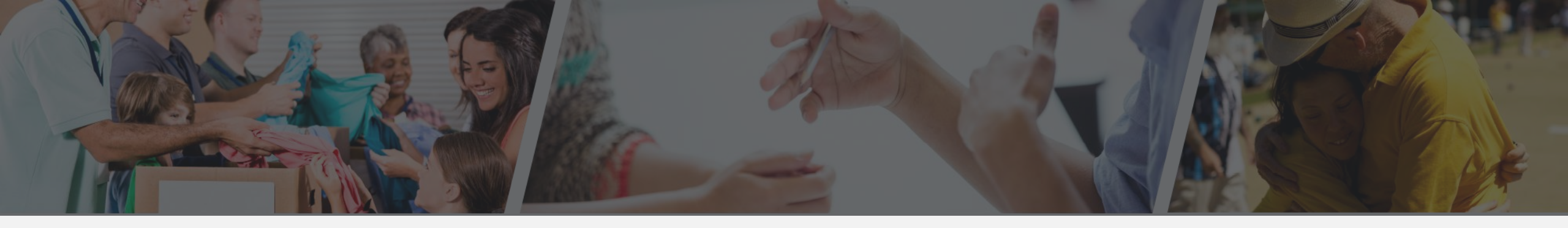

#### Tilgangur

- Að vekja og efla skilnings meðal þjóða heims.
- Að efla meginreglur heilbrigðs stjórnarfars og borgaralegra dyggða.
- Að starfa af áhuga að aukinni velferð byggðarlagsins og á sviði félagsmála, menningar og almenns siðgæðis.
- Að tengja klúbbana böndum vináttu, góðs félagsanda og gagnkvæms skilnings.
- Að skapa vettvang fyrir frjálsar umræður um öll málefni sem almenning varðar, að því undanskildu að ekki séu rædd meðal klúbbfélaga málefni stjórnmálaflokka né heldur sértrúarhópa.
- Að hvetja félagslynda menn og konur til að þjóna byggðarlagi sínu án persónulegs ávinnings og hvetja til dugnaðar og eflingar siðgæðis í viðskiptum, iðnaði, opinberri starfsemi og einkarekstri.

#### Siðareglur

- Að líta á starf mitt sem köllun og leysa það svo af hendi að ég ávinni mér traust.
- Að leitast við að ná góðum árangri í starfi mínu og áskilja mér hæfilega umbun erfiðis míns, en reyna ekki að hagnast með óréttmætum hætti.
- Að muna að láta ávinning minn ekki verða á annarra kostnað; að vera trúr meðbræðrum mínum og heiðarlegur gagnvart sjálfum mér.
- Leiki vafi á lagalegu eða siðferðilegu réttmæti gerða minna, að breyta bá við náungann eins og ég vil að hann breyti við mig.
- Að gera vináttu að markmiði, ekki leið að marki. Sönn vinátta krefst einskis í eigin þágu og má aldrei vera háð gagnkvæmum greiða.
- Að hafa ætíð í huga skyldur mínar sem þjóðfélagsþegn og að vera hollur þegn þjóðar og byggðarlags bæði í orði og verki.
- Að hjálpa meðbræðrum mínum í vanda. Þeir sem um sárt eiga að binda þurfa hluttekningu, bágstaddir og minnimáttar stuðning.
- Að vera gætinn í gagnrýni og örlátur á hrós. Að byggja upp, en rífa ekki niður.

# Félagamál

#### Félagafjölgun

- Bjóðum öðrum að láta gott af sér leiða í góðum félagskap.
- Berum merki hreyfingarinnar og verum tilbúin með lyfturæðuna.
- Verum sýnileg og dugleg að kynna verkefnin sem við vinum að.
- Bjóðum öðrum til þátttöku í verkefnum sem við vinnum að.
- Höldum vinakvöld/-fundi.

#### Höldum í félagana

- Tökum öðrum félögum fagnandi og sýnum þeim viðhlítandi virðingu.
- Viðhöldum virkni félaganna og gefum þeim kost á að vinna áhugaverð verkefni.
- Leggjum okkar af mörkum svo fundir verði skemmtilegri.
- Ekkert í klúbbstarfi er meitlað í stein.
- Fögnum góðum verkefnum, veitum þeim brautargengi og verum stolt af þeim.
- Fræðum félagana og höldum þeim upplýstum.

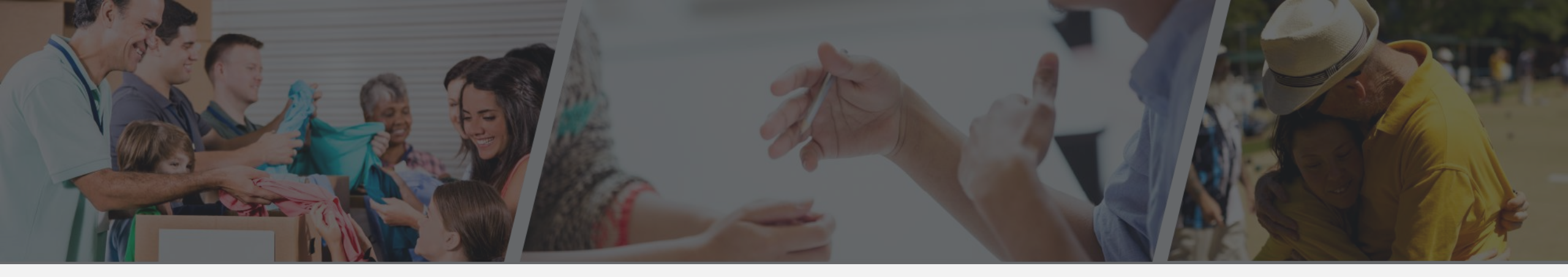

## Verkefni

Sem nýkjörnir ritarar í ykkar klúbbi, hvernig getið þið hjálpað við að efla markmið og tilgang Lionsklúbba í ykkar stjórnartíð?

# Skyldur og störf ritara

## Skyldur stjórna í Lionsklúbbi

- Eru framkvæmdavald klúbbsins.
- Bera ábyrgð á <u>öllum fj</u>ármálum klúbbsins.
- Hafa riftunarvald á gjörðir allra stjórnarmanna.
- Mega ekki heimila útgjöld til klúbbsins af almannafé sem hefur safnast.
- Leggur málefni til nefnda sem skila tillögum til stjórnar.
- Kemur fram í nafni hreyfingarinnar svo sómi sé af.

# Skyldur ritara

- Mæta á alla klúbb- og stjórnarfundi.
- Skipuleggja klúbb- og stjórnarfundi með formanni.
- Skrifa fundargerð allra funda.
- Viðhalda gögnum klúbbsins.
- Mæta og taka virkann þátt í svæðisfundi.
  - Formenn og ritarar klúbba eru hluti af ráðgjafanefnd umdæmisstjóra.
- Taka á móti og svara fyrirspurnum sem berast klúbbnum.
  - LCI sendir að jafnaði ritara klúbbs upplýsingar til stjórnar klúbbsins og á þeirra ábyrgð að koma þeim á framfæri.
- Ganga frá og senda inn öll skjöl til LCI (MyLCI og MyLion).

# Skyldur ritara

#### Algengt fundarskipulag

Mánaðarlega

- Klúbbfundir
- Stjórnarfundir

Ársfjórðungslega

Svæðisfundir

Árlega

- Afmælisfundir
- Stjórnarskipti

Eftir þörfum

- Sérstakir stjórnarfundir (3 eða fleiri þurfa að óska eftir með 10 daga fyrirvara)
- Sérstakir klúbbfundir (óska þarf eftir slíkum fundi með 10 daga fyrirvara)

## Störf ritara

#### 1. Fyrir fund

- Vera búinn að gefa félögum fyrirvara um dagsetningar og tímasetningar funda. <u>Boða fundi.</u>
- Að búa til dagskrá funda ásamt formanni klúbbsins.
- Safna saman aðsendum bréfum og koma þeim formanns eða til viðeigandi nefndarformanna eða félaga.
- Undirbúa viðurkenningar eða önnur gögn vegna nýrra félaga eftir þörfum.
- Undirbúa nafnalista til að skrá mætingu á fundi.

## Störf ritara

#### 2. Meðan á fundi stendur

- Skrá mætingu.
- Skrá niður helstu upplýsingar um fundinn.
- <u>Skrá niður ef það eru gestir</u>, bæði þá sem eru ekki í Lions og þá sem eru í heimsókn frá öðrum klúbbum.
- Safna saman fréttum frá nefndarformönnum og verkum þeirra.
- <u>Biðja nýja félaga um að fylla út viðeigandi skjöl.</u>

## Störf ritara

#### 3. Eftir fund

- Halda skrá um þær viðurkenningar sem voru veittar og til hverra í fundargerð.
- Staðfesta fjárhæð sem hefur verið safnað og skrá það í fundargerð.
- Afhenda fjármuni til gjaldkera og fá kvittun.
- <u>Ganga frá og deila út upplýsingum til félaga (fundargerðir).</u>
- Fylgja eftir málum sem hafa komið upp á fundum og tryggja að þær hljóti viðunnandi afgreiðslu.

# Skyldur ritara

#### Skýrsluskil, höfuðskylda ritara

MyLion

180

People Served >

Current LCI Fiscal Year

Learn

- Mánaðarskýrslur klúbbs. F.
- Þjónustuverkefni.
- Fjáröflunarverkefni.
- Önnur verkefni.
- Fundir.

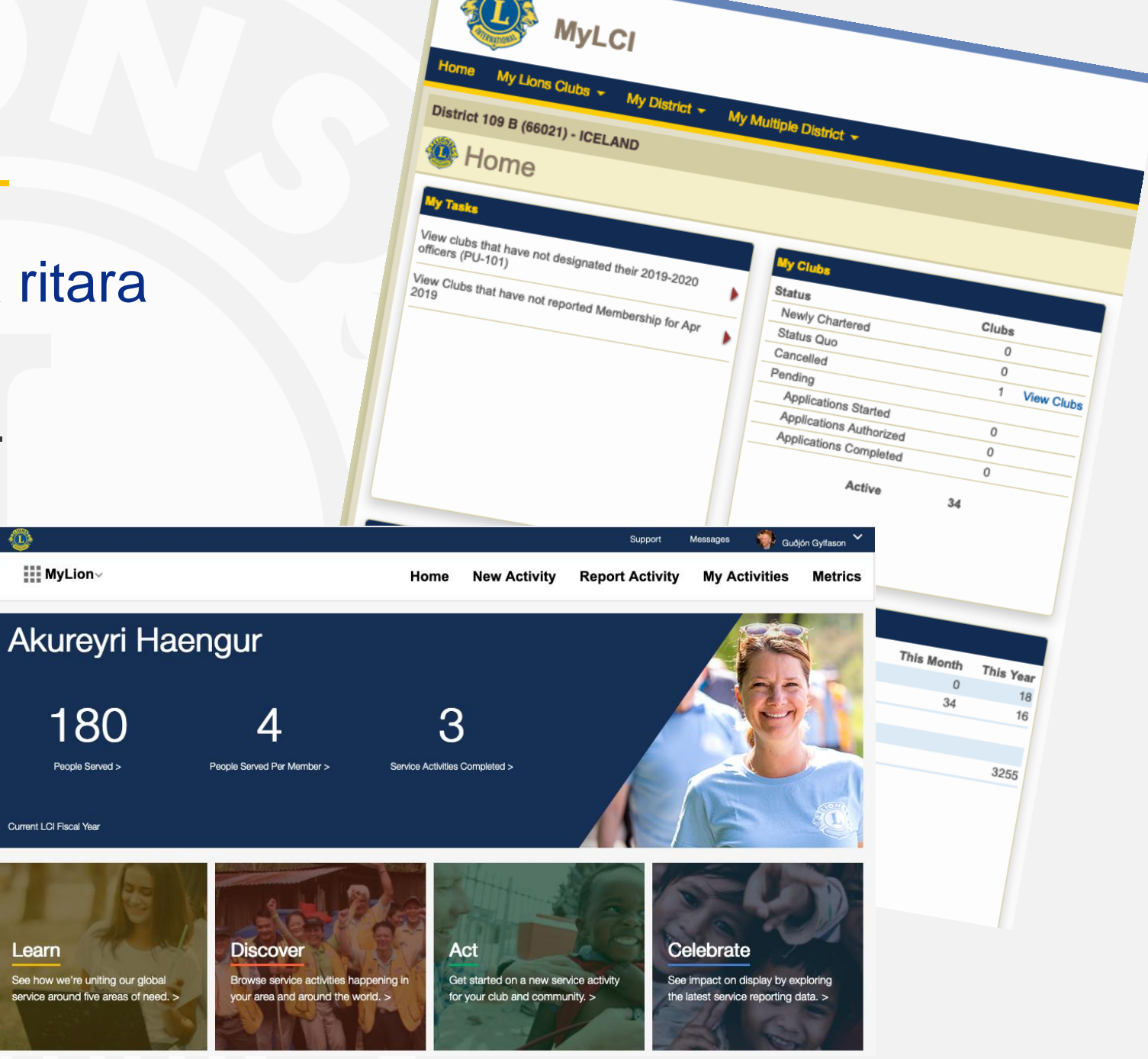
## Starfsárið framundan

Dagatal

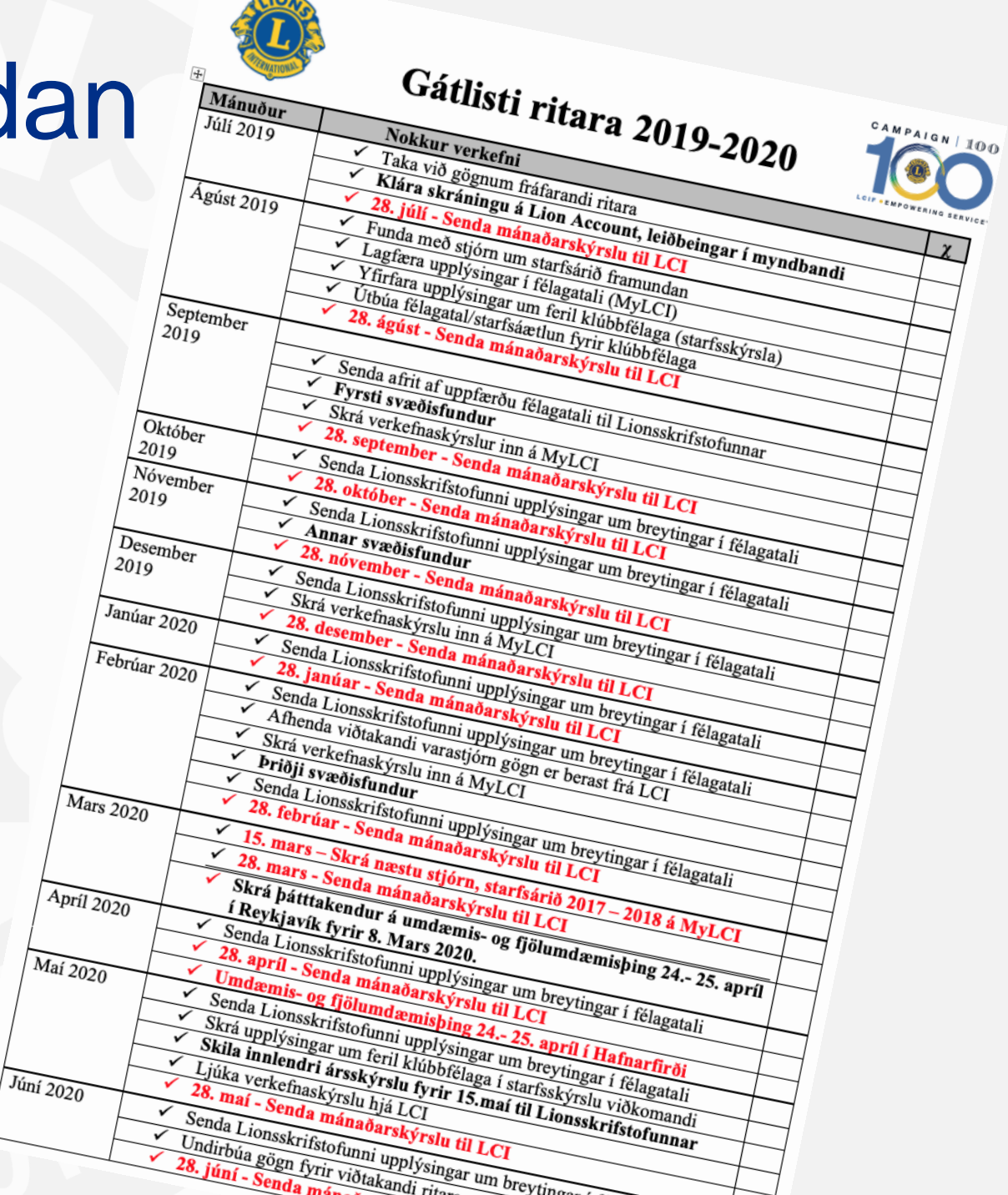

#### DA-1.EN 4/18

yes to these questions, you may be eligible for the Club Excellence Award. The Club Excellence Award is more than an award... it is proof that your club is STRONG! For questions, inquiries or to submit your Club Excellence Award Application you may contact us by email clubexcellenceaward@lionsclubs.org or by phone (630) 468-6890 Make achieving the award a winning tradition! Deadline date to submit your Club Excellence Award Application is August 31st. 2018-2019 Club Excellence Award Application

#### Club Excellence Award:

L

Clubs that excel in community service, membership growth, communications and organizational operations may qualify for the prestigious Make it your club's tradition to achieve excellence every year! Please use the qualifications outlined in the club excellence award application as your road map to excellence. Is your club striving to finish the year with a net growth in membership? Will your club participate in at least three service projects? Are you promoting your club's events or activities to the community? If you answered

# Club Excellence Awards

Support Your Foundation Start

Resources For Members

FIND A CLUB EN V MyLCI/MyLion LOGIN LCIF SHOP LCICON Donate Join

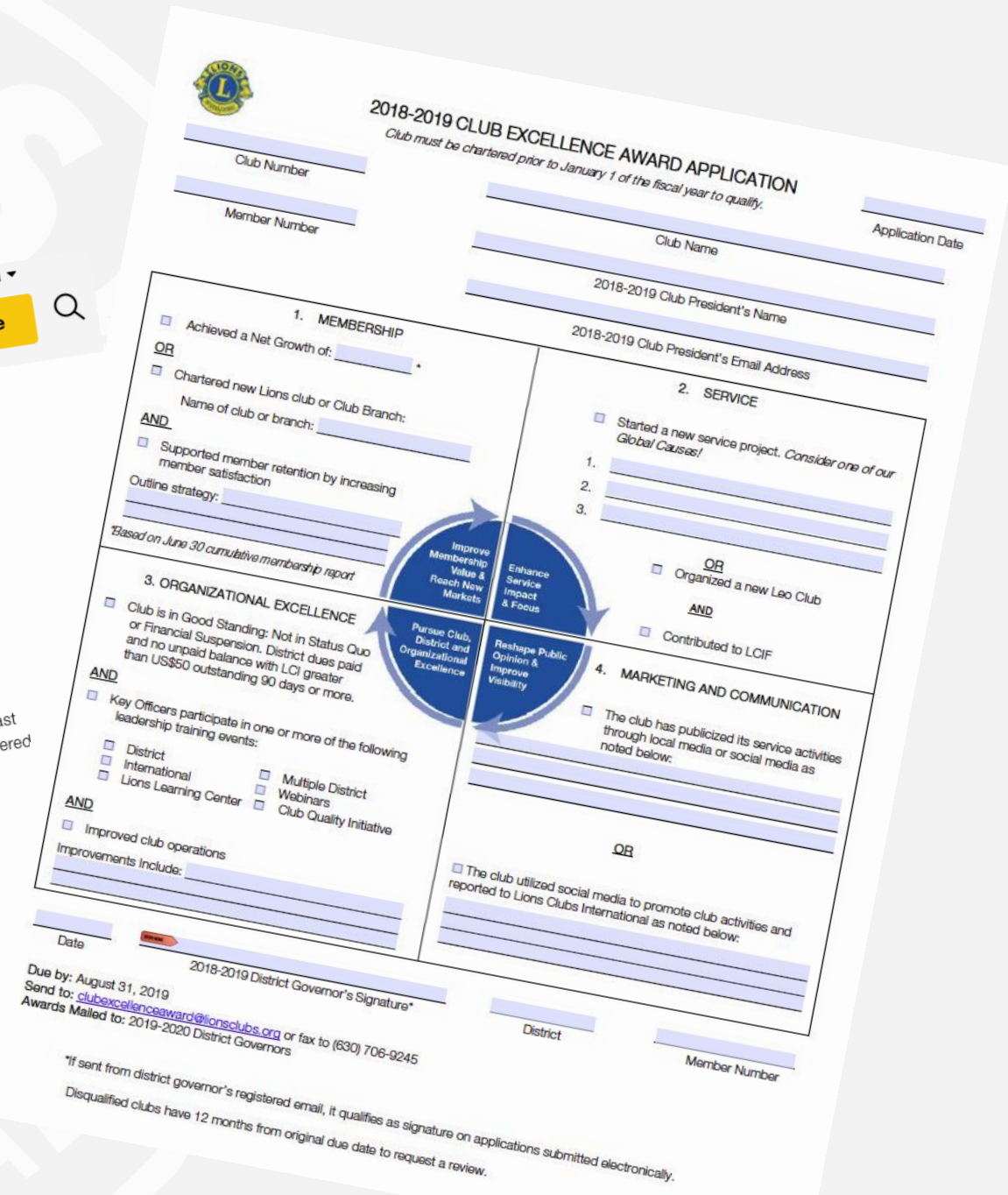

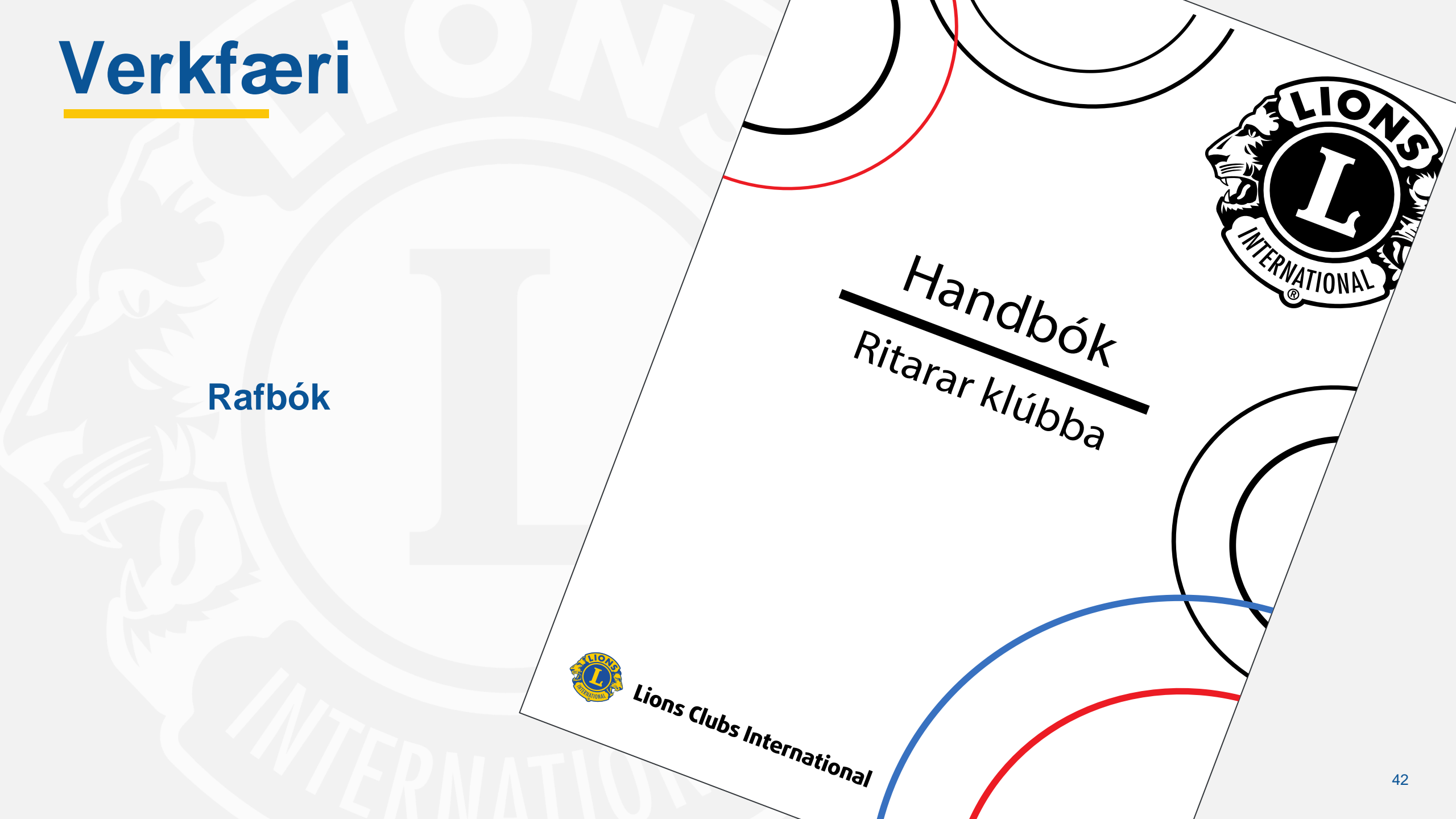

## Verkfæri

#### Lions.is/innri

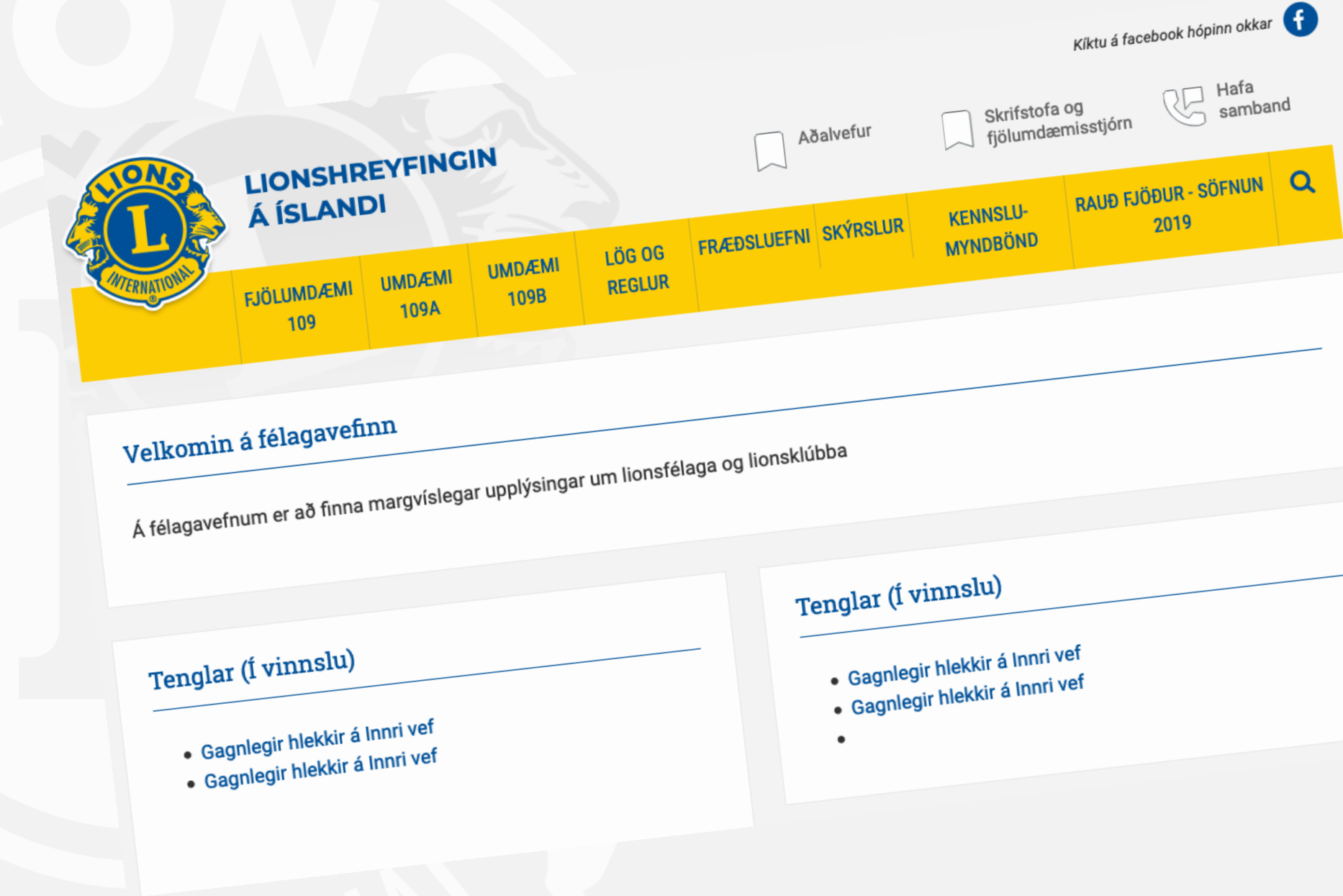

## Verkfæri

#### lionsclubs.org

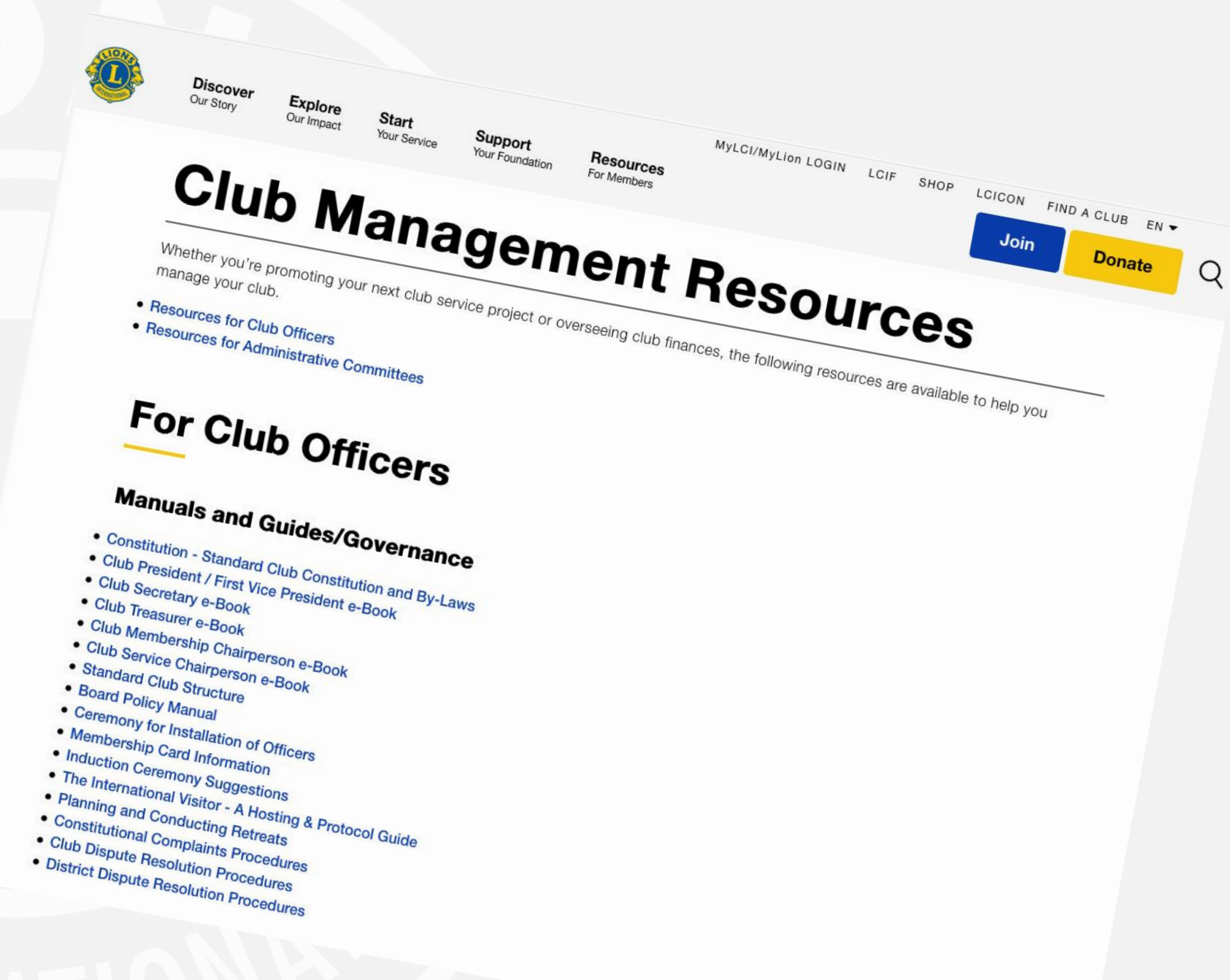

# Fræðslumál

#### **Lions Learning Center**

Fjöldi námskeiða til að efla leiðtogann fyrir allt Lionsfólk. Einfaldast að finna í gegnum Handbók ritara.

Nauðsynlegt fyrir ritara:

Club Officer Training Club Secretary Responsibilities

#### Gagnlegt:

Introduction to Leadership Writing Your Personal Mission Statement Decision Making Delegation Effective Teams Meeting Management Goal Setting og fleiri

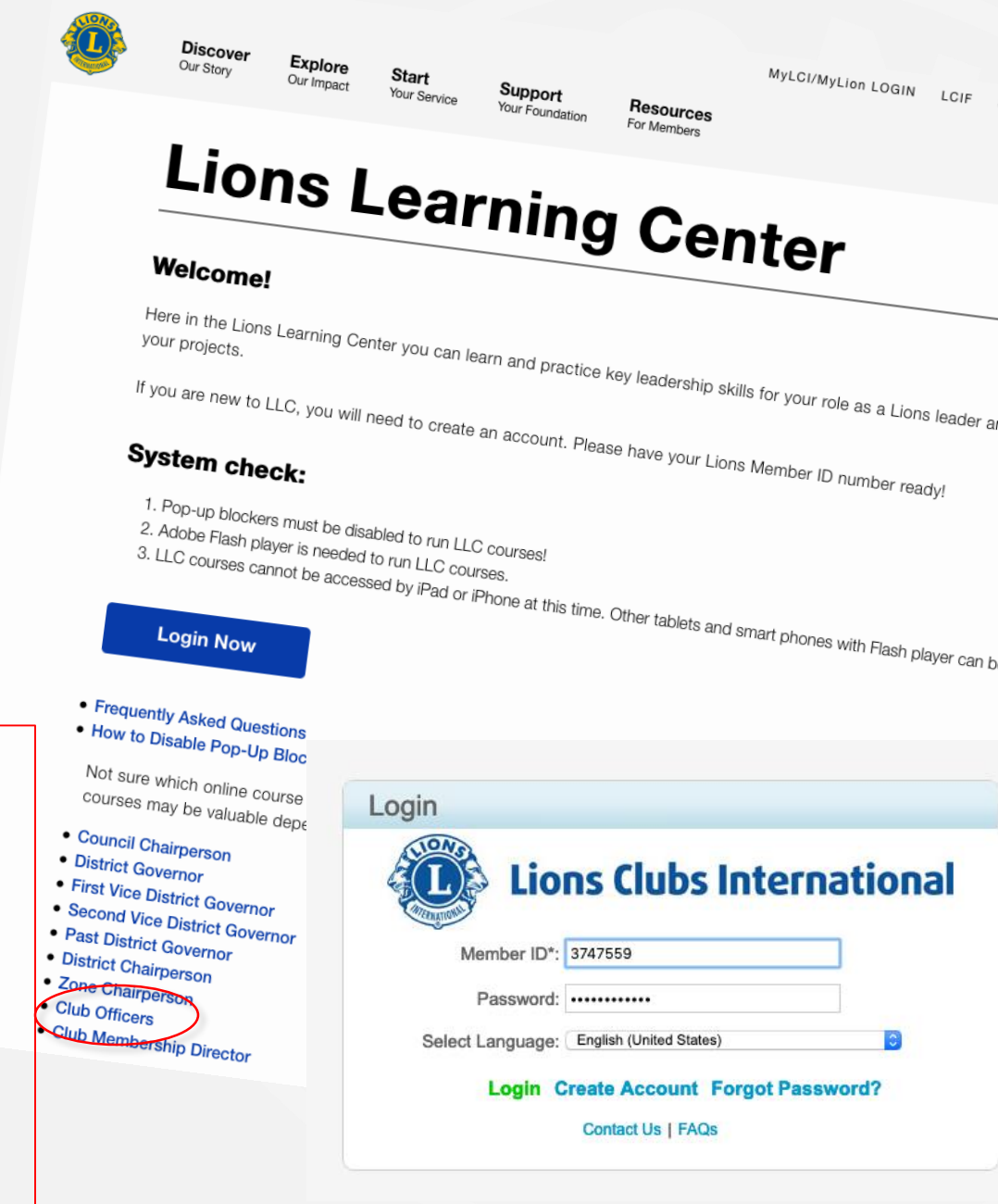

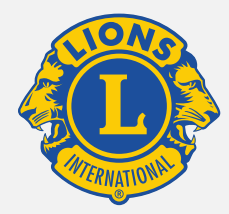

#### Námskeið á dagskrá

Upprifjun ritaraskóla

MyLCI / MyLion skýrslugerð

Fyrir og eftir áramót Allt um Lions Siðameistaranámskeið MyLion fyrir félaga klúbba

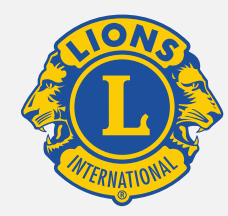

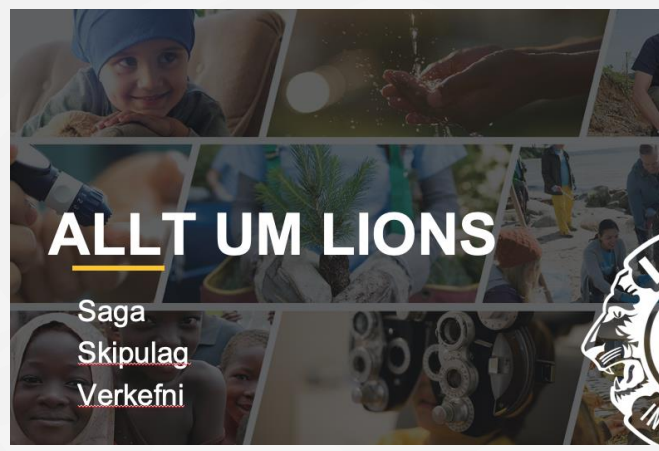

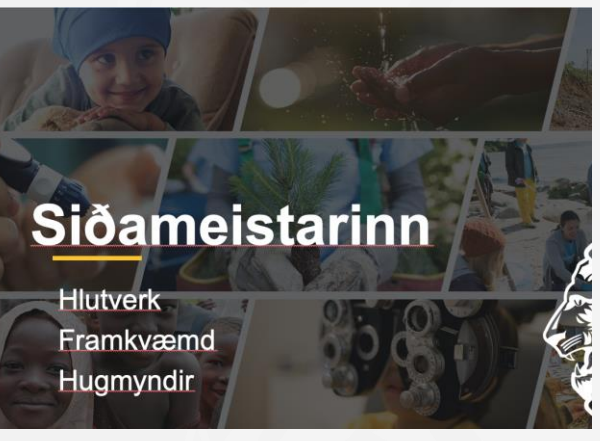

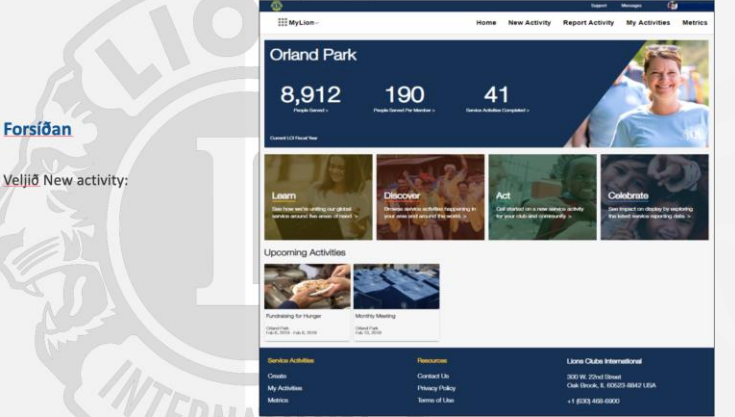

#### Almenn námskeið

#### Fjöldi námskeiða í boði.

#### Ef áhugi er fyrir námskeiði er einfaldast að hafa samband við GLT-fulltrúa umdæmisins

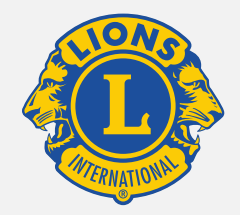

Námskeið sem henta fyrir klúbba eða svæði:

| Heiti                          | Lengd                          | Stutt lýsing                                        |  |  |  |
|--------------------------------|--------------------------------|-----------------------------------------------------|--|--|--|
| Allt um Lions.                 | 1 kvöld                        | Fyrir nýliða eða til upprifjunar.                   |  |  |  |
| Breyting til batnaðar (PRO).   | 2 kvöld                        | Metur og endurmetur starf í klúbbi.                 |  |  |  |
| Breyting til batnaðar (Light). | 1 kvöld                        | Styttri útgáfa af (CEP) væntanlegt.                 |  |  |  |
| Siðameistaranámskeið.          | 1 kvöld                        | Stuðlar að léttleika á félagsfundum.                |  |  |  |
| Árangursrík liðsheild.         | 1 kvöld                        | Góð samskipti skila árangri. Virkja – hvetja        |  |  |  |
| Stjórnunaraðferðir.            | 1 kvöld                        | Metur sterkar og veikar hliðar stjórnenda           |  |  |  |
| Samskipti og virk hlustun.     | 1 kvöld                        | Samskiptahæfileikar – forsenda árangurs             |  |  |  |
| Skapandi hugsun.               | 1 kvöld                        | Virkur leiðtogi.                                    |  |  |  |
| Að halda góða fundi.           | 1 kvöld                        | Stutt námskeið um góða fundi.                       |  |  |  |
| Tímastjórnun.                  | 1 kvöld                        | Hvernig má nýta tíma sinn betur?                    |  |  |  |
| Fjölbreytni.                   | 1 kvöld                        | Leiðir til að takast á við breytileika.             |  |  |  |
| Markmiðasetning.               | Hvernig þurfa markmið að vera. |                                                     |  |  |  |
| Öflugt hópstarf.               | Mikilvægi nefndarstarfa.       |                                                     |  |  |  |
| Að leysa ágreining.            | 1 kvöld                        | Eðli, ástæður og mismunandi persónur.               |  |  |  |
| Framkoma og tjáning.           | 2 kvöld                        | Leiðir til að brjóta ísinn – stuttar ræður.         |  |  |  |
| Fundarsköp.                    | 2 - 3 kvöld                    | Námskeið um fundarstjórn, fundarritun               |  |  |  |
|                                |                                | og meðferð tillagna.                                |  |  |  |
|                                |                                | og meðferð tillagna.                                |  |  |  |
| Fundarsköp.                    | 2 - 3 kvöld                    | Námskeið um fundarstjórn, fundarritun               |  |  |  |
| Framkoma og tjáning.           | 2 kvöld                        | Leiðir til að brjóta ísinn – stuttar ræður.         |  |  |  |
| Að leysa ágreining.            | 1 kvöld                        | Eðli, ástæður og mismunandi persónur. <sub>48</sub> |  |  |  |
| Oflugt hopstart.               | T KVOId                        | Mikilvægi netndarstarta.                            |  |  |  |

#### Leiðtogaskólinn (RLLI)

#### Ein löng helgi með þéttri dagskrá

#### Dagskrá dagur 1

- Samskipti og virk hlustun
- Lions baklandið
- Árangursrík liðheild
- Skapandi hugsun
- Að halda góða fundi
- Áhrifaríkur málflutningur
- Tímastjórnun

Dagskrá dagur 2

- Áskorun til breytinga
- Ræðuflutningur nemenda og sjálfsmat
- Kynning hópverkefna
- Persónuleg markmið
- Fjölbreytni
- Markmiðssetning
- Öflugt teymisstarf
- Að leysa ágreining

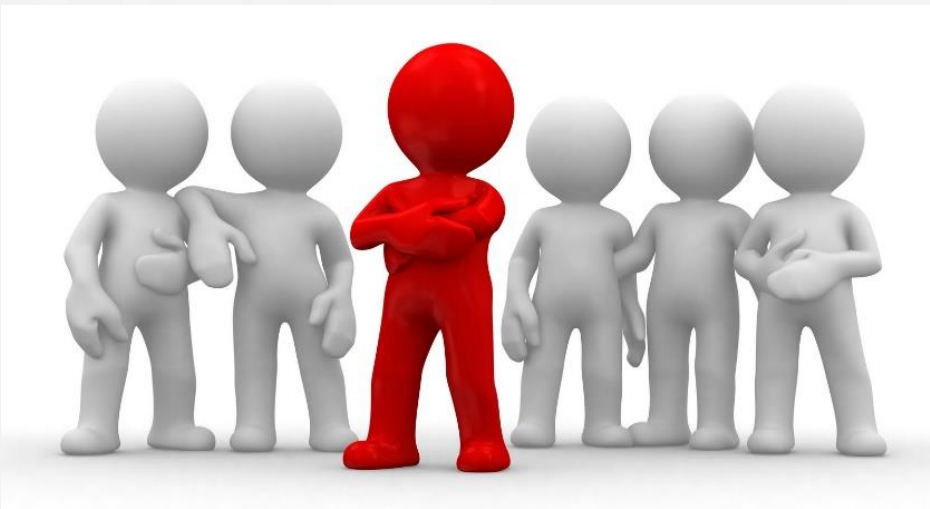

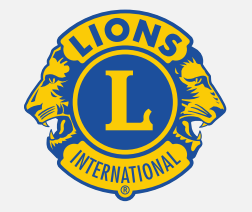

## Lion Account

#### Forsíðan

Sign in:

Notið innskráningarupplýsingarnar ykkar og smellið á "SIGN IN".

**Register:** 

Ef þið eruð að skrá ykkur inn í fyrsta skipti smellið þið á REGISTER.

#### Welcome to your Lion Account

We have a new universal login system. Your Lion Account username and password allows you access to all Lions applications: MyLCI, MyLion, Shop and Insights. MyLCI users who do not have a MyLion username and password- register for your Lion Account today!

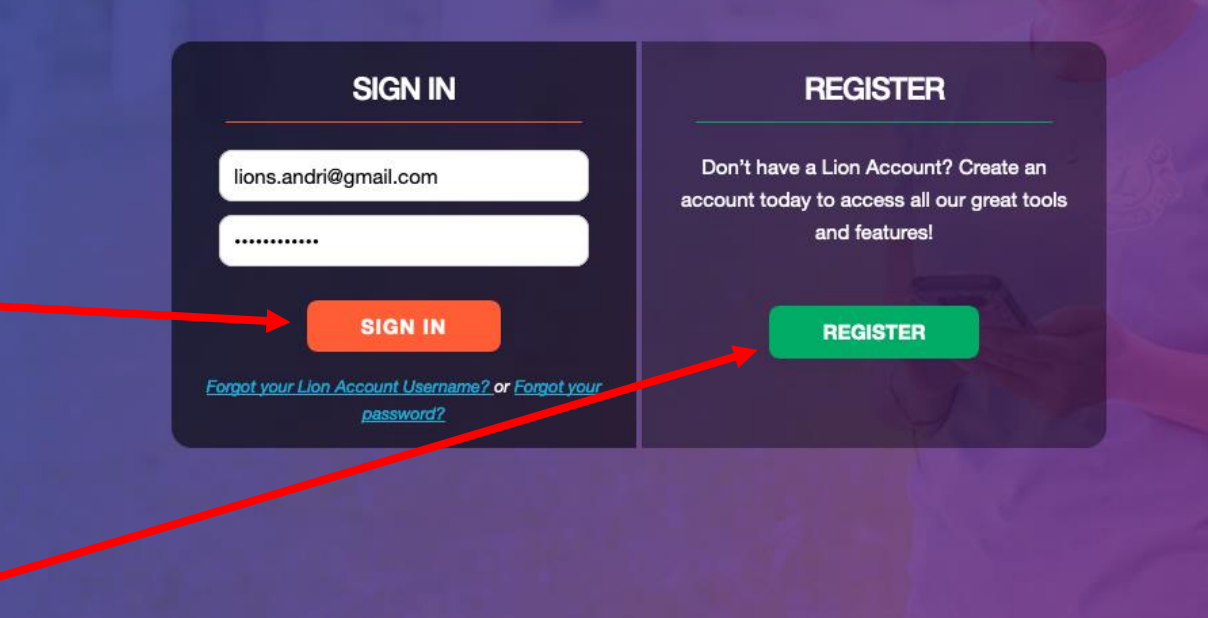

Powered by Lions Clubs International © 2019 Lions Clubs International. 300 W. 22nd Street, Oak Brook, IL 60523-8842

Privacy Policy | Terms of Use

Do you have the mobile app? Download it here.

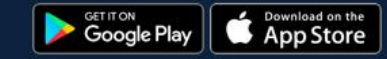

#### Skráning í fyrsta skipti

Spyr fyrst hvort þið hafið áður skráð ykkur inn á MyLion app:

- Ef svo er, smellið þið á "Yes" fer hún með ykkur á innskráningarsíðu og þið notið þær upplýsingar sem þið notið fyrir appið.
- Ef ekki smellið þið á "NO" og hún fer í skráningarferlið

# <image>

#### **Create your Lion Account**

Your Lion Account gives you access to all your favorite Lions Clubs International applications.

Member ID

| ate of Birth |         |               |  |
|--------------|---------|---------------|--|
| Month        | - Day   | - Year        |  |
| our Lion Acc | ount    |               |  |
|              |         |               |  |
| Emai         | Address | Mobile Number |  |
| Emai         | Address | Mobile Number |  |
| Email        | Address | Mobile Number |  |

Retype Password

Password should be at least 6 characters, include an uppercase letter, a lowercase letter, and a number.

 I have read and I agree to the Lions Clubs International <u>Privacy Policy.</u>
 I have read and I agree to the Lions Clubs International <u>Terms of Use.</u>

#### Skráningarferlið

Member ID er félaganúmerið ykkar hjá Lions:

- Setjið inn fæðingardag.
- Hagt að fá skilaboð bæði í gegnum póstfang og símanúmer. Skráið það inn. –
- Veljið ykkur lykilorð og endurtakið það í seinni reitinn
- Hakið í bæða reitina til að staðfesta skilmálana. Hægt að smella á þá til að lesa.
- Þegar allt er útfyllt smellið á "continue"

#### **Create your Lion Account**

Your Lion Account gives you access to all your favorite Lions Clubs International applications.

| Member ID                                   |                                      |                                   |
|---------------------------------------------|--------------------------------------|-----------------------------------|
|                                             |                                      |                                   |
| Date of Birth                               |                                      |                                   |
| Month                                       | • Day                                | • Year •                          |
| Your Lion Accour                            | nt                                   |                                   |
| Email Ad                                    | Idress                               | Mobile Number                     |
| •                                           |                                      |                                   |
| Password                                    |                                      |                                   |
| Retype Password                             | t                                    |                                   |
|                                             |                                      |                                   |
| Password should be<br>lowercase letter, and | e at least 6 characte<br>d a number. | ers, include an uppercase letter, |
| I have read a                               | nd I agree to the                    | e Lions Clubs                     |
| International                               | Privacy Policy.                      | Liana Cluba                       |
| International                               | Terms of Use.                        | e Lions Clubs                     |
|                                             |                                      |                                   |

CONTINUE

#### Skráningarferlið

Your email address or mobile number doesn't match what we Getur verið að hún komi upp have on your Lions record. með villuglugga, en þá er bara smellt á "continue" Click here if you would like to answer security questions to continue your registration. START OVER **Contact Support** Þá spyr hún öryggisspurninga. Veljið rétt svör eins og við á með því að smella á felligardínu og velja rétta ٠ svar. Please verify your membership We don't have your email or mobile on file. Þegar búið er að svara er smellt á "Verify What is the name of your club's president? ٠ Þórólfur Egilsson Membership" What is the location of your club meeting? AIN Verify Membership h

There has been an error

#### Skráningarferlið

Staðfestingarkóði.

Hvort sem þú skráðir inn netfang eða símanúmer þá berst þér staðfestingarnúmer sem þú slærð inn í reitinn.

Athugaðu að pósturinn gæti lenti í ruslpósti hjá þér

Þegar búið er að slá kóðann inn 
 er smelt á "continue"

 Þá kemur hún með staðfestingu og þú getur skráð þig inn

#### Please enter the verification code we just sent you.

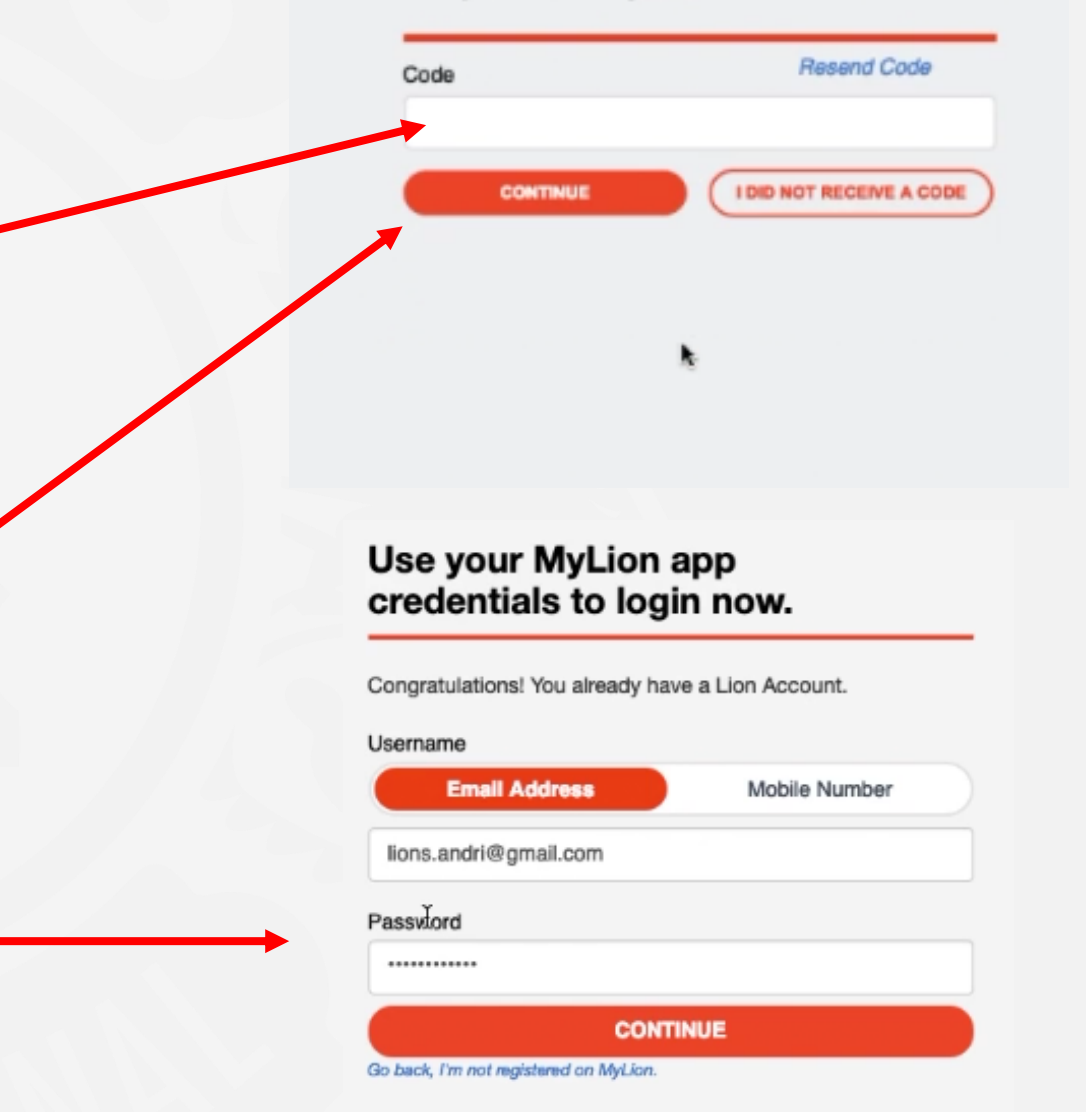

#### Forsíða Lion Account

MyLCI:

Færir ykkur inn á MyLCI: Núna helst notað til að viðhalda félagatali og grunnupplýsingum um klúbbinn. Skýrslugerðin er þó opin.

MyLion:

Færir ykkur inn á nýja app-ið. Þar verður öll skýrslugerðin í framtíðinni. Margt fleira þarna inni.

Shop:

Vefverslun LCI.

Insight:

Skemmtileg nýjung sem sýnir sögulega tölfræði.

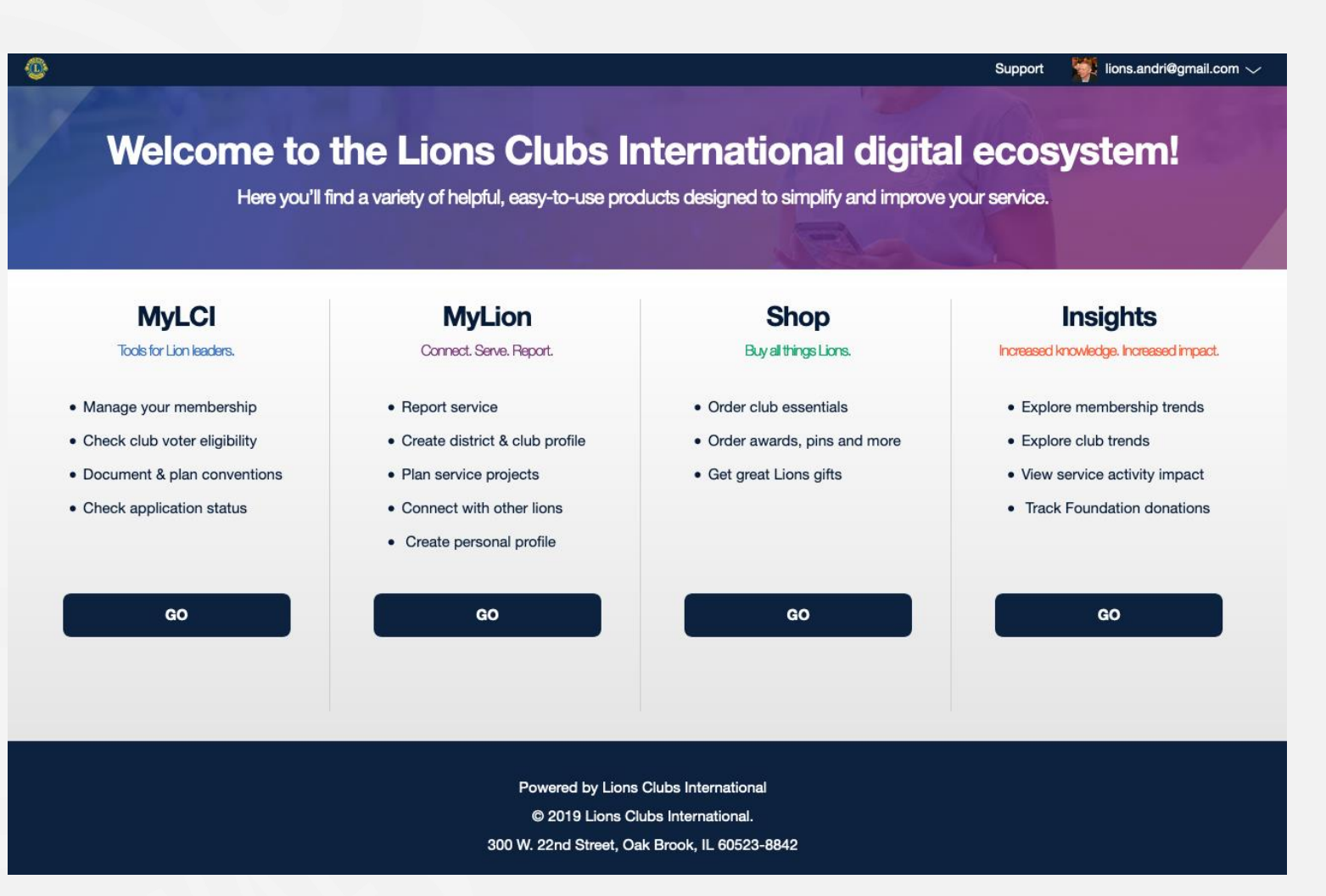

#### Leiðin inn á Lion Account frá MyLion

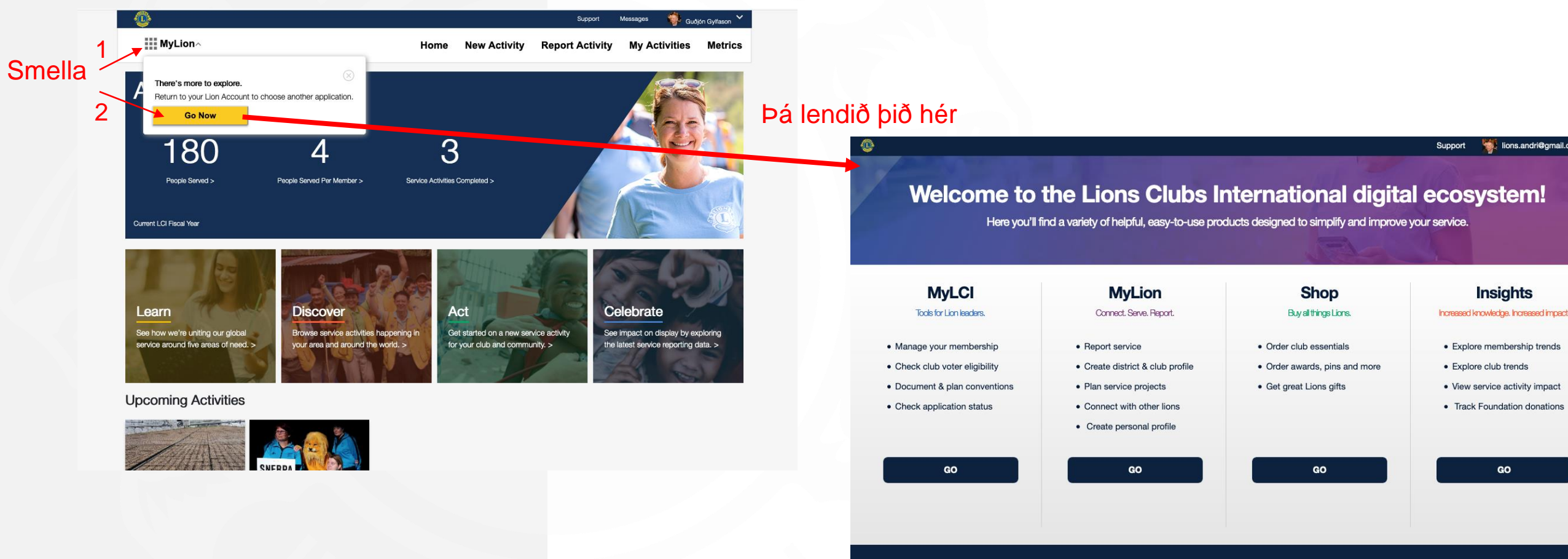

Powered by Lions Clubs International © 2019 Lions Clubs International.

300 W. 22nd Street, Oak Brook, IL 60523-8842

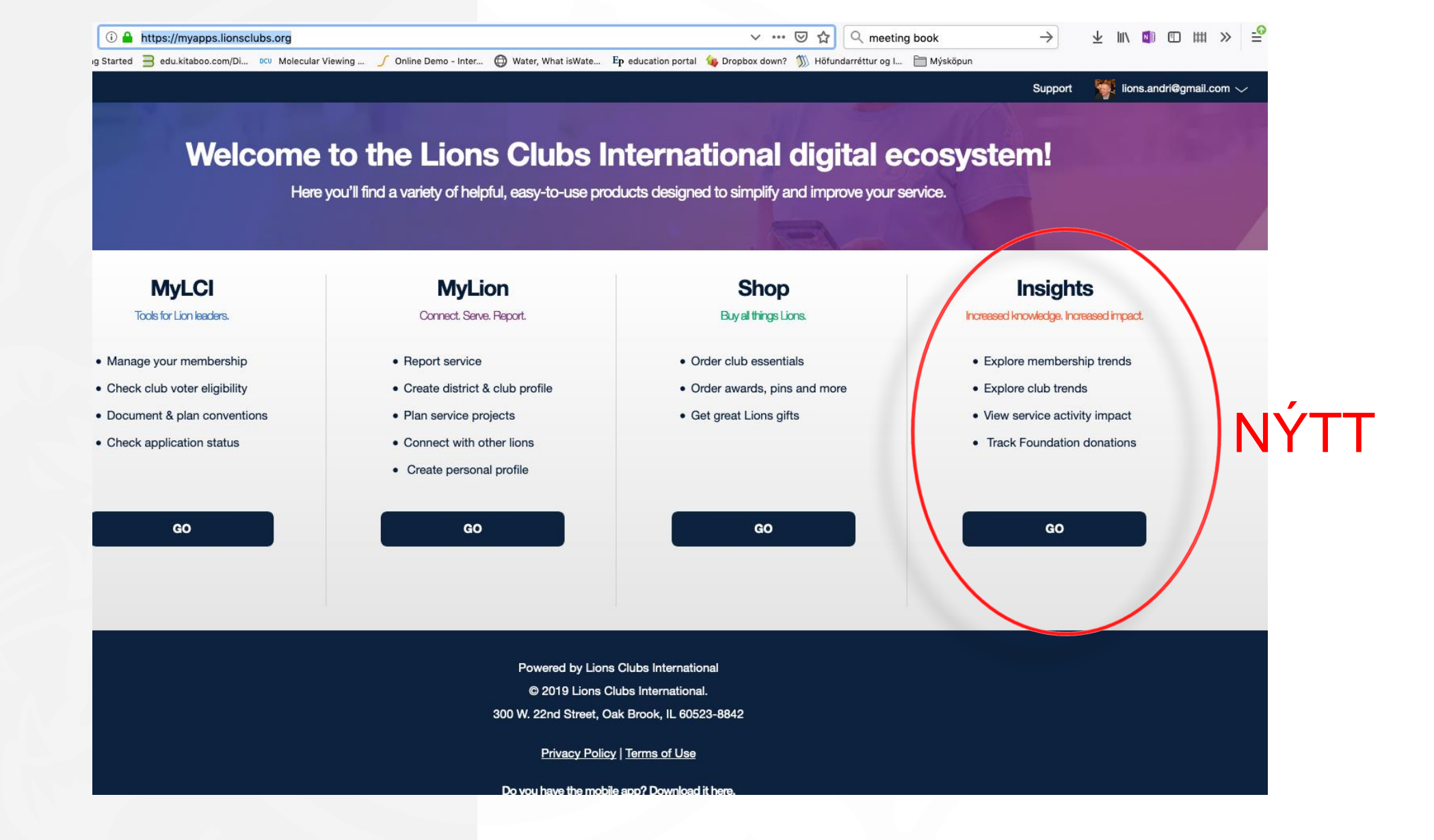

#### myapps.lionsclubs.org/

#### Insights~

#### District 109 B

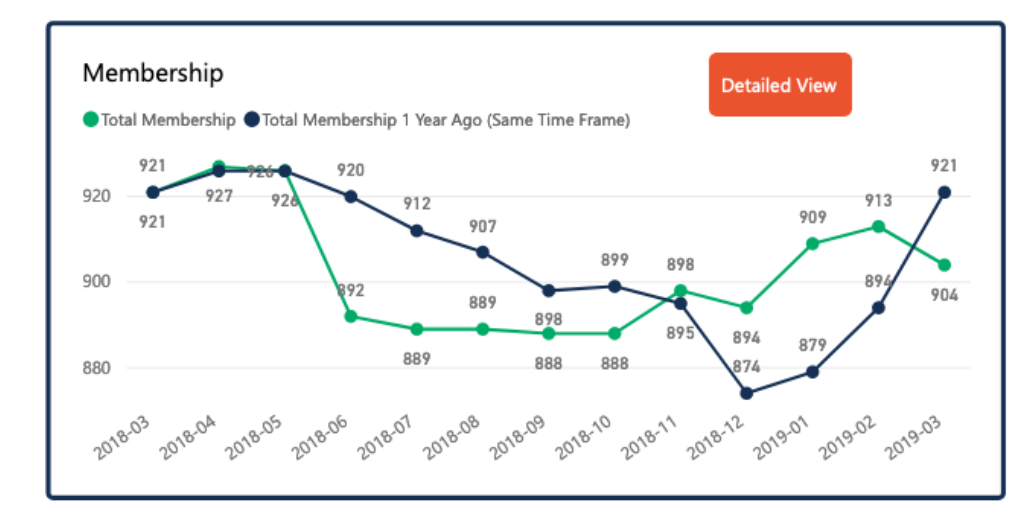

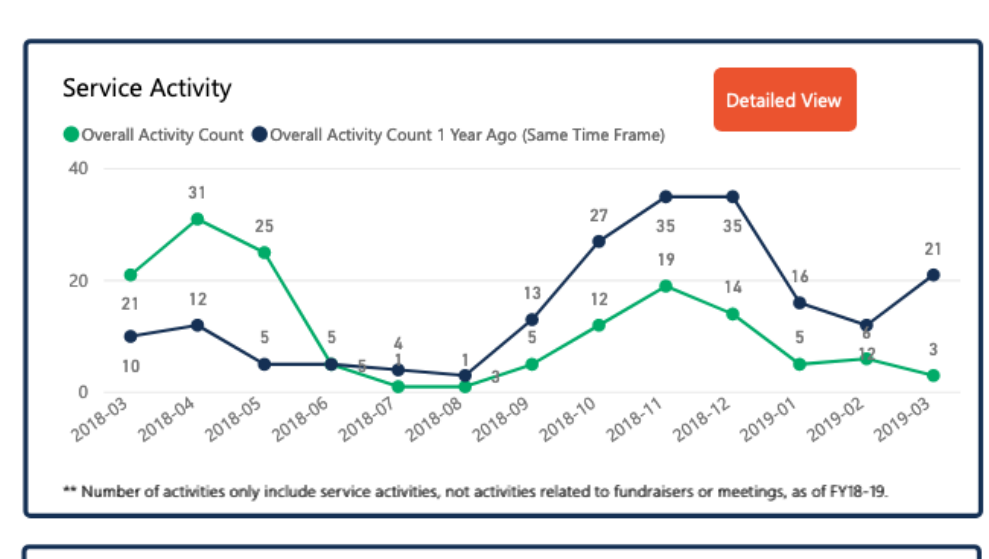

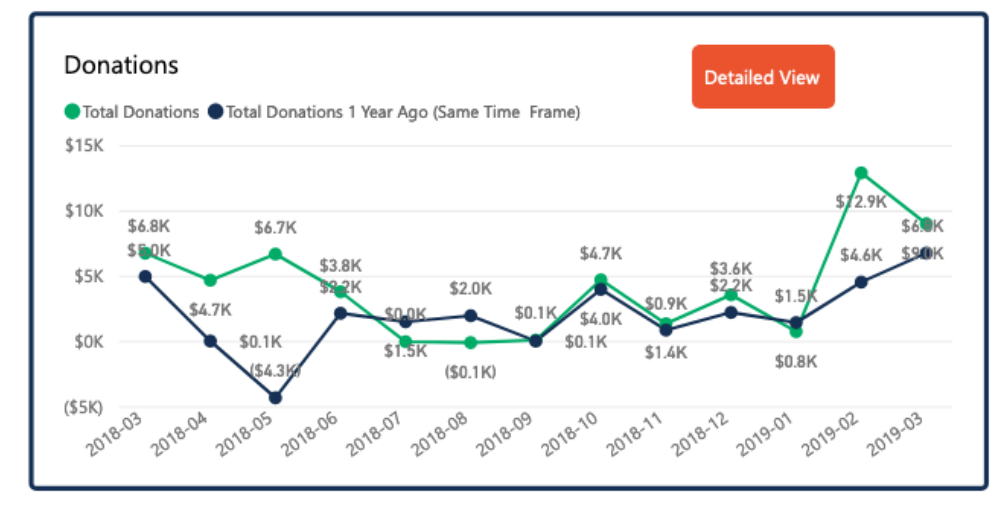

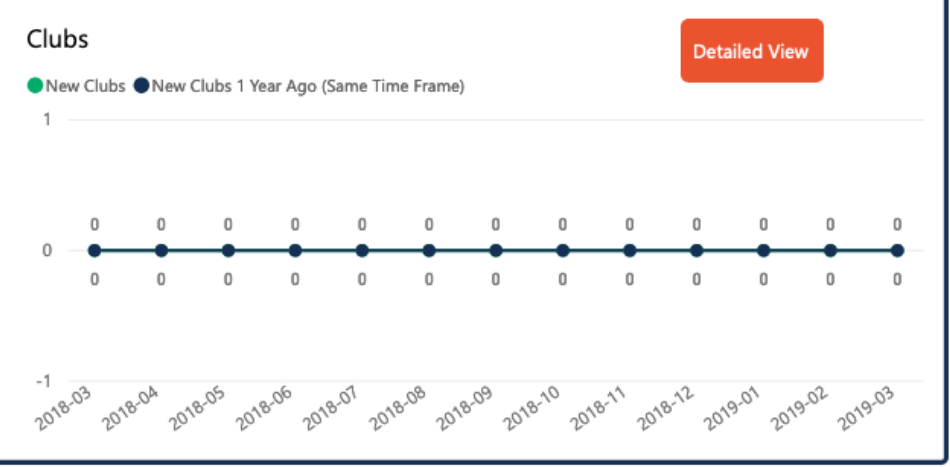

## MyLion app web app.mylion.org

## Að setja inn verkefni í MyLion web

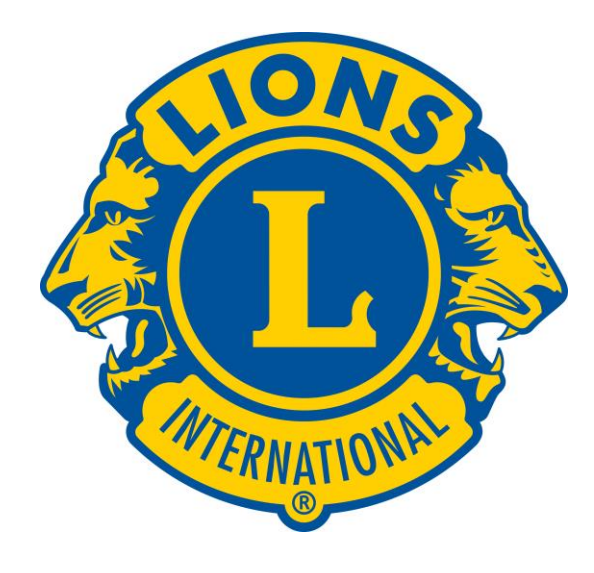

#### Ekki bara fyrir ritara heldur alla félaga

#### Forsíðan

#### Veljið New activity:

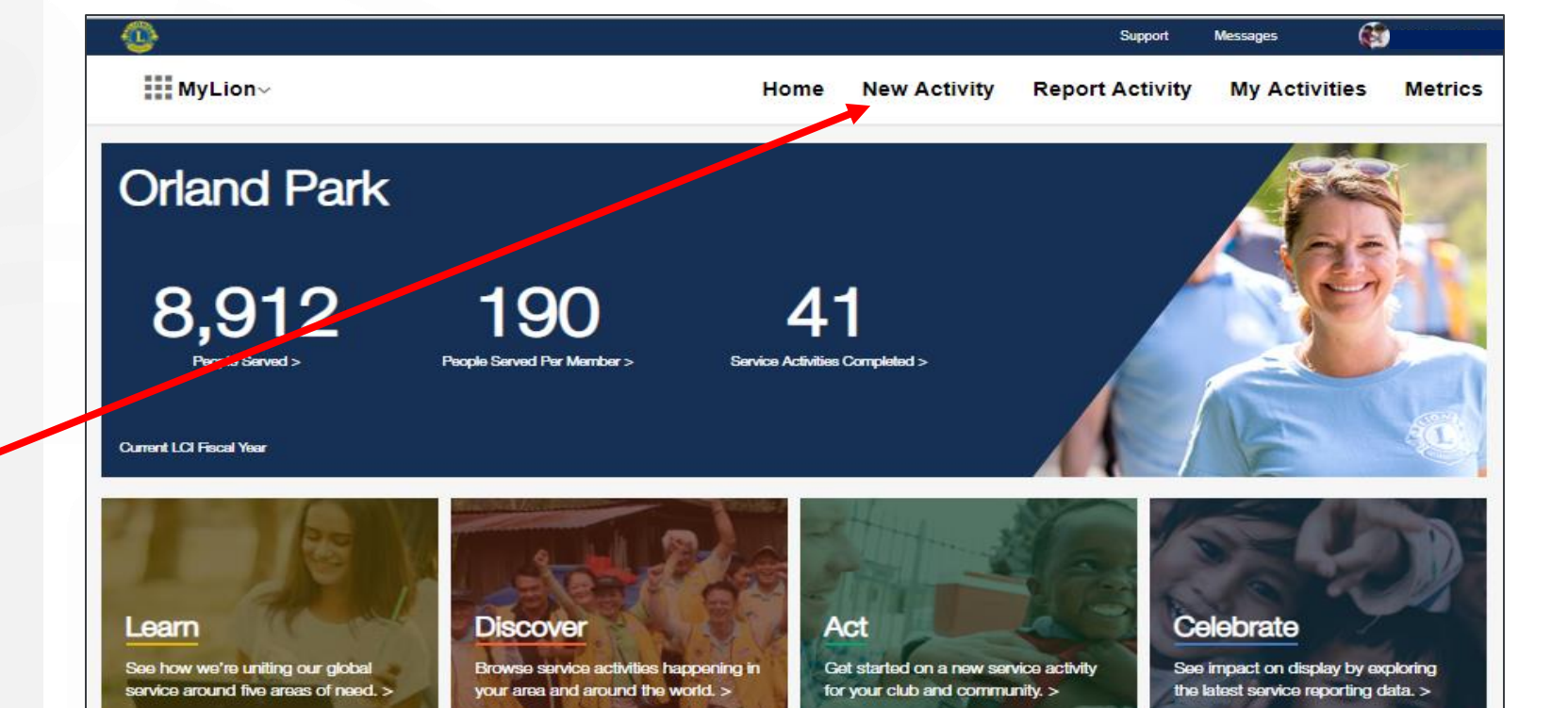

#### **Upcoming Activities**

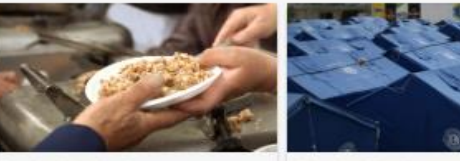

Fundraising for Hunger

Monthly Meeting

Orland Park Feb 6, 2019 - Feb 8, 2019

Service

My Act

Orland Park Feb 13, 2019

| Service Activities | Resources      |  |
|--------------------|----------------|--|
| Create             | Contact Us     |  |
| My Activities      | Privacy Policy |  |
| Metrics            | Terms of Use   |  |

#### Lions Clubs International

300 W. 22nd Street Oak Brook, IL 60523-8842 USA

+1 (630) 468-6900

## Select the type of activity and continue.

Hægt er að velja um:

- Service Activity,
   Þjónustuverkefni
- Fundraiser,
   Fjáröflunarverkefni
- Meeting, fundir

Í þessari kynningu var valið "Service Activity".

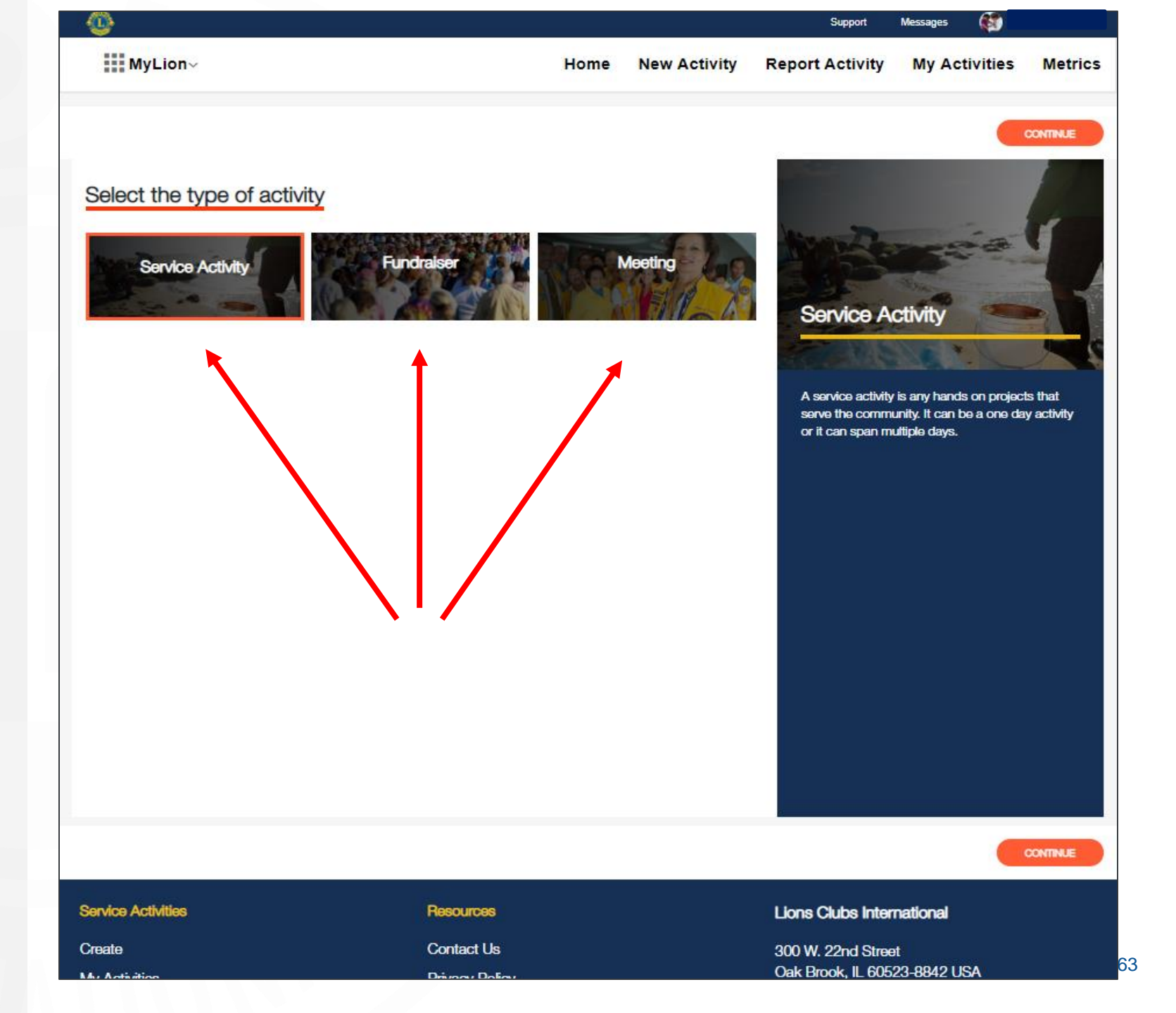

#### Veljið í hvaða tilgangi verkefnið er unnið. Other ef það fellur ekki inn lykilverkefnanna fimm

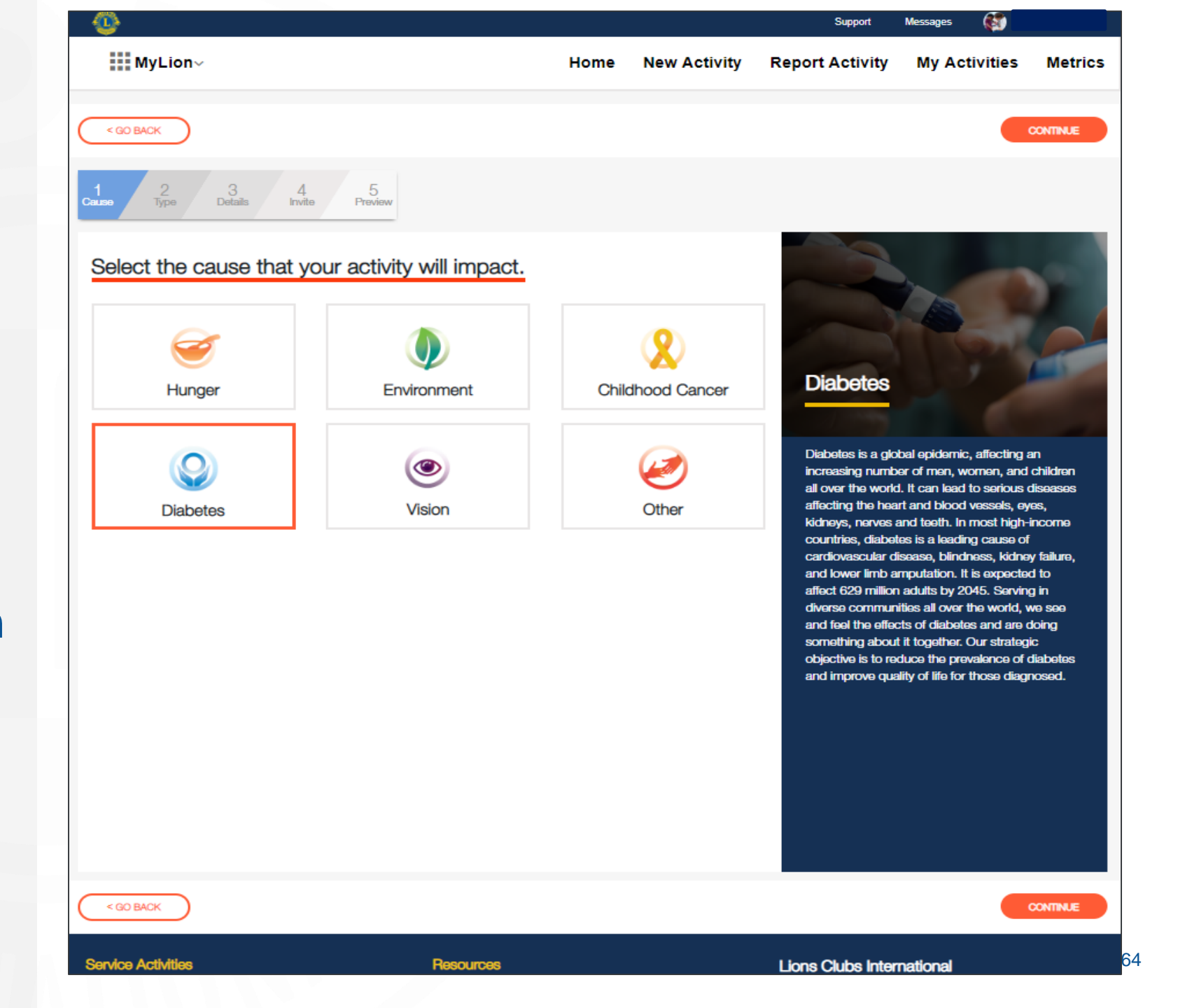

#### Veljið hverskonar verkefni.

Algengustu tegundir verkefna koma hér fram, ef það á ekki við þá veljið þið önnur eða "Others"

Takið eftir því að víða má finna skjöl sem aðstoða þig frekar við að setja upp og skipuleggja verkefni.

Smellið á "Continue" eftir að þið veljið tegund verkefnis

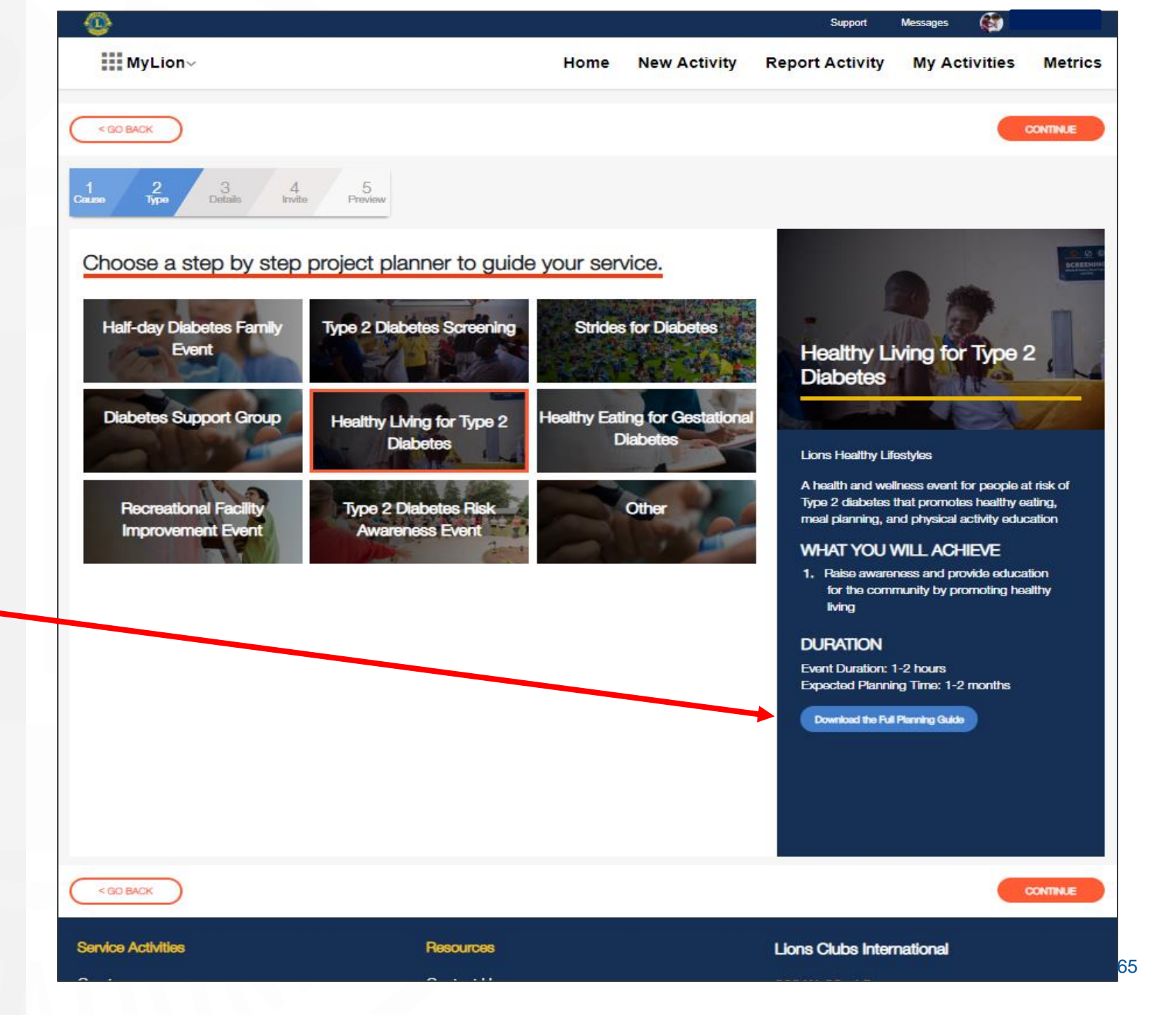

## Hinir valmöguleikarnir.

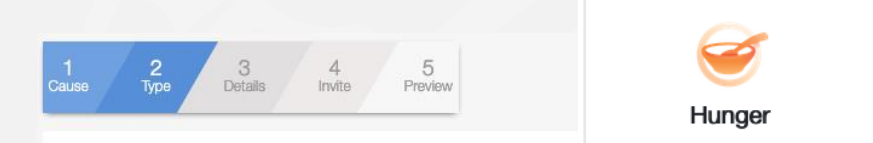

Choose a step by step project planner to guide your service.

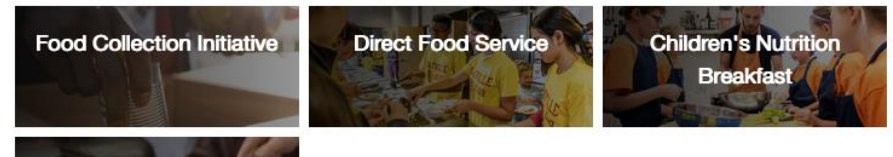

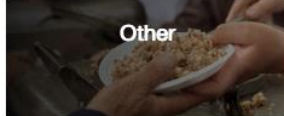

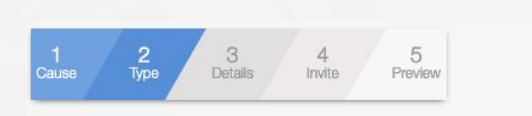

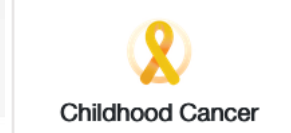

Choose a step by step project planner to guide your service.

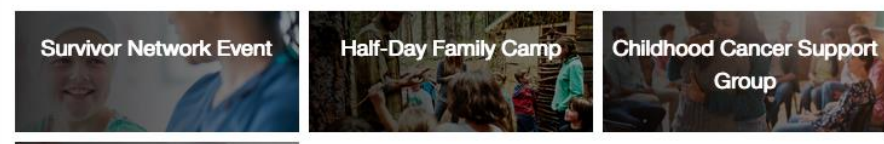

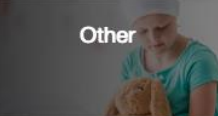

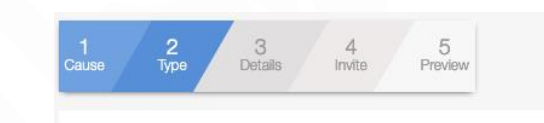

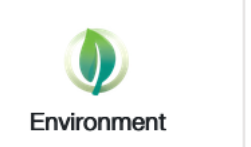

Choose a step by step project planner to guide your service.

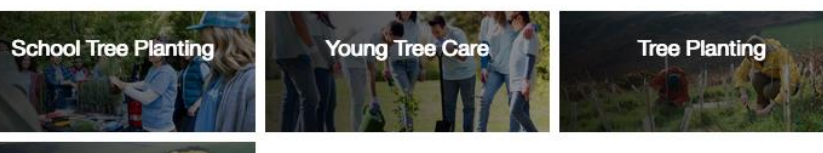

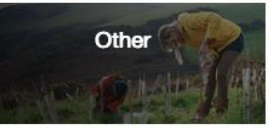

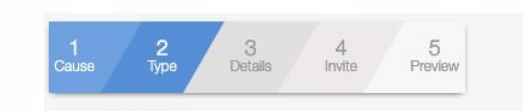

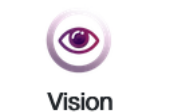

Choose a step by step project planner to guide your service.

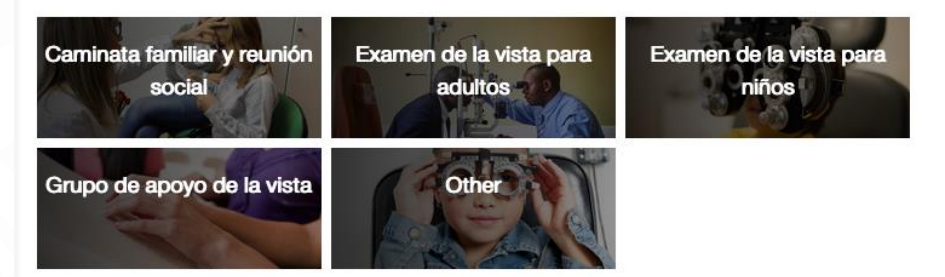

#### Um verkefnið

Setjið inn upplýsingarnar sem eiga við um verkefnið

Ef "Other" er valið í fyrri valmynd opnast þessi gluggi beint

**Other** 

| •                                                                                                    |                                       |                       | Support                                           | Messages                                                             | 1. A              |
|----------------------------------------------------------------------------------------------------|---------------------------------------|-----------------------|---------------------------------------------------|----------------------------------------------------------------------|-------------------|
| MyLionγ                                                                                                    | Home N                                | lew Activity          | Report Activity                                   | My Activities                                                        | Metrics           |
| < GO BACK                                                                                                    |                                       |                       |                                                   |                                                                      | CONTINUE          |
| 1 2 3 4 5<br>Colore Type Details Invite Preview                                                                                                    |                                       |                       |                                                   |                                                                      | $\otimes$         |
| 1. Activity Details         Club         Orland Park         Activity Name * Heiti verkefnis         Healthy Living for Type 2 Diabetes         Place name         Hvar verkefnið verður unnið | LISE DEFAULT MAGE EDT                 |                       | Healthy Liv<br>Diabetes                           | ring for Type 2                                                      | ve at risk        |
| Address or Place * Heimilisfang, google finnur                                                                                                    |                                       |                       | of Type 2 diaber<br>eating, meal pla<br>education | tes that promotes he<br>inning, and physical a                       | althy<br>Ictivity |
| Start Date *         Image: Time         08 : 00 AM           End Date *         Image: Time         5 : 00 PM                                                                                 | Dagsetning uppha<br>Dagsetning loka o | ifs og tími<br>g tími | WHAT YOU W<br>1. Raise awaren<br>the communi      | VILL ACHIEVE<br>ess and provide education<br>ty by promoting healthy | on for<br>living  |
| Activity Description *                                                                                                    |                                       |                       | DURATION<br>Event Duration: 1-                    | -2 hours                                                             |                   |
| 2 diabetes that promotes healthy eating, meal                                                                                                    | Skýringar á verkef                    | ni                    | Expected Planning                                 | g Time: 1-2 months                                                   |                   |
| Please enter the missing information.  2. Privacy Settings  Who can see this?                                                                                                    |                                       |                       | Download the Full F                               | Yanning Guide                                                        |                   |
| Everyone Club Only me                                                                                                    |                                       |                       |                                                   |                                                                      |                   |
| Who can join?  Everyone Any Lion or Leo Invite Only                                                                                                    |                                       |                       |                                                   |                                                                      |                   |
| <go back<="" td=""><td></td><td></td><td></td><td>-</td><td>CONTINUE</td></go>                                                                                                    |                                       |                       |                                                   | -                                                                    | CONTINUE          |

#### **Privacy Settings**

Veljið, Who can see the activity?

- Everyone, Allir
- Just your Club, Aðeins þinn klúbbur
- Only me, Aðeins ég

Aðeins ég – Þá er verkefnið vistað sem handrit þar til þú ert tilbúin að deila því með öðrum.

Veljið, Select Who can Join?

- Everyone, Allir
- Any Lion or Leo, Leo og Lions
- Invite only, Einungis eftir boði á viðburð

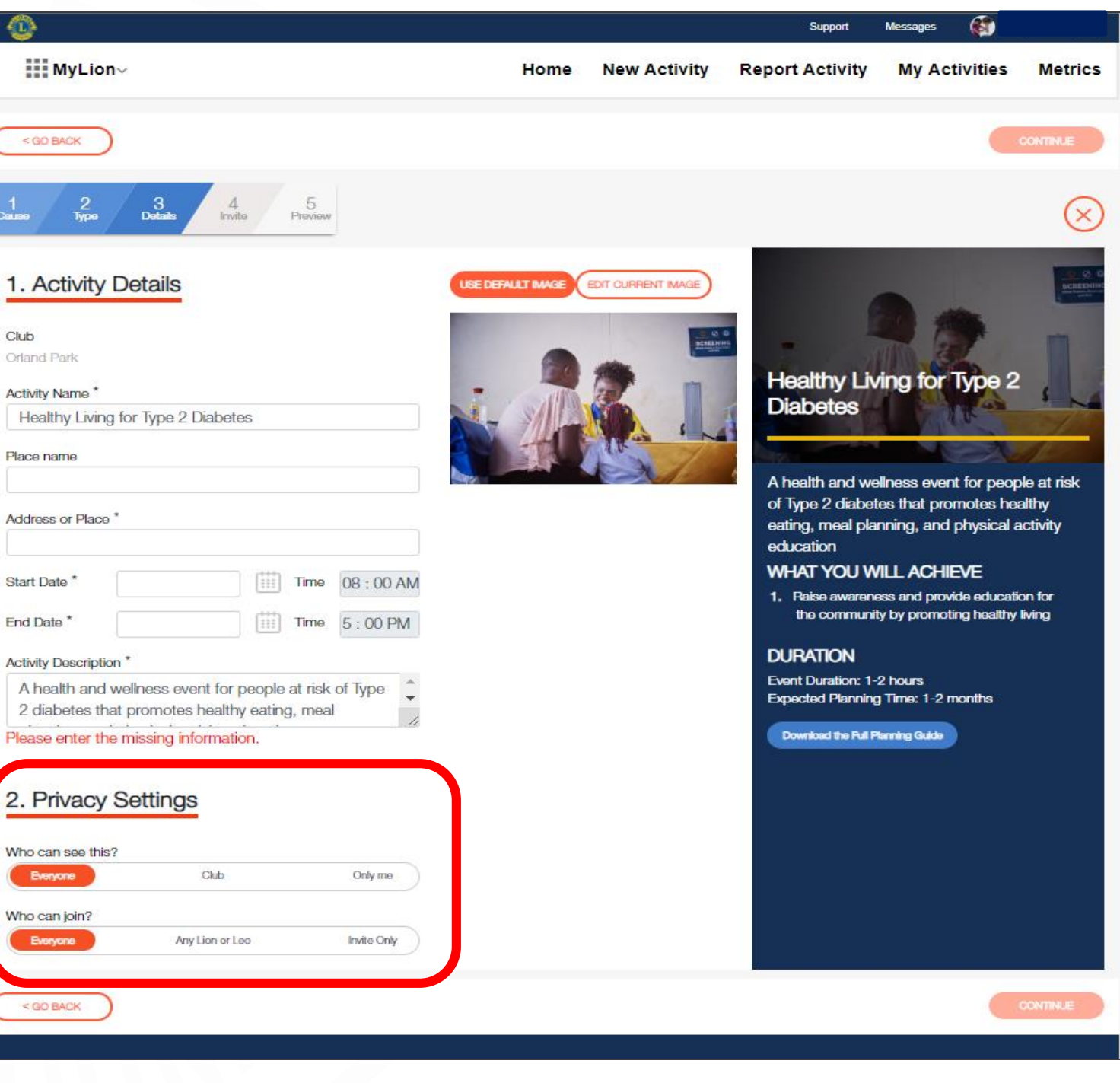

#### Mynd fyrir verkefnið

Stöðluð mynd er birt fyrir hverja tegund að verkefni. Hægt er að breyta þessu með því að smella á "Edit Current Image"

Þegar allar upplýsingar hafa verið settar inn er smellt á "continue".

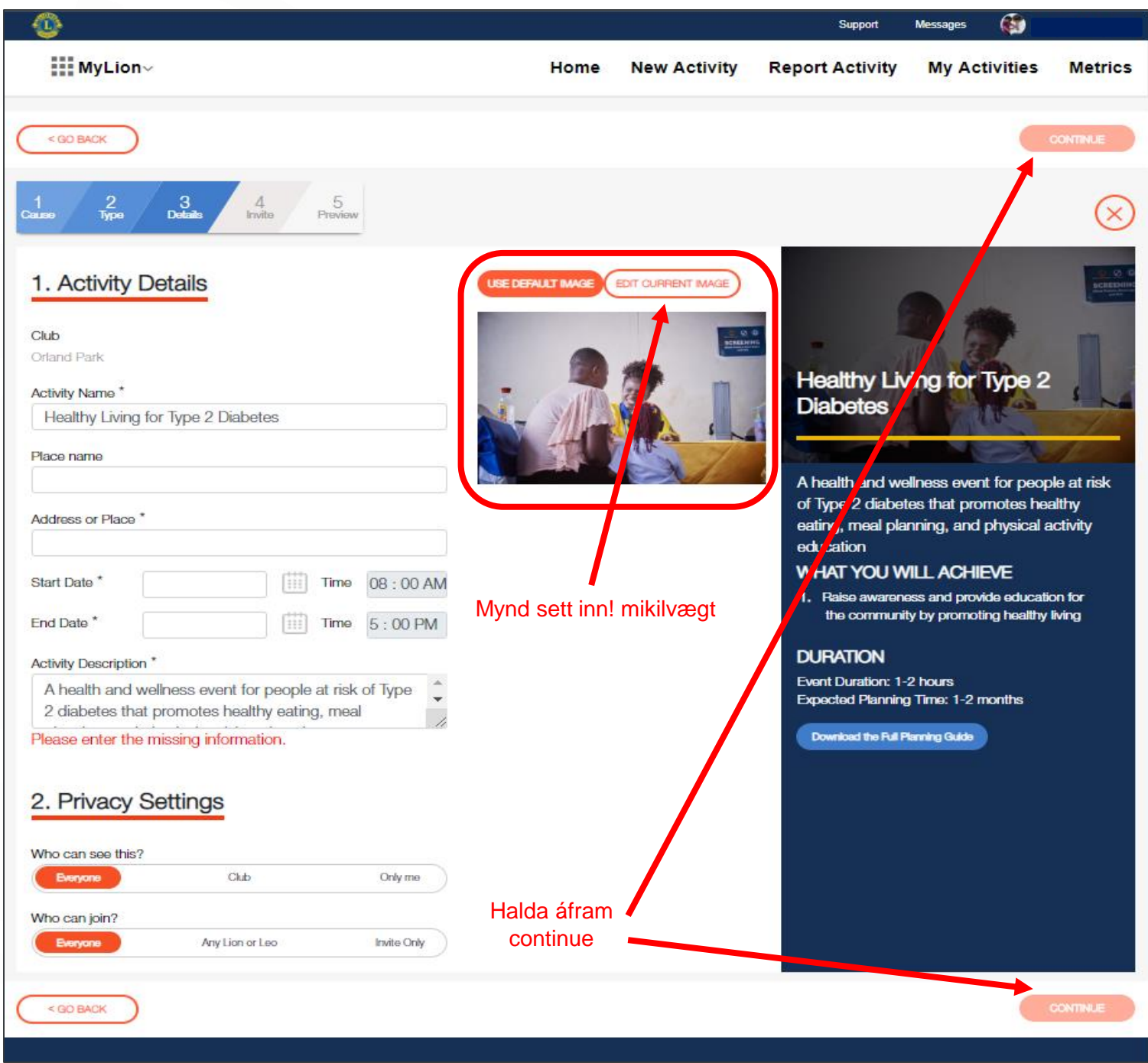

#### Fólki boðið að taka þátt

Hægt er að bjóða klúbnum sínum í heild, Leita að tilteknum félaga hvort sem um er að ræða Lionsfélaga eða einhvern utan hreyfingar en er skráður á MyLion.

Þegar vali er lokið er smelt á continue

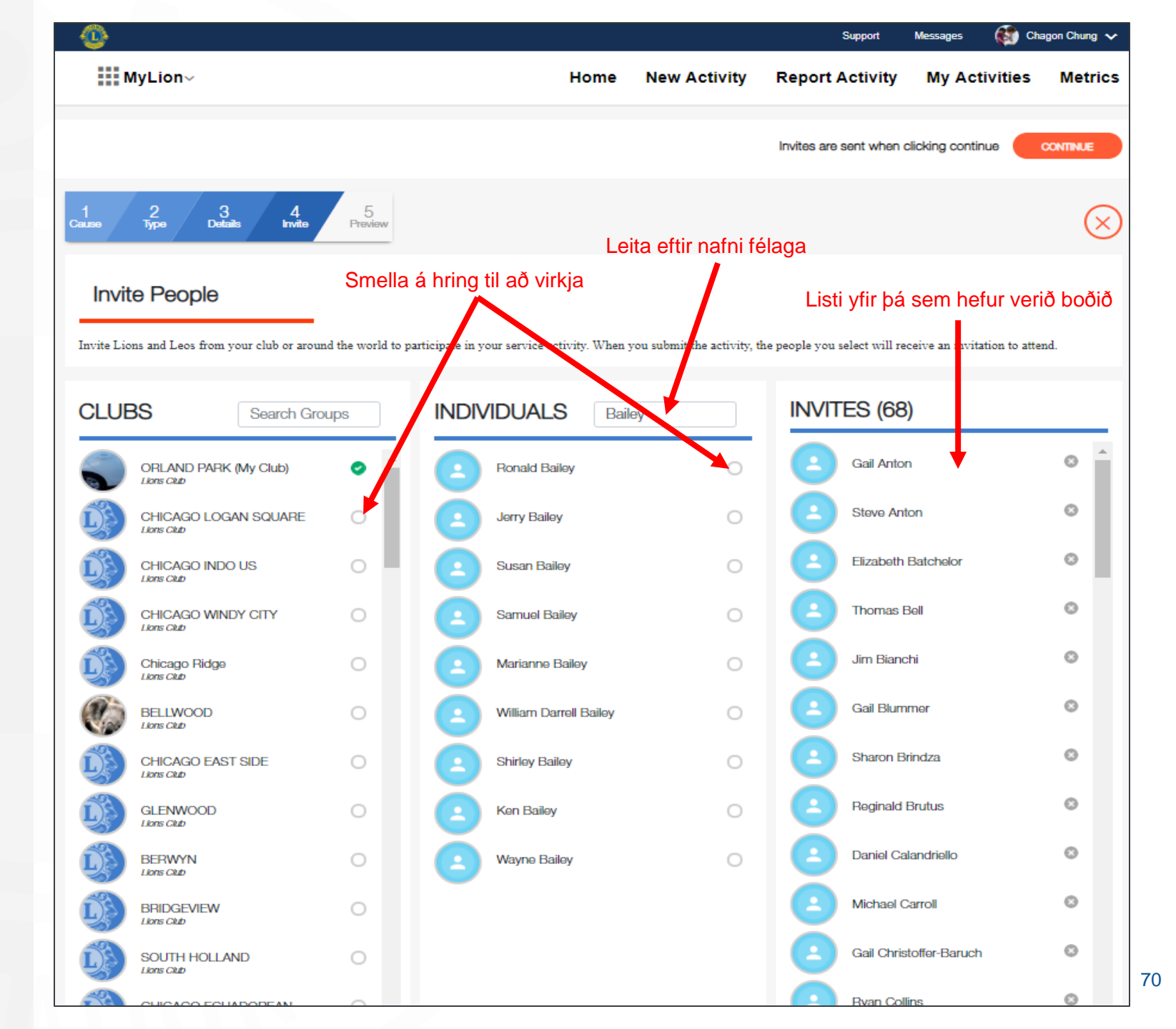

#### Yfirlitssíða

Hér eru upplýsingarnar sem þú hefur sett inn sýndar og þú getur farið yfir þær. Smelltu á "Go Back" hnappinn til að bakka ef einhverju þarf að breyta.

Þegar allt hefur verið yfirfarið er smellt á "continue".

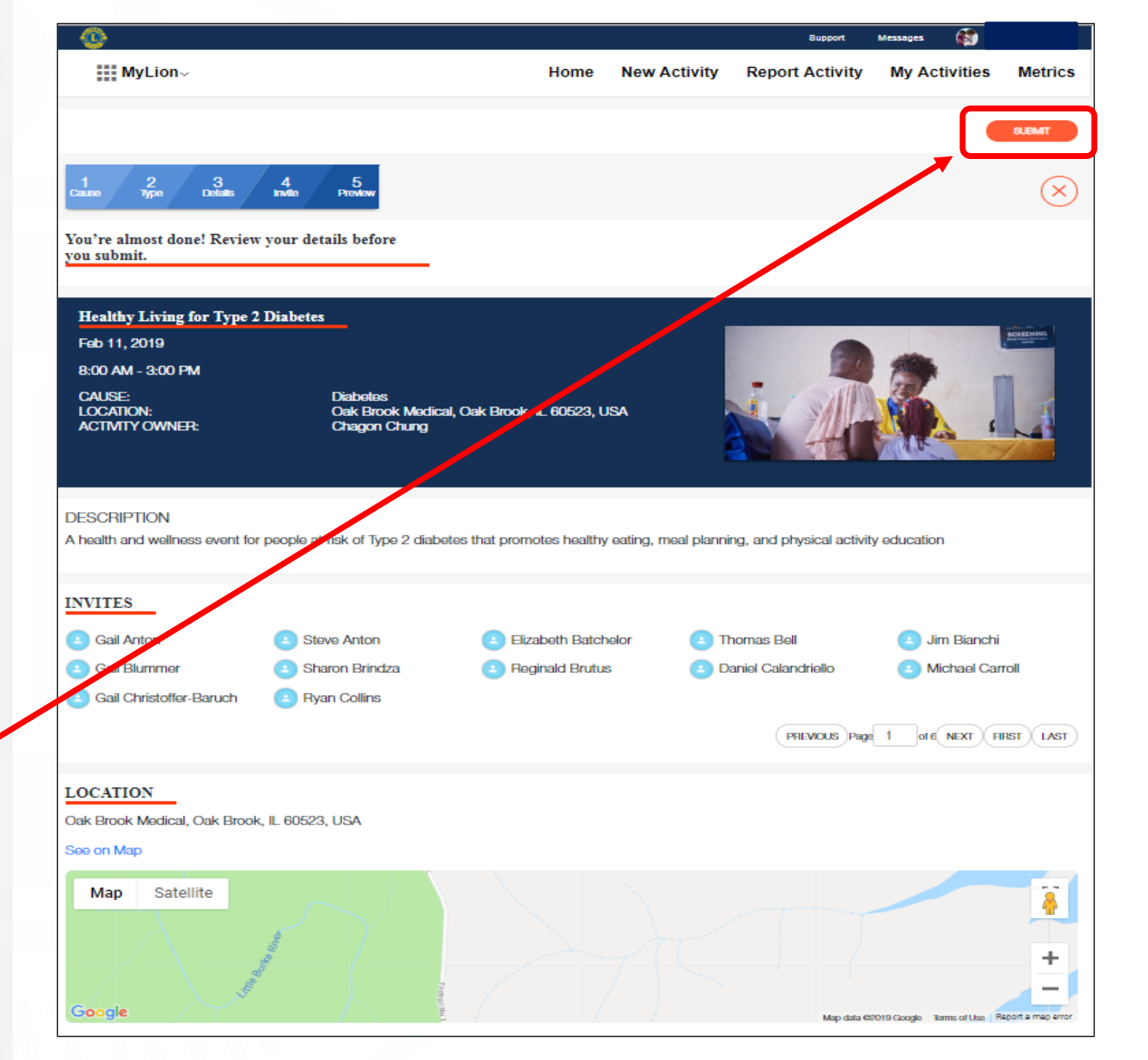

#### Staðfesting

Upp á skjáin koma skilaboð um að verkefnið sé komið inn.

Þetta er lokaskrefið og boð eru send út til þeirra sem var boðið að taka þátt í verkefninu inn í MyLion

Athugið: Þeir sem eru óskráðir fá send boð um að skrá sig á MyLion.

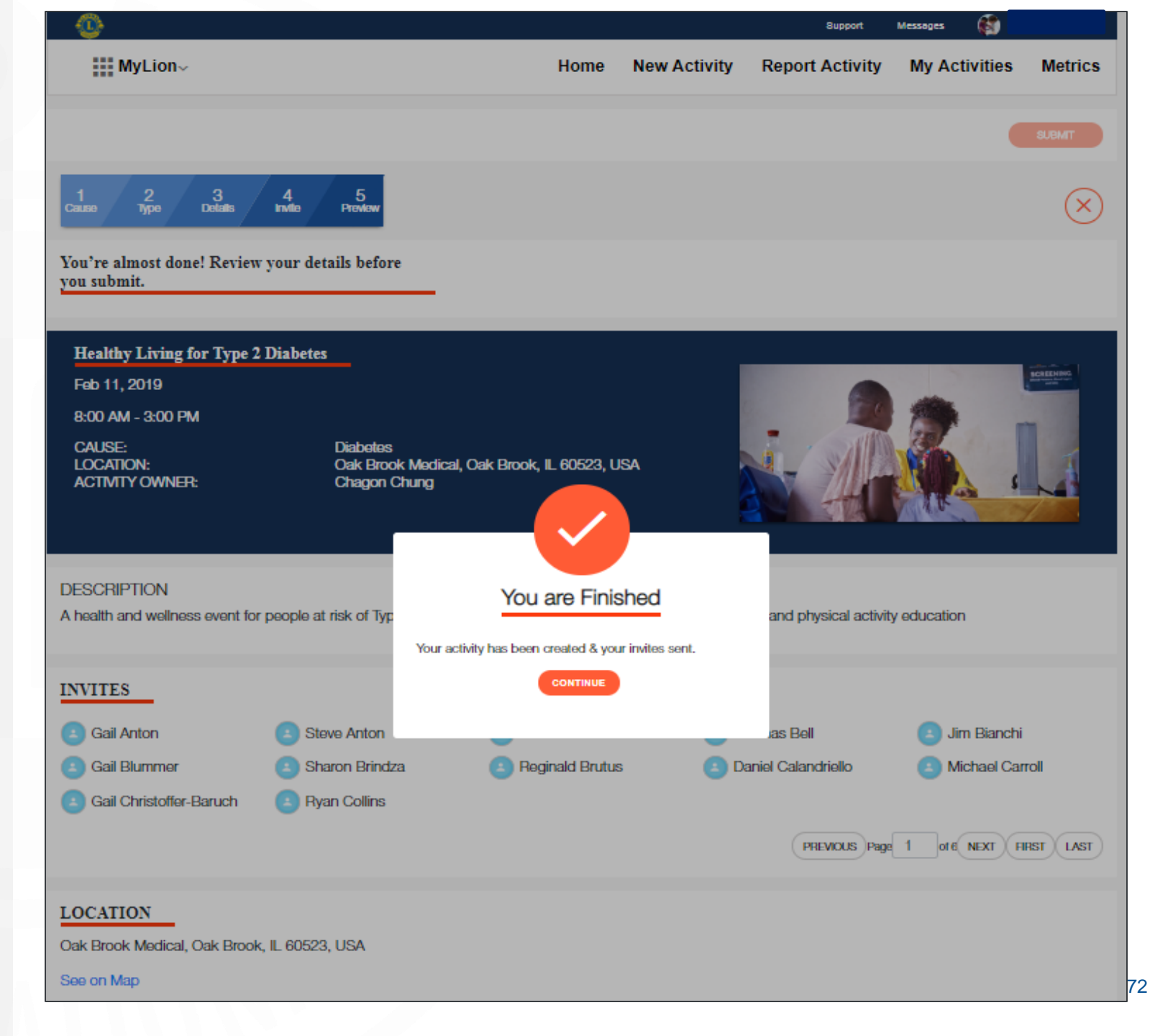

### Verkefni sem eru framundan

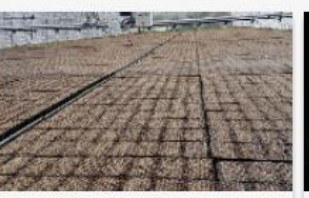

**Upcoming Activities** 

See how we're uniting our global

service around five areas of need. >

Plöntun á trjágræðlingum

Akureyri Haengur Apr 13, 2019 - Apr 14, 2019 Akureyri Haengur May 2, 2019 - May 4, 2019

**SNERPA** 

Hængsmót

People Served Per Member >

Discover

Browse service activities happening in

your area and around the world. >

Akureyri Haengur Apr 5, 2019 - Apr 7, 2019

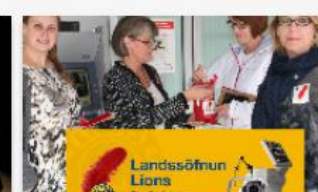

Sala á rauðri fjöður

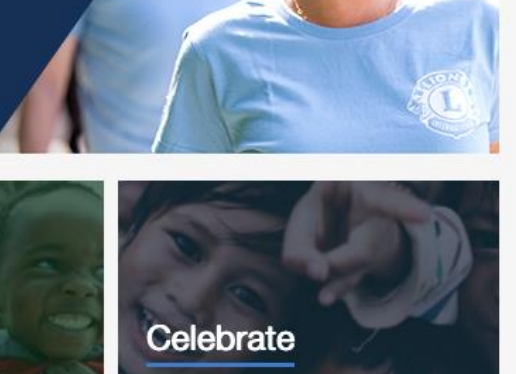

Support

Report Activity

Messages

My Activities

🖌 Guðjón Gylfason 💙

Metrics

See impact on display by exploring the latest service reporting data. >

3 Service Activities Completed >

Act

Get started on a new service activity

for your club and community. >

Home

New Activity

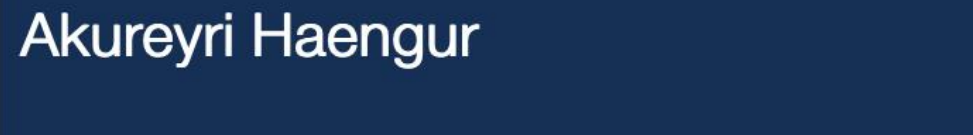

MyLion~

(L)>

180

People Served >

Current LCI Fiscal Year

Learn

# Fundargerðir

## Fundargerð

#### Búðu þig undir starfið

- Hvert er hlutverkið þitt.
- Hefðir í þínum klúbbi.
- Samstarf þitt við formanninn.
- Dagatal starfsárs.
- Hafðu sniðmát fyrir punkta á fundi.
- Tölva glósubók.

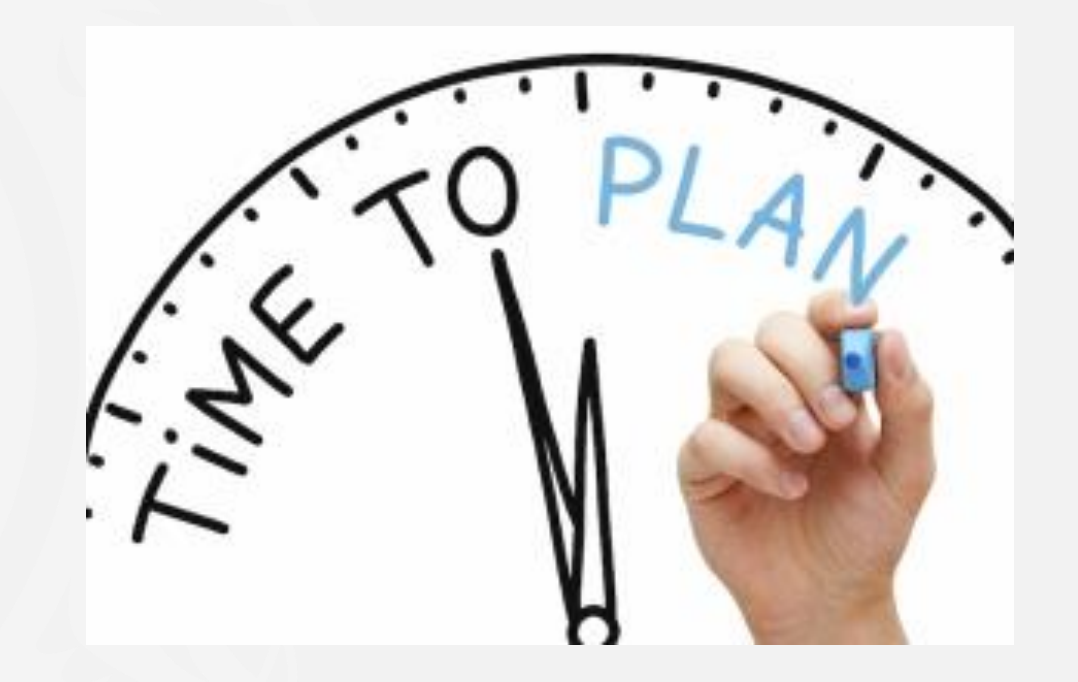
## Fundargerðir

## Rafbók

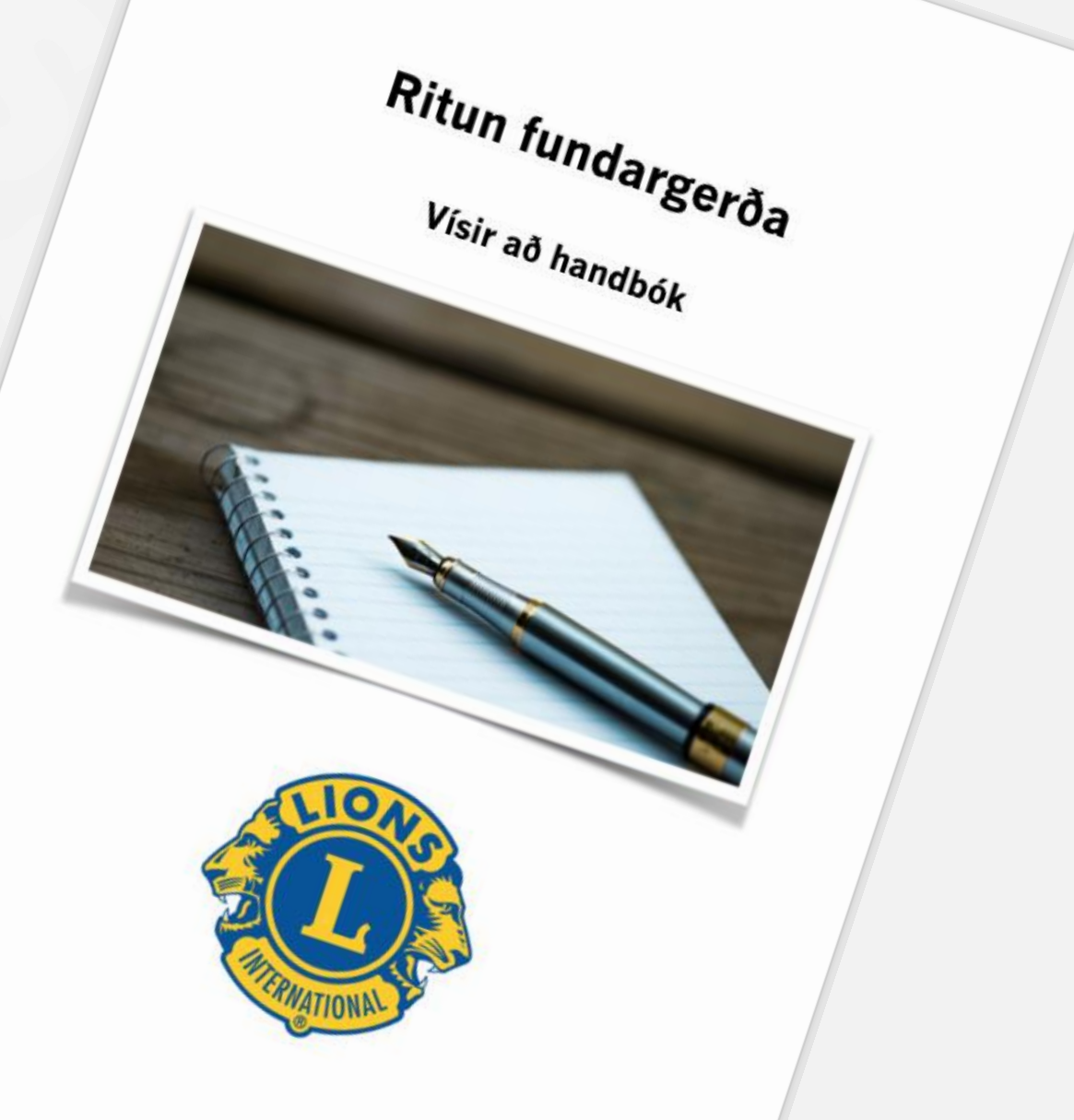

## Í upphafi fundar

Sniðmát

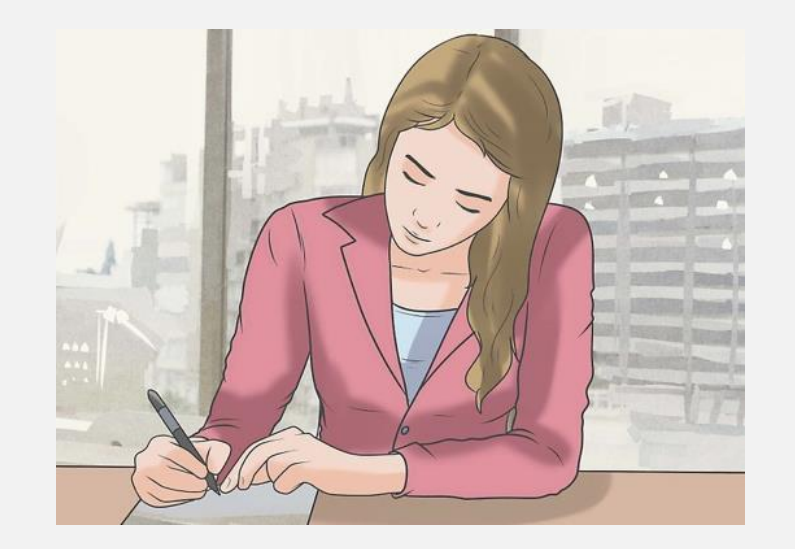

Sniðmát er fyrirfram ákveðið útlit á skjali sem notað er þegar nýtt skjal er búið til.

- Búðu til sniðmát og fylltu út allt það sem hægt er fyrir fundinn.
- Ekki sniðmát
  - Ritaðu fyrst stað, stund og þær upplýsingar sem þarf um fundinn.

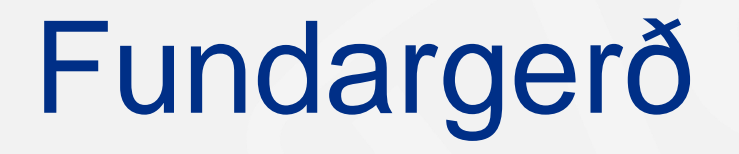

## Mikilvæg heimild fyrir klúbbinn

- Mikilvægt gagn í varðveislu á sögu klúbbsins.
- Vitnisburður um ákvarðanir teknar af klúbbnum.
- Upplýsandi fyrir þá sem sátu ekki tiltekinn fund.
- Áminning til þeirra sem tóku að sér verkefni um að ljúka þeim.

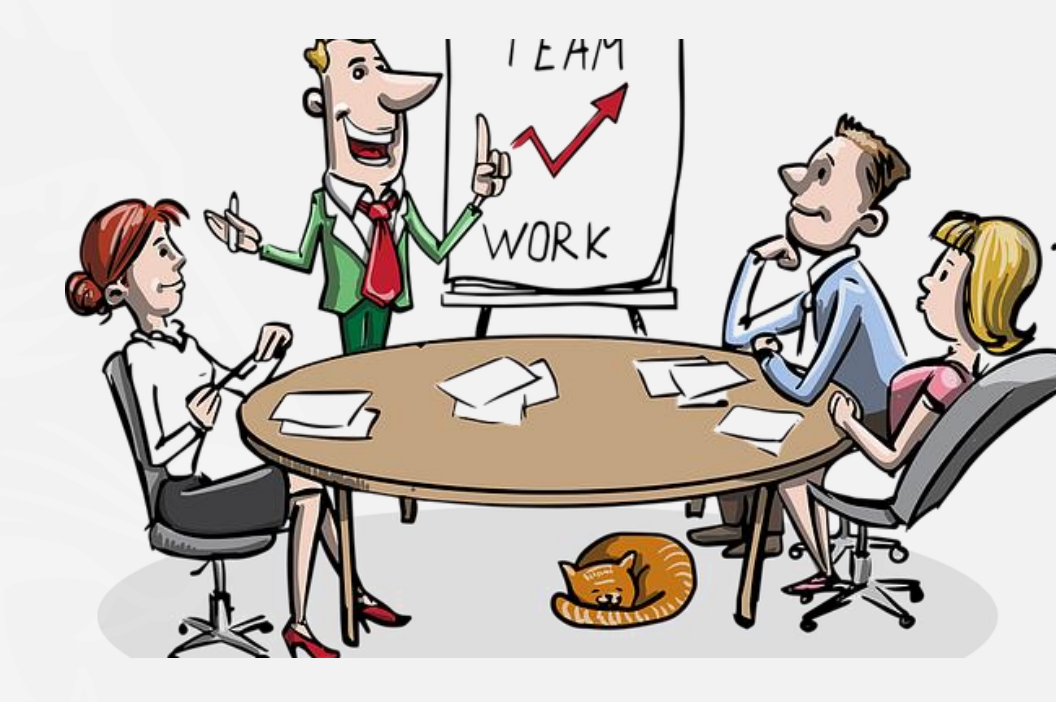

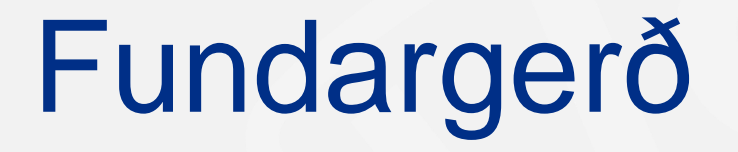

### Fundarritari þarf að hafa í huga

- Vera hlutlaus.
- Vera stuttorður, kjarnyrtur og málefnalegur.
- Fundargerð skráist sem annáll.
- Hann á alls ekki skrifa brandara.
- Hann á að skrifa fundargerð og ekkert annað.

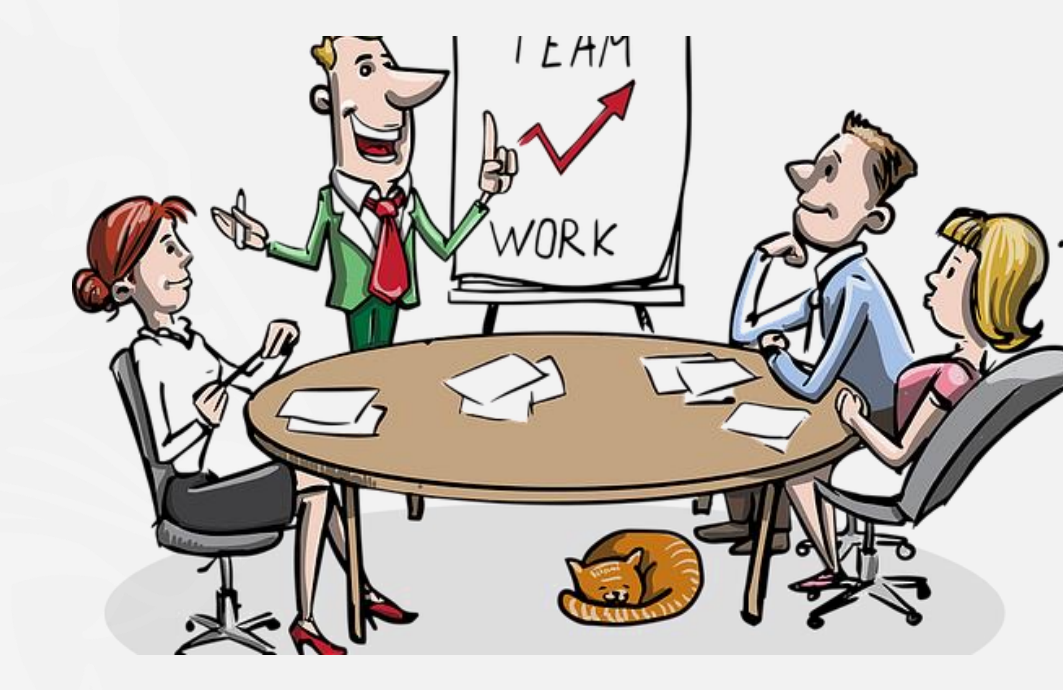

## Fundargerð

#### Fundargerð þarf að innihalda

- Tegund fundar; klúbb-, stjórnar- eða aðalfundur.
- Nafn klúbbsins sem heldur fundinn.
- Dagsetning og staður ef ekki er fastur fundarstaður.
- Nafn fundarstjóra (oftast formaður).
- Venjulega hvenær fundur er settur og hvenær honum er slitið.

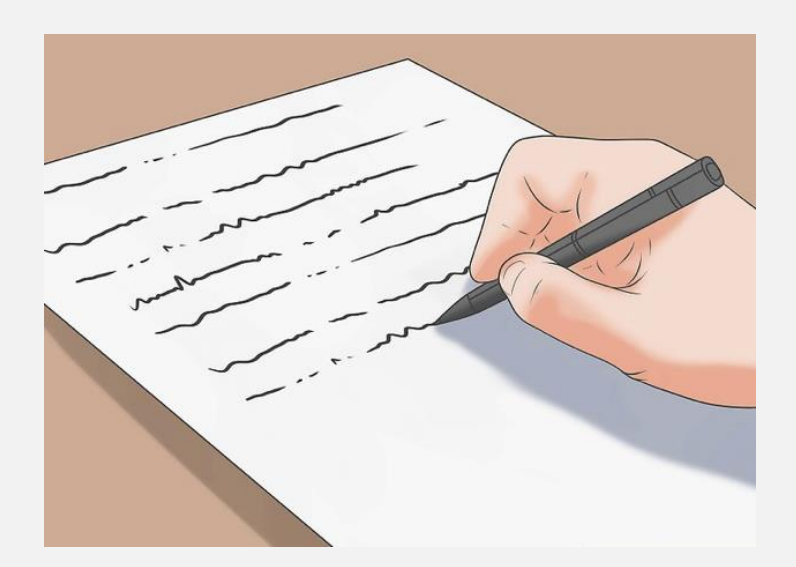

## Fundargerð

### Fundargerð þarf að innihalda

- Dagskrá fundarins.
- Afgreiðslur mála.
- Hverjir sitja fundinn.
- Staða og útdeiling verkefna.
- Hvort fundargerð síðasta fundar hafi verið staðfest.

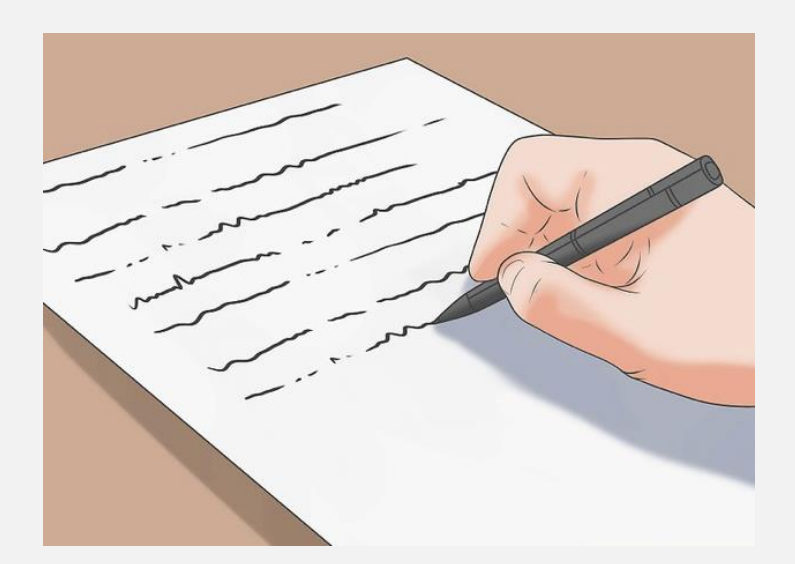

#### Almenn dagskrármál

- Ef umræður skapast, skráir þú aðeins að umræður hafi átt sér stað, ekki hver segir hvað. Það fer vel á því að skrá nöfn þeirra sem taka til máls.
- Ef óskað er eftir sérstakri bókun þá verður þú við því.
- Tillögur eru skráðar og æskilegt að þær séu skriflegar.
- Niðurstaða dagskrármáls er skráð þegar umræðu lýkur.

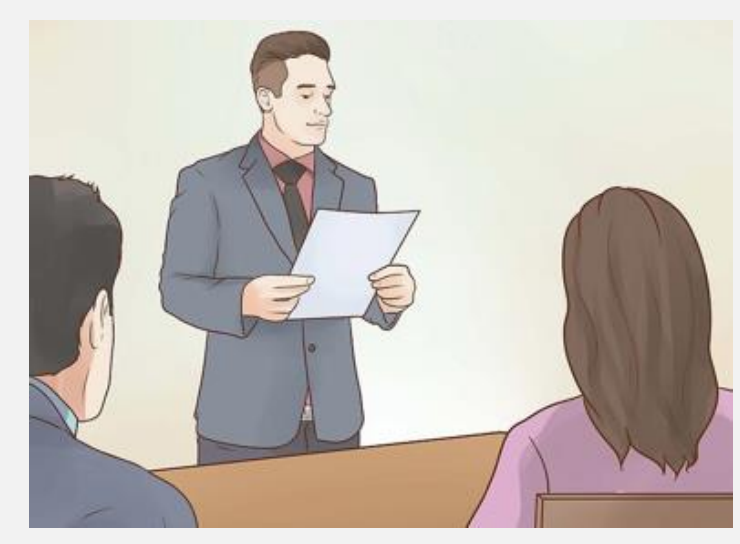

### Meðhöndlun tillagna

- Skrifaðu tillögu orðrétt.
- Skráðu nafn þess sem ber tillögu upp.
- Minniháttar breytingar má lagfæra í bókun.
- Breytingartillögur þarf að skrá og hver leggur þær fram.
- Ekki þarf að tiltaka hverjir taka til máls heldur aðeins niðurstöðu.
- Fundargerð á að endurspegla það sem var gert EKKI hvað var sagt.

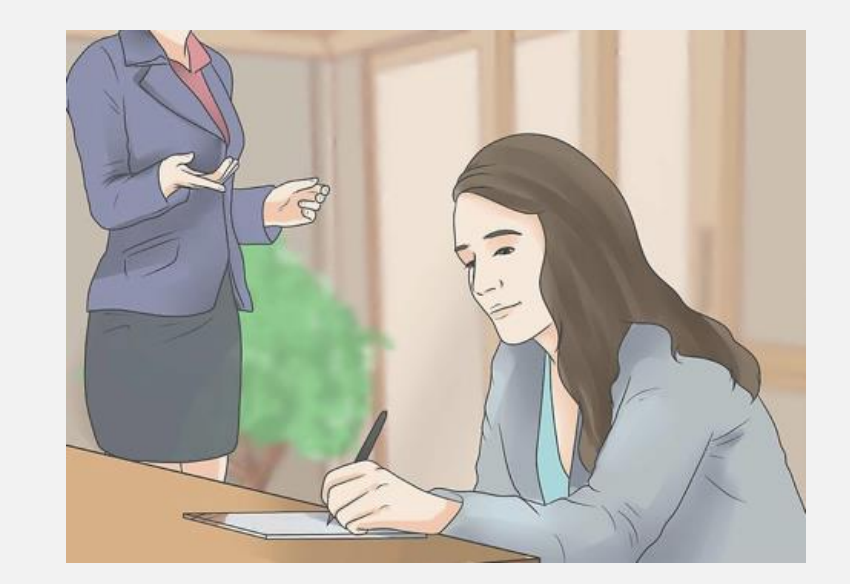

### Meðhöndlun á skýrslu

- Skráðu hver flytur skýrslu og hvert megin innihald hennar er.
- Leitastu við að fá afrit af skýrslu (fylgiskjal).
- Ef afrit er ekki tiltækt skráðu þá stutta hlutlæga samantekt af skýrslunni.
- Ef skýrsla krefst afgreiðslu er hún meðhöndluð sem um tillögu væri að ræða. Skrá þarf afgreiðslu skýrslu.

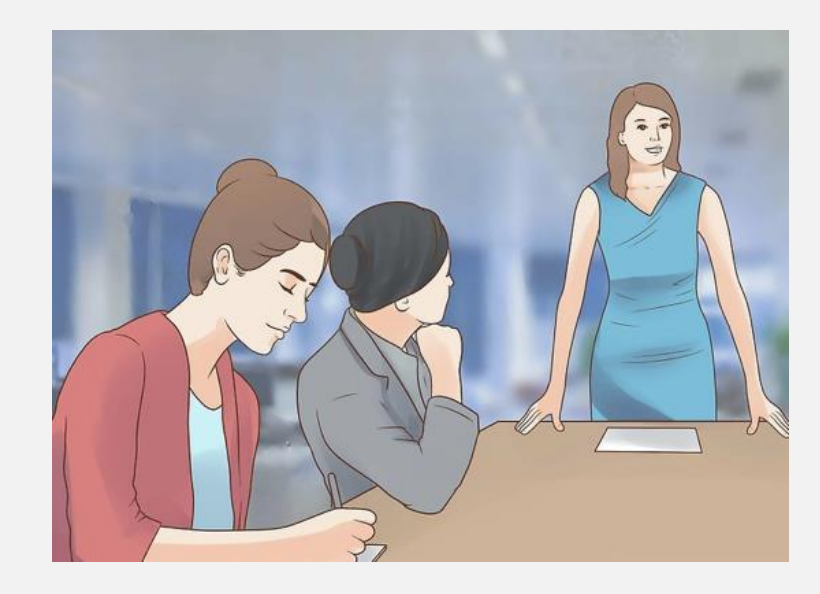

#### Við lok funda

- Skráðu hvenær fundi lýkur.
- Farðu yfir punkta og gakktu úr skugga um að allar upplýsingar séu réttar og ekkert vanti.
- Það getur verið erfitt að fá upplýsingarnar þegar fundarmenn hafa yfirgefið fundarstað.

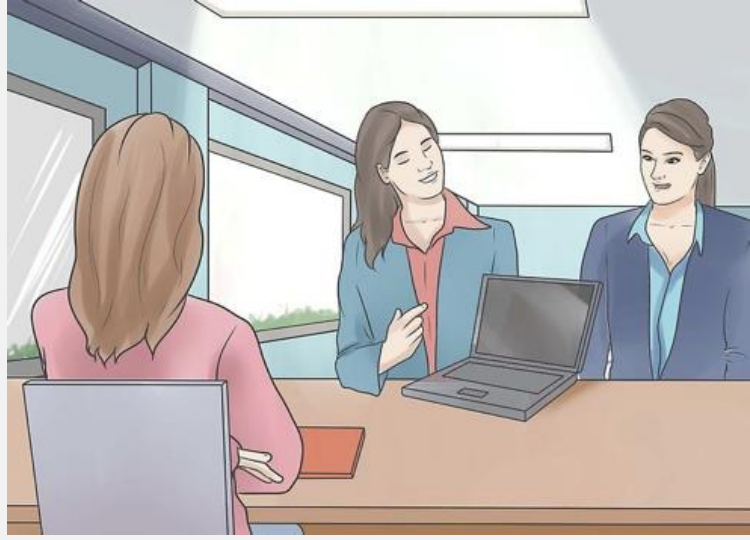

## Fundargerð

### Frágangur fundargerðar

- Ekki bíða með frágang fundargerðar.
- Notaðu sniðmát.
- Gæta þarf að stafsetningu, málfari og tíðum.
- Nota einfalt mál og forðast málalengingar.
- Dreifa fundargerðinni.

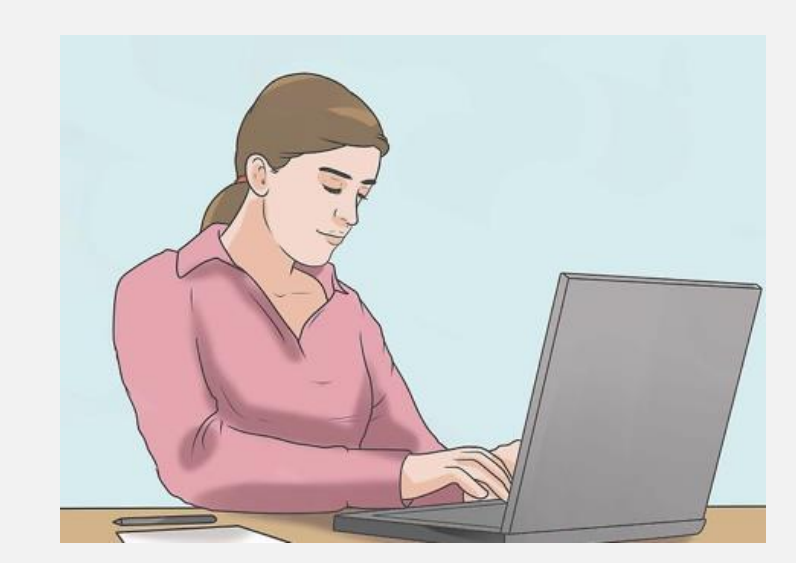

# Markmiðasetning

## Markmið námsins

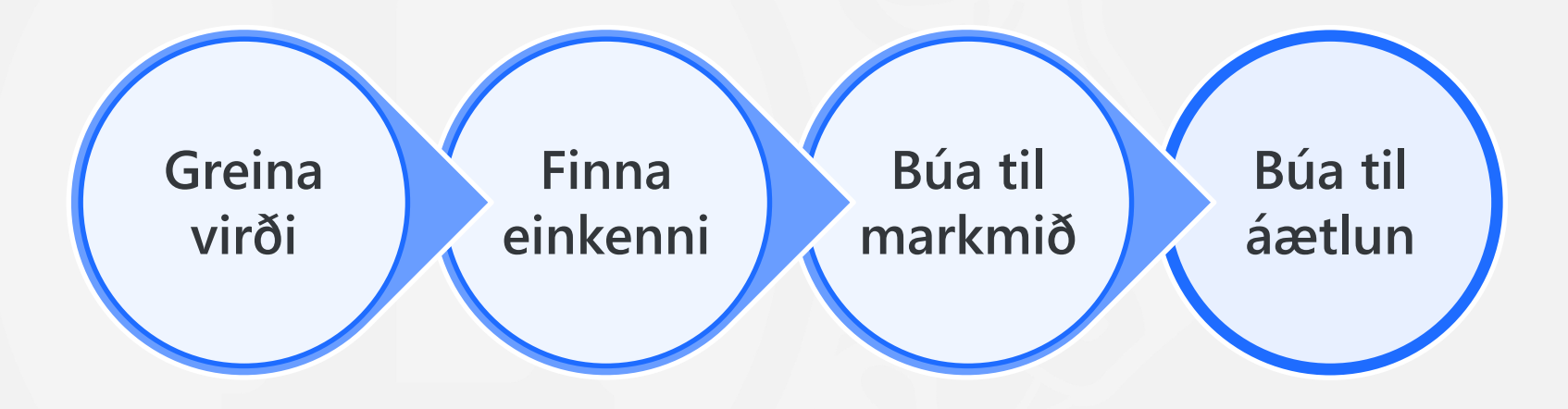

## Markmiðasetning

 Markmið er skilgreindur árangur sem unnið er markvisst að! Markmið eru hvetjandi.

- Settu þér markmið í upphafi starfsárs
  - Fyrir starfsárið
  - Til lengri tíma?
- Markmið þarf að vera:
  - Sértækt (afmarkað)
  - Mælanlegt
  - Aðgengilegt
  - Raunhæft (framkvæmanlegt) og
  - Tímasett (upphaf og endir)

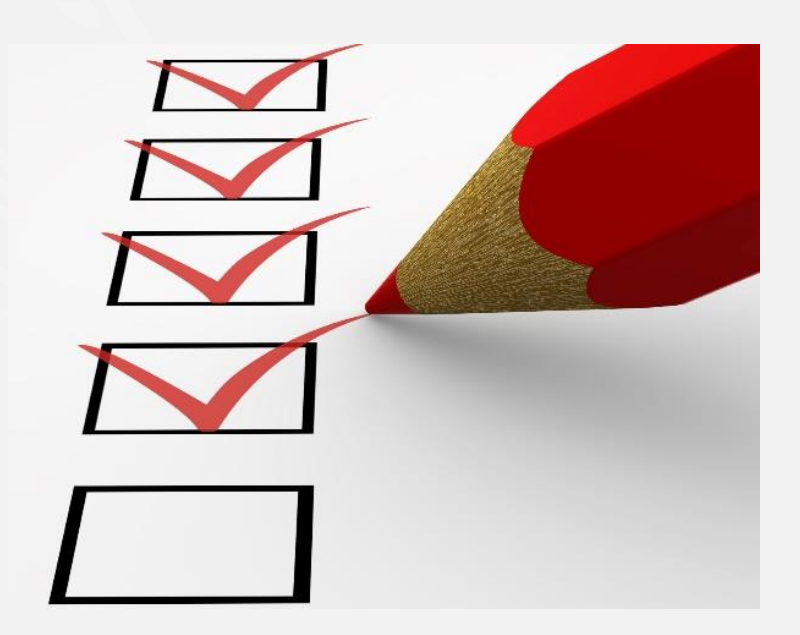

## Dæmi um markmið

- Dæmi um nokkur mælanleg markmið:
  - Bæta mætingu úr 80% í 90%
  - Fjölga félögum um 2 nettó
  - Auka fjáraflanir um 10%
  - Hafa vinakvöld og fjölskyldufund
  - Senda 1-3 félaga á Leiðtoganámskeið Lions
- Dæmi um önnur markmið
  - Hrósa meira og veita viðurkenningar
  - Fjáraflanir sem ekki kalla á húsagöngu

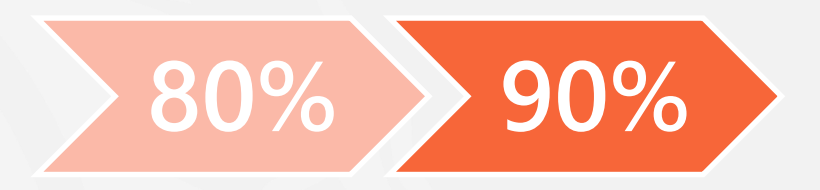

## Leitaðu svara og settu markmið

- Hverjar eru þarfir klúbbsins?
- Hverjar eru þarfir félaganna?
- Hverjar eru þarfir samfélagsins?
- Ræddu við marga, hlustaðu á gagnrýni
  - Ræddu við klúbbfélaga
  - Ræddu við þá sem hafa stjórnað áður
  - Ræddu við félaga í öðrum klúbbum
  - Lestu ársskýrslur Lionshreyfingarinnar
  - Ræddu við fulltrúa í umdæmisstjórn og fjölumdæmi

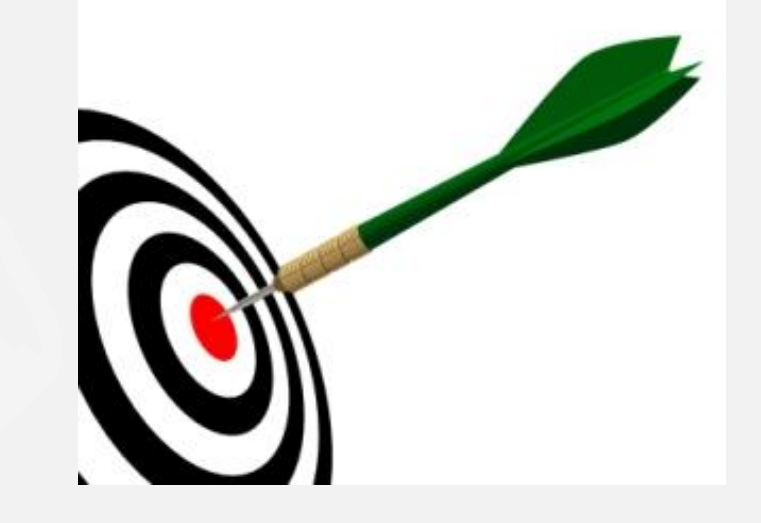

## Spurningar um félagamál

- Félagamál
  - Hvernig stjórnum við?
  - Hvernig látum við félögum líða vel?
  - Hvernig höldum við félögum?
  - Hvernig öflum við félaga?
  - Hvar öflum við félaga?
  - ....

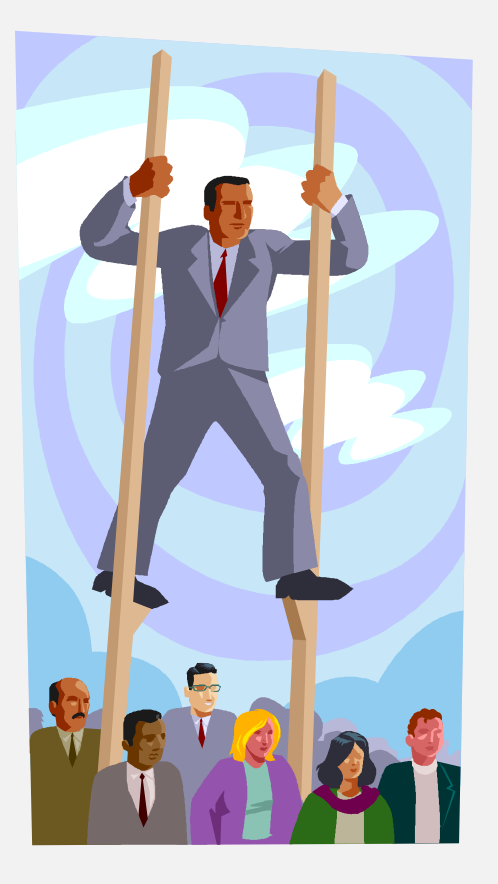

## Spurningar um fjáraflanir

- Fjáraflanir
  - Hversu mikið fé þurfum við og til hvers?
  - Hvernig öflum við fjár?
  - Hverjir afla fjár?
  - Hvar öflum við fjár?
  - ...

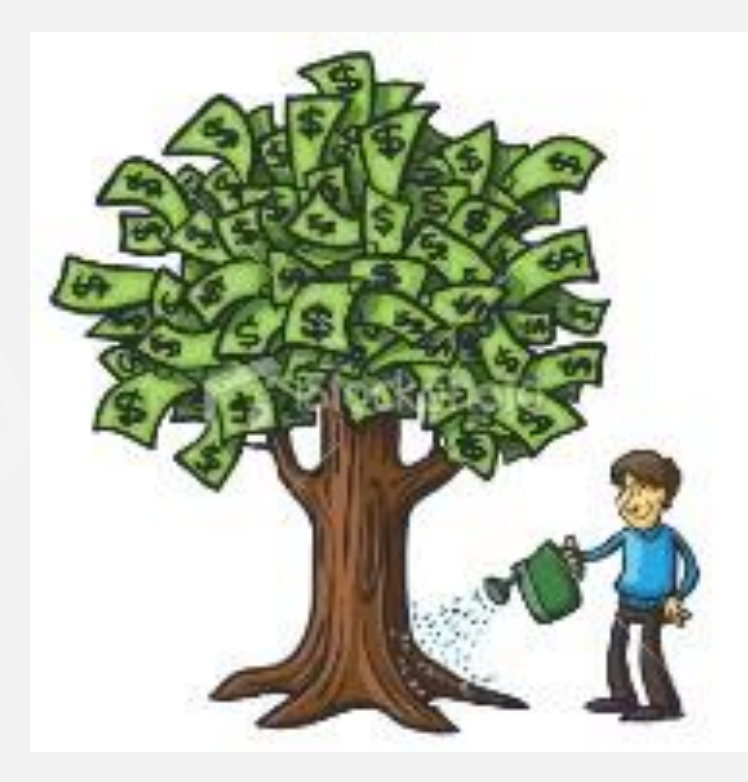

## Forgangsröðun

- Til að ná markmiðum er mikilvægt að...
  - Leita aðstoðar
  - Framselja verkefni til annarra
  - Forgangsraða og fækka markmiðum (A-B-C röðun)
  - Endurskoða markmið með því að skipta þeim upp í smærri markmið (verkþætti) ef þess þarf

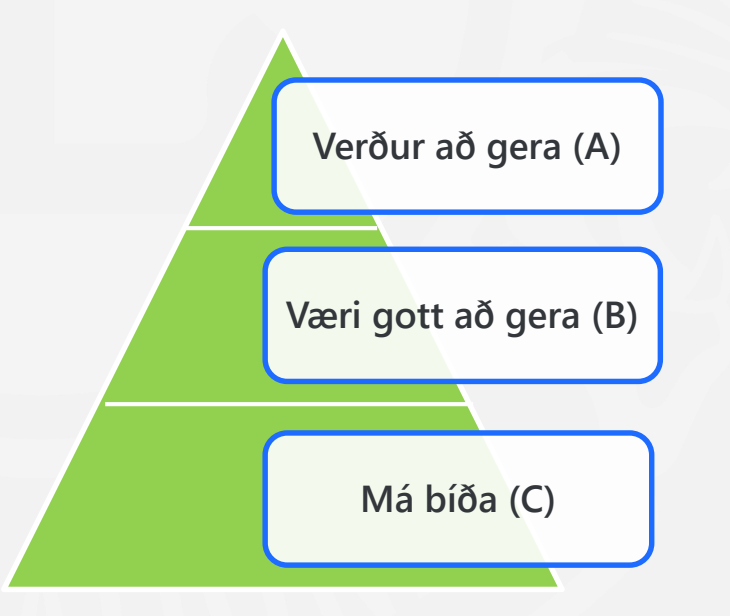

## Áætlun

- Gerðu áætlun!
  - Hvernig ætlum við að framkvæma markmiðið?
  - Hvenær ætlum við að ljúka einstökum verkþáttum?
  - Hver er ábyrgur (vinnur) fyrir einstökum verkþáttum?
  - Hvernig vitum við að verkþætti er lokið?

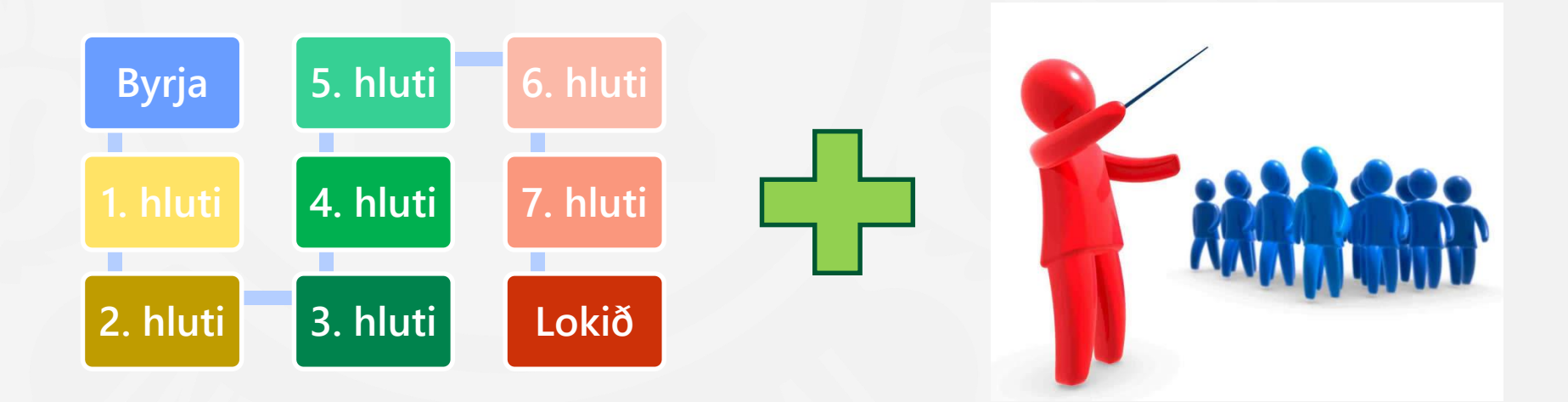

## SMART aðferðin

| Markmið: Auka fjárflanir til verkefna um 250.000 krónur á starfsárinu. |                                                                                                 |                                                                                                |  |  |  |  |  |  |
|------------------------------------------------------------------------|-------------------------------------------------------------------------------------------------|------------------------------------------------------------------------------------------------|--|--|--|--|--|--|
| S M A R T                                                              | Spurningar                                                                                      | Mat á markmiði                                                                                 |  |  |  |  |  |  |
| <b>S</b> értækt                                                        | Hverju ætlum við nákvæmlega að<br>áorka með markmiðinu?                                         | Já, markmiðið er sértækt og vel<br>skilgreint.                                                 |  |  |  |  |  |  |
| <b>M</b> ælanlegt                                                      | Hvernig mun ég vita að við höfum<br>náð markmiðinu?                                             | Hægt er að mæla niðurstöðuna og<br>bera hana saman við síðasta starfsár.                       |  |  |  |  |  |  |
| <b>A</b> ðgengilegt                                                    | Að hvaða leiti er hægt að<br>framkvæma verkefnið innan þess<br>ramma sem þú/hópurinn ræður við? | Já, það er innan marka þess sem er<br>framkvæmanlegt og raunhæft.                              |  |  |  |  |  |  |
| <b>R</b> aunhæft                                                       | Er markmiðið raunhæft og í<br>samræmi við væntingar?                                            | Skiptir þetta verkefni klúbbinn máli?<br>Það eykur möguleikann á að láta<br>gott af sér leiða. |  |  |  |  |  |  |
| <b>T</b> ímasett                                                       | Innan hvaða tímamarka ætlar<br>þú/hópurinn að ná markmiðinu?                                    | Markmiðinu er hægt að ná innan<br>tiltekins tímaramma.                                         |  |  |  |  |  |  |

## Verkefni

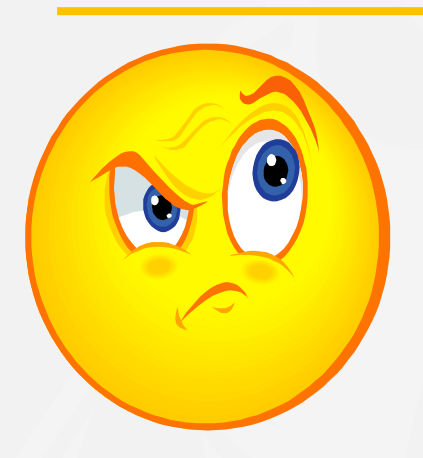

## Hver eru markmið okkar?

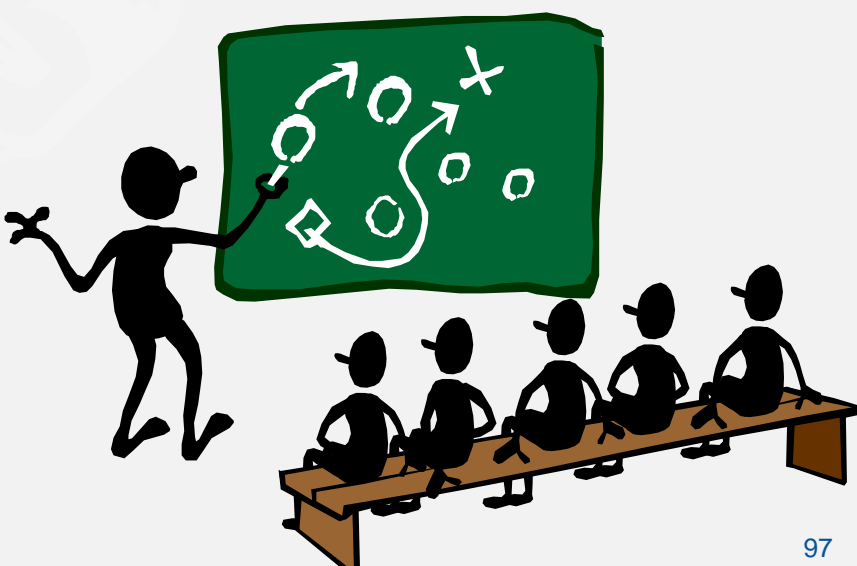

# Félagaskrá klúbbsins á MyLCI

## Innskráning

### app.mylion.org

#### Welcome to your Lion Account We have a new universal login system. Your Lion Account username and password allows you access to all Lions applications: MyLCI, MyLion, Shop and Insights. MyLCI users who do not have a MyLion username and password- register for your Lion Account today! SIGN IN REGISTER Don't have a Lion Account? Create an lions.andri@gmail.com account today to access all our great tools and features! SIGN IN REGISTER password Powered by Lions Clubs International © 2019 Lions Clubs International. 300 W. 22nd Street, Oak Brook, IL 60523-8842 Privacy Policy | Terms of Use

Do you have the mobile app? Download it here.

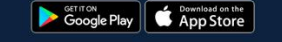

## lions.is

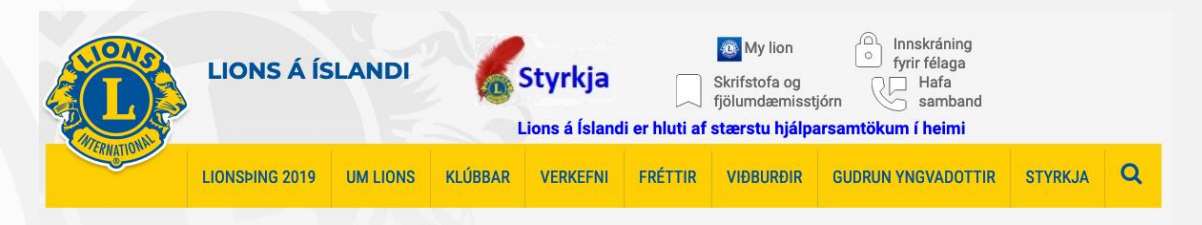

#### Fréttir

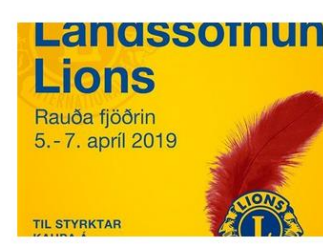

Upplýsingar um sölu á "Rauðu fjöðrinni" sem fer fram 5. til 7. apríl 2019.

Afrakstri af sölu Rauðu fjaðrarinnar þetta árið verður varið til kaupa á "Augnbotnamyndavél OCT" (optical

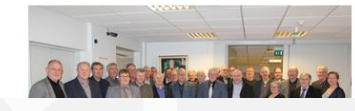

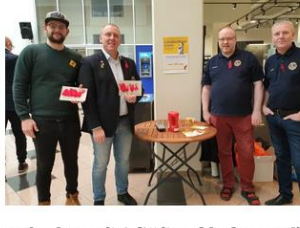

Sala á Rauðri fjöður fór fram víða um landið í dag.

06.04.2019

Sala á Rauðri fjöður fór fram víða um landið í dag. Á Akureyri var lionsfólk um allan bæ í dag frá öllum klúbbum.

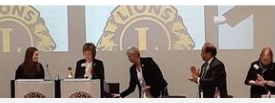

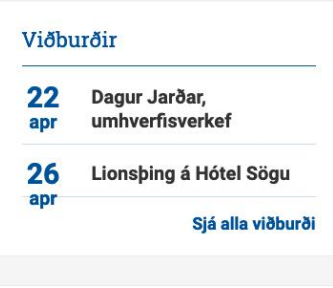

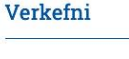

Kótilettukvöld

Handverks- og kökubasar 11.

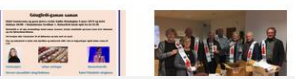

Kótelettukvöld

Lionskúbbs

99

#### Leiðin inn á MyLCI

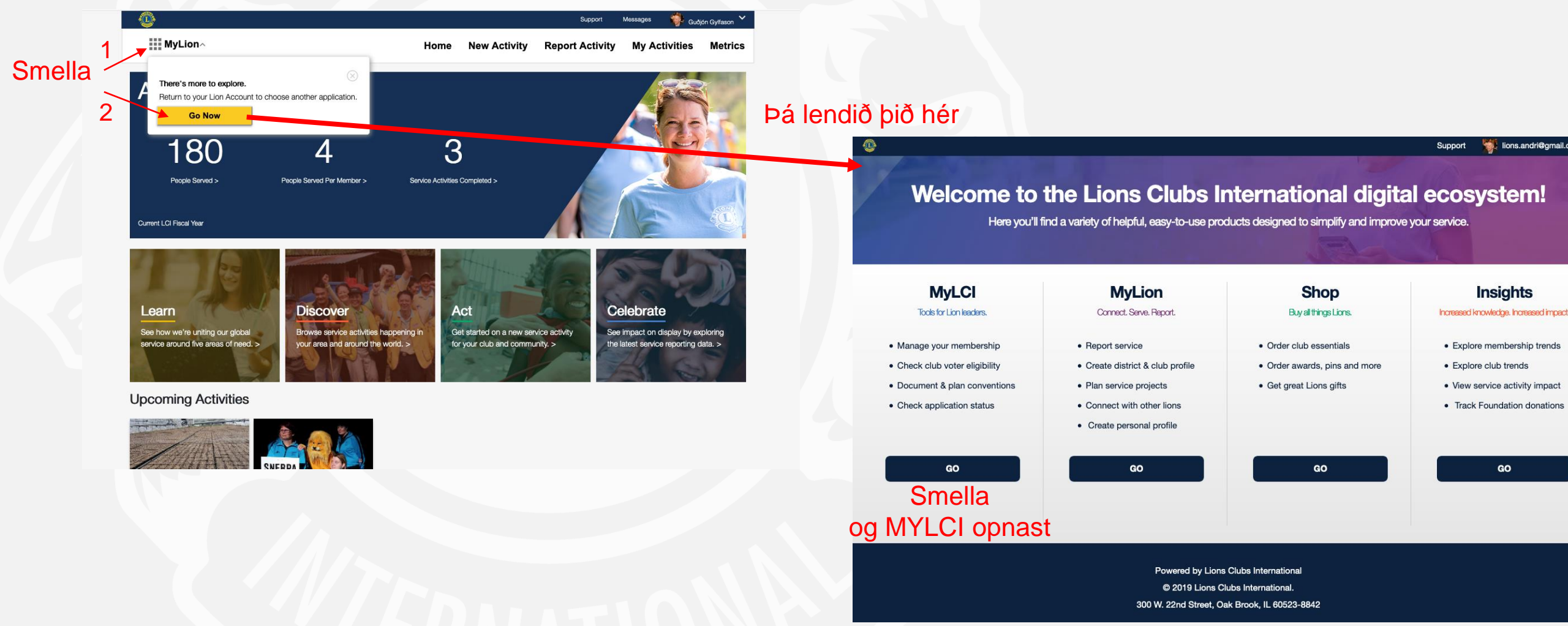

#### Forsíðan MyLCI

| MyLCI Heimas                                                                                    | íða klúbhs á MyLCI                                                       | Support Center                                |
|-------------------------------------------------------------------------------------------------|--------------------------------------------------------------------------|-----------------------------------------------|
| Mennus                                                                                          |                                                                          | Resources                                     |
| lome My Lions Club - My District - My Multip                                                    | ole District 👻                                                           | Training Area                                 |
|                                                                                                 |                                                                          | Membership Application Form                   |
| KUREYRI HAENGUR (21317) - District 109 B -                                                      | álfunarsvæði                                                             | Introduction to MyLCI                         |
| 💽 Home                                                                                          |                                                                          | Navigating the MyLCI web site                 |
| Mu Taska,                                                                                       | My Club                                                                  | How Do I                                      |
| my labes                                                                                        | AKUREYRI HAENGUR (21317)                                                 | 2017 - 2018 Club Change my password?          |
| Enter next year's officers.                                                                     | founded in 1973                                                          | GUNNAR OLI VI Change my e-mail address?       |
| Enter Membership Report for Apr 2018.                                                           | Meeting<br>Every 1st, 3rd Thursday at 19:15                              | AKUREYRI HAE Create a New Club Applicatio     |
| Report "No membership changes" for Apr 2018.                                                    | ÁIN 💌                                                                    | Member Corresp<br>Find a Pending New Club App |
| Enter Service Activities including any Centennial Service<br>Challenge Activities for Apr 2018. | Skipagötu 14<br>4. hæð<br>600 Akureyri                                   | 600 AKUREYRI<br>Officer Correspo              |
| Assign International Convention Delegates                                                       | club website                                                             | HEIDARLUNDI 7<br>600 AKUREYRI                 |
| Verkefnin mín                                                                                   | Klúbburinn minn                                                          | <sup>E-mail</sup> Um mig                      |
| My Members                                                                                      | My Service Activities                                                    | My Officers                                   |
| Membership Reporting Status                                                                     | Recent Service Activity                                                  | District Governor                             |
| Month J A S O N D J F M A M J                                                                   | Kjaransorðan til Jón Heiðars Daðasonar                                   | BJORN GUDMUNDSSON                             |
|                                                                                                 | 2017-2018 Service Activity Summary                                       | Cabinet Secretary                             |
| Regular Member 44                                                                               | Total service activities 17                                              | Guojon Anun Gynason                           |
| Total 44                                                                                        | Funds Raised (ISK) 2780000.00                                            |                                               |
| Life Member 1                                                                                   | Funds Donated (ISK) 1774400.00                                           | JON HEIDAR DADASON                            |
|                                                                                                 | Centennial Service Challenge<br>Youth Vision Hunger Environment Diabetes | Region Chairperson                            |
|                                                                                                 | v v v v                                                                  | Zone Chairperson<br>GERDUR JONSDOTTIR 1950)   |
|                                                                                                 |                                                                          |                                               |

#### My Task Verkefnin mín

#### Club Secretary GUNNAR VIGNISSON

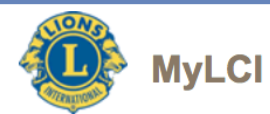

My Lions Club - My District - My Multiple District lome

AKUREYRI HAENGUR (21317) - District 109 B - ICELAND

#### Home

Mánaðarskýrsla með breytingum á félgaskrá

Mánaðarskýrsla án breytinga á félagaskrá

Skrá Verkefnaskýrslu

Skrá fulltrúa á alþjóðaþing

| TASKS                                                                                         |   |
|-----------------------------------------------------------------------------------------------|---|
| nter next year's officers.                                                                    | ۲ |
| nter Membership Report for Apr 2018.                                                          | ۲ |
| aport "No membership changes" for Apr 2018.                                                   | ۲ |
| nter Service Activities including any Centennial Service<br>nallenge Activities for Apr 2018. | ۲ |
| sign International Convention Delegates                                                       | ۲ |
|                                                                                               |   |

| My Info                       |
|-------------------------------|
| 2017 - 20<br>GUNNA            |
| Club<br>AKURE                 |
| Member<br>HEIDAF<br>600 AK    |
| Officer O<br>HEIDAR<br>600 AK |
| Home<br>Mobile<br>E-mail      |
|                               |

|                                       | My Office                                                 |
|---------------------------------------|-----------------------------------------------------------|
|                                       | District G<br>BJORN (                                     |
| 17<br>1146<br>278000.00<br>1774400.00 | Cabinet S<br>Guðjón A<br>Cabinet T<br>JON HEI<br>Region C |
| *                                     | Zone Cha<br>GERDUF                                        |
|                                       | More Offic                                                |

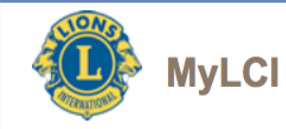

#### Home My Lions Club - My District - My Multiple District -

Félagatal Upplýsingar um klúbbinn Embættismenn klúbbsins Skrá Fulltrúa á Alþjóðaþing Umsókn um nýjan klúbb Fjárhagslegt vfirlit klúbbsins Verkefnaskýrslur Endurteknar verkefnaskýrslur Markmið verkefna Skýrslur um klúbbinn Niðurhal gagna Félagaskirteini

| Members                            |
|------------------------------------|
| Club Info                          |
| Officers                           |
| International Convention Delegates |
| New Club Applications              |
| Statements/ Dues                   |
| Service Activities                 |
| Signature Service Activities       |
| Service Activity Goals             |
| Reports                            |
| Data Download                      |
| Membership Cards                   |
|                                    |

ICELAND

/ice

My Club AKUREYRI HAENGUR (21317) founded in 1973

Meeting Every 1st, 3rd Thursday at 19:15

ÁIN Skipagötu 14 4. hæð 600 Akureyri club website

http://www.haengur.is

| My Members    |      |      |     |      |    |   |    |   |   |   |   |    |
|---------------|------|------|-----|------|----|---|----|---|---|---|---|----|
| Membership R  | еро  | rtin | g S | tatu | IS |   |    |   |   |   |   |    |
| Month         | J    | Α    | S   | 0    | Ν  | D | J  | F | М | Α | М | J  |
| Reported      | 1    | 1    | 1   | 1    | 1  | 1 | 1  | 1 | 1 | 1 |   |    |
| Membership S  | umi  | mar  | у   |      |    |   |    |   |   |   |   |    |
| Regular Men   | nber |      |     |      |    |   |    |   |   |   |   | 44 |
| Total 44      |      |      |     |      |    |   | 44 |   |   |   |   |    |
| Life Member 1 |      |      |     |      |    |   |    |   |   |   |   |    |

#### My Service Activities

 Recent Service Activity

 Kjaransorðan til Jón Heiðars Daðasonar

 2017-2018 Service Activity Summary

 Total service activities

 Number of Lion Hours

 Funds Raised (ISK)
 27800

 Funds Donated (ISK)
 17744

Centennial Service Challenge Youth Vision Hunger Environment Diabetes

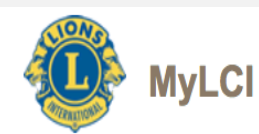

|                                              | Home My Lions Club -                                                                               | My District - My Multipl        | e District 👻                                                                                                    |          |
|----------------------------------------------|----------------------------------------------------------------------------------------------------|---------------------------------|----------------------------------------------------------------------------------------------------|----------|
| Klúbba<br>Upplýsingar um bing<br>Stiórnarmen | r umdæmisins<br>g umdæmisins<br>n umdæmisins                                                       | Clubs<br>Convention<br>Officers | D                                                                                                    |          |
| Umsóknir u                                   | m nýja klúhha                                                                                      | New Club Applications           |                                                                                                    |          |
|                                              | Enter next year's officers.<br>Enter Service Activities includi<br>Challenge Activities for Apr 20 | ng any Centennial Service       | My Club<br>AKUREYRI HAENGUR (21317)<br>founded in 1973<br>Meeting<br>Every 1st, 3rd Thursday at 19:15<br>ÁIN      | 19<br>19 |
|                                              | MyLC<br>Home My Lions Club -                                                                       | My District 👻 My Multipl        | e District 👻                                                                                                    |          |
| Upplýsinga<br>St                             | r um Fjölumdæn<br>tjórnarmenn um                                                                   | dæmis                           | n                                                                                                    |          |
|                                              | My Tasks                                                                                           |                                 | My Club                                                                                                    |          |
|                                              | Enter next year's officers.<br>Enter Service Activities includi<br>Challenge Activities for Apr 20 | ng any Centennial Service       | AKUREYRI HAENGUR (21317)<br>founded in 1973<br>Meeting<br>Every 1st, 3rd Thursday at 19:15<br>ÁIN<br>Skipagötu 14 | 19<br>•  |

More Membership

#### Viðhald á félagskránni

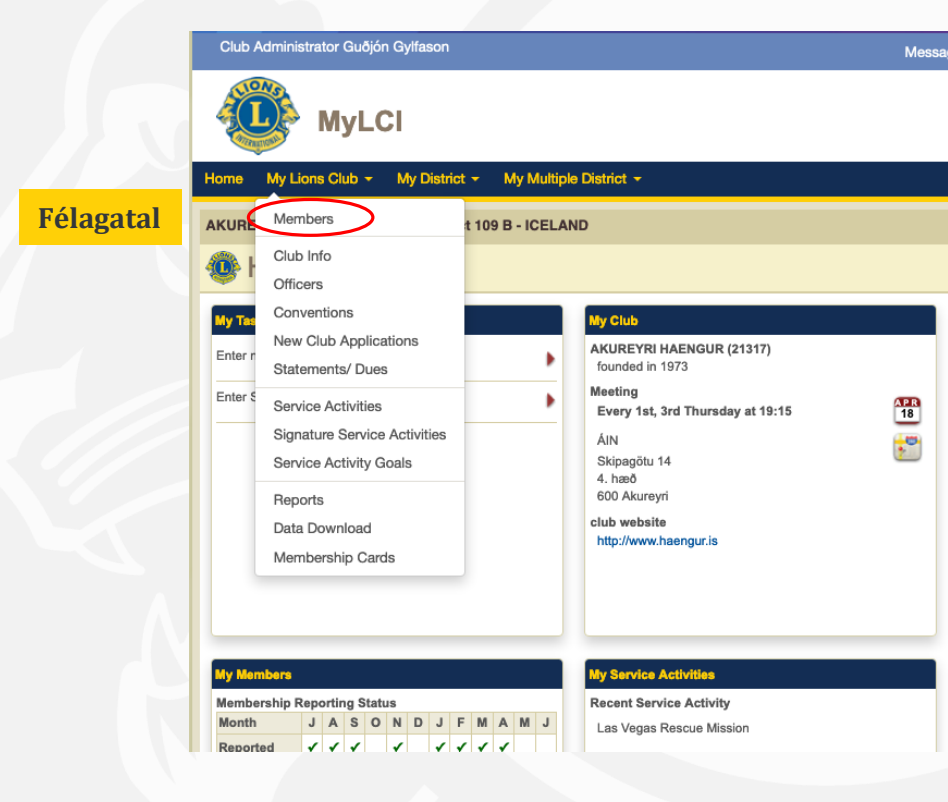

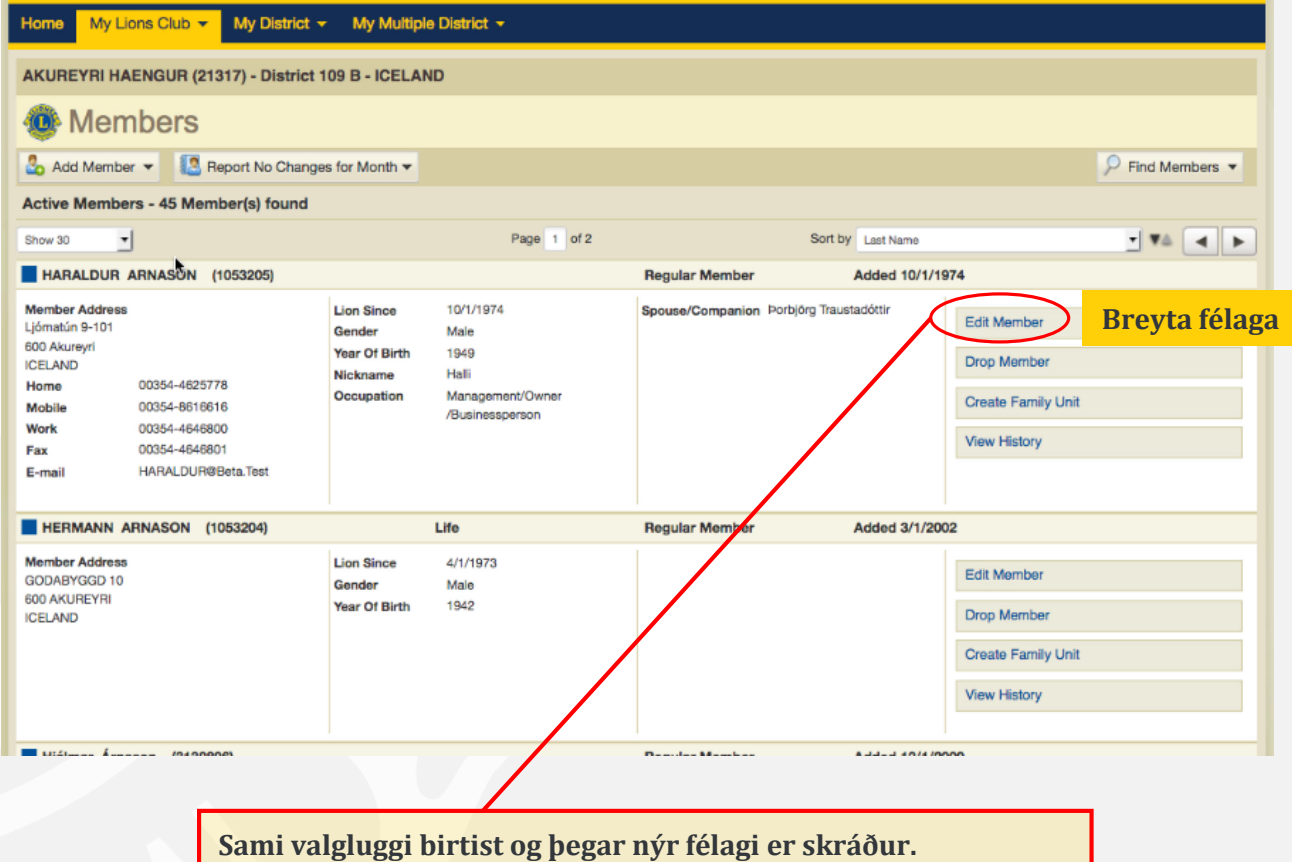

Upplýsingum breytt og smellt á "save" og breytingum er lokið

#### Viðhald á félagskránni

|                        | Enskt heiti     | Gjöld   |               |              |                   |                |                   |
|------------------------|-----------------|---------|---------------|--------------|-------------------|----------------|-------------------|
| Íslenskt heiti aðildar | aðildar         | Klúbbur | Umdæmi        | Alþjóða      | Framboð umd.+alþ. | Kosningaréttur | Fulltrúi á þingum |
| Virkur félagi          | Active          | Já      | Já            | Já           | Já                | Já             | Já                |
| Stuðningsfélagi        | Affiliate       | Já      | Já            | Já           | Nei               | Klúbbmálefni   | Nei               |
| Gestafélagi            | Associate       | Já      | Nei           | Nei          | Nei               | Klúbbmálefni   | Nei               |
| Heiðursfélagi          | Honorary        | Nei     | Kl.greiðir    | Kl. greiðir  | Nei               | Nei            | Nei               |
| Ævifélagi              | Life            | Já      | =650\$ eingr. | 650\$ eingr. | Já                | Já             | Já                |
| Aukafélagi             | Member-at-Large | Já      | Já            | Já           | Nei               | Klúbbmálefni   | Nei               |
| Sérréttindafélagi      | Privileged      | Já      | Já            | Já           | Nei               | Já             | Já                |

Gráir reitir, ekki hægt að breyta nema með bréfskriftum við LCI

| mber Information     |                                             |                                   |
|----------------------|---------------------------------------------|-----------------------------------|
| Member Number        | 1053205                                     |                                   |
| Prefix               |                                             |                                   |
| First Name           | HARALDUR                                    | Change Member Information Request |
| Middle Name          |                                             |                                   |
| Last Name            | ARNASON                                     |                                   |
| Suffix               |                                             |                                   |
| Gender               | Male                                        | Kyn                               |
| Date of Birth        | 1/1/1949 I confirm Date of Birth is correct | Fæðingarár                        |
| mbership Information |                                             |                                   |
| Join Date            | 10/1/1974                                   | Inngöngu dagsetning               |
| Member Type          | Regular Member                              | Tegund félaga                     |
| Sponsor              | Not selected.                               | Meðmælandi                        |
| Nickname             | Halli                                       | Gælunafn                          |
| Occupation           | Management/Owner/Businesspe -               | Atvinnugrein                      |
| Spouse/Companion     | Þorbjörg Traustadóttir                      | Maki                              |
| mber Correspondence  | Address                                     |                                   |
| Country              | ICELAND •                                   | Land                              |
| Address Line 1       | Ljómatún 9-101                              | Heimilsfang                       |
| Address Line 2       |                                             |                                   |
| Address Line 3       |                                             |                                   |
| Postal Code          | 600                                         | City Akureyri                     |
|                      | Show Preview                                |                                   |
| Síma verð            | our að setja inn á þes                      | ssu formi                         |

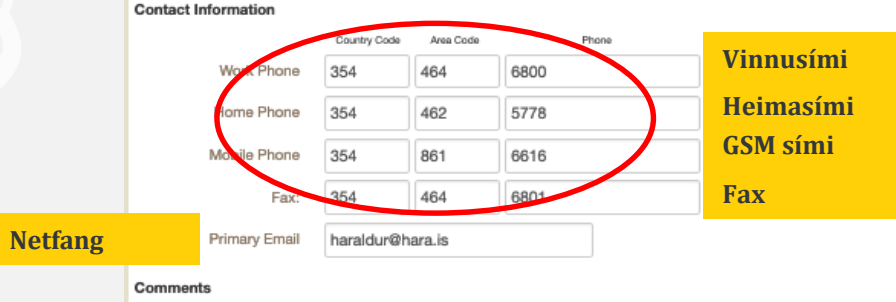

#### Nýr félagi skráður inn

| Home My Lions Club - My District -                                                                                                    | My Multip                                                       | le District 👻                                                             |                          |                |
|----------------------------------------------------------------------------------------------------|-----------------------------------------------------------------|---------------------------------------------------------------------------|--------------------------|----------------|
| AKUREYRI HAENGUR (21317) - District 1                                                                                                    | 109 B - ICELA                                                   | ND                                                                        |                          |                |
| Members                                                                                                    |                                                                 |                                                                           |                          |                |
| 🔓 Add Member 👻 🚺 Report No Change                                                                                                    | es for Month 🕶                                                  |                                                                           |                          |                |
| Active Members - 45 Member(s) found                                                                                                    |                                                                 |                                                                           |                          |                |
| Show 30                                                                                                    |                                                                 | Page 1 of 2                                                               | 2                        | Sort by Las Ís |
| HARALINUR ARNASON (1053205)                                                                                                    |                                                                 |                                                                           | Regular Member           | Add            |
| Mombox AcQuess           Ljómatún 9-01           God Akursyn           I/CELANO           Home         00354-4625778           Mobile         00354-6616616           Work         00354-646800           Fax         00354-464801           Ei-mail         HARALDUR@Beta.Test | Lion Since<br>Gender<br>Year Of Birth<br>Nickname<br>Occupation | 10/1/1974<br>Male<br>1949<br>Hatii<br>Management/Owner<br>/Businessperson | Spouse/Companion Porbjön | g Traustadótt  |
| HERMANI ARNASON (1053204)                                                                                                    |                                                                 | Life                                                                      | Regular Member           | Add            |
| Member Adams<br>GODARUNGED 0<br>600 AKUREYRI<br>ICELAND<br>VEIJA                                                                                                    | Lion Since<br>Gender<br>Year Of Birth                           | 4/1/1973<br>Male<br>1942                                                  |                          |                |
| Luidana kanana (0400000)                                                                                                    |                                                                 |                                                                           | Describe Manshee         | A              |

|                    | Enskt heiti     |         | Gjöld         |              |                   |                |                  |
|--------------------|-----------------|---------|---------------|--------------|-------------------|----------------|------------------|
| nskt heiti aðildar | aðildar         | Klúbbur | Umdæmi        | Alþjóða      | Framboð umd.+alþ. | Kosningaréttur | Fulltrúi á þingu |
| Virkur félagi      | Active          | Já      | Já            | Já           | Já                | Já             | Já               |
| stuðningsfélagi    | Affiliate       | Já      | Já            | Já           | Nei               | Klúbbmálefni   | Nei              |
| Gestafélagi        | Associate       | Já      | Nei           | Nei          | Nei               | Klúbbmálefni   | Nei              |
| Heiðursfélagi      | Honorary        | Nei     | Kl. greiðir   | Kl. greiðir  | Nei               | Nei            | Nei              |
| Ævifélagi          | Life            | Já      | =650\$ eingr. | 650\$ eingr. | Já                | Já             | Já               |
| Aukafélagi         | Member-at-Large | Já      | Já            | Já           | Nei               | Klúbbmálefni   | Nei              |
| érréttindafélagi   | Privileged      | Já      | Já            | Já           | Nei               | Já             | Já               |

| ADALBJORN PALSSON    | Arni Fridriksson     | ARNI HALLDORSSON  | ARNIS   |
|----------------------|----------------------|-------------------|---------|
| (1063979)            | (1058591)            | (1058594)         |         |
| Asgeir Asgeirsson    | ASGEIR HALLGRIMSSON  | Baldur Karlsson   | Bjorn ( |
| (4601492)            | (1058595)            | (2603224)         |         |
| Björn Rúnarsson      | BOLLI RAGNARSSON     | BRAGI KRISTINSSON | Dan     |
| (5045777)            | (1063981)            | (2805209)         |         |
| Dofri Þórðarson      | FINNUR SIGURGEIRSSON | Gudjon Sigurdsson | Guð     |
| (4847280)            | (1610624)            | (1063984)         |         |
| Guðmundur Gunnarsson | Gunnar Vignisson     | GUNNAR AUSTFJORD  | GUNNLAU |
| (4351475)            | (2603228)            | (1053208)         |         |
| HAFTOR GYLFI JONSSON | HAKON HAKONARSON     | HARALDUR ARNASON  | HERMA   |
| (2038627)            | (1058593)            | (1053205)         |         |
| Hjálmar Árnason      | Hordur Oskarsson     | Johann Gunnarsson | JOHANN  |
| (3139896)            | (2603229)            | (4601489)         |         |

| 1 11 51                                                                                                    | Name                            |                                    |              |          |          |   | Skýrnarnafn                                               |       |
|----------------------------------------------------------------------------------------------------|---------------------------------|------------------------------------|--------------|----------|----------|---|-----------------------------------------------------------|-------|
| Middle                                                                                                    | Name                            |                                    |              |          |          |   | Millinafn                                                 |       |
| Last                                                                                                    | Name                            |                                    |              |          |          |   | Eftirnafn                                                 |       |
|                                                                                                    | Suffix                          |                                    |              |          |          |   |                                                           |       |
| G                                                                                                    | Gender                          |                                    |              |          |          | • | Kvn                                                       |       |
| Year                                                                                                    | of Birth                        |                                    |              |          |          |   | Fæðingarár                                                |       |
| Membership Infor                                                                                           | mation                          |                                    |              |          |          |   |                                                           |       |
| Joi                                                                                                    | n Date                          |                                    |              |          |          |   | Inngöngu dags                                             | etnir |
| Membe                                                                                                    | г Туре                          |                                    |              |          |          | - | Tegund félaga                                             |       |
| E                                                                                                    | Branch                          |                                    |              |          | _        | • | Deild (iá/nei)                                            |       |
| SI                                                                                                    | ponsor                          | Not sele                           | cted.        | Select S | ponsor   |   | Meðmælandi                                                |       |
| NIC                                                                                                    | kname                           |                                    | /            |          |          |   | Gælunafn                                                  |       |
| 0.000                                                                                                    | pation                          |                                    |              |          |          | • | Atvinnugrein                                              |       |
| Occu                                                                                                    | -                               |                                    |              |          |          |   | U                                                         |       |
| Spouse/Com                                                                                                 | panion                          | /                                  |              |          |          |   | Maki                                                      |       |
| Spouse/Comp                                                                                                | panion<br>ondence A             | ddress                             |              |          |          |   | Maki                                                      |       |
| Spouse/Comp<br>Member Correspond<br>C                                                                      | panion<br>ondence A<br>country  | ddress                             |              |          |          |   | Maki<br>Land                                              |       |
| Spouse/Com<br>Member Correspo                                                                              | panion<br>ondence A<br>country  | ddress                             | Preview      |          |          |   | Maki<br>Land                                              |       |
| Spouse/Com<br>Member Correspond<br>Contact Information                                                     | panion<br>ondence A<br>Country  | ddress                             | Preview      |          |          | V | Maki<br>Land                                              |       |
| Spouse/Com<br>Member Correspond<br>Contact Information<br>Work Phone                                       | panion<br>pondence A<br>country | ddress<br>Show                     | Preview      | Phone    | Extensio | • | Maki<br>Land<br>Vinnusími                                 |       |
| Spouse/Com<br>Member Correspond<br>Contact Information<br>Work Phone<br>Home Phone                         | country core                    | ddress<br>Show<br>Area Cose<br>854 | Preview      | Phone    | Extensio | • | Maki<br>Land<br>Vinnusími<br>Heimasími                    |       |
| Spouse/Com<br>Member Correspond<br>Contact Information<br>Work Phone<br>Home Phone<br>Mobile Phone         | country                         | ddress<br>Show<br>Area Cose<br>854 | Preview      | Phone    | Extensio | • | Maki<br>Land<br>Vinnusími<br>Heimasími<br>GSM sími        |       |
| Spouse/Com<br>Member Correspond<br>Contact Information<br>Work Phone<br>Home Phone<br>Mobile Phone<br>Fax: | country                         | ddress<br>Show<br>Area Cose<br>854 | Preview 1234 | Phone    | Extensio | • | Maki<br>Land<br>Vinnusími<br>Heimasími<br>GSM sími<br>Fax |       |

Add Member

Prefix

Member Information

valgluggi opnast og felagar i klubbnum birtast Réttur meðmælandi valinn og nafn hans birtist.

ISSON

club name or

#### Úrskráning félaga

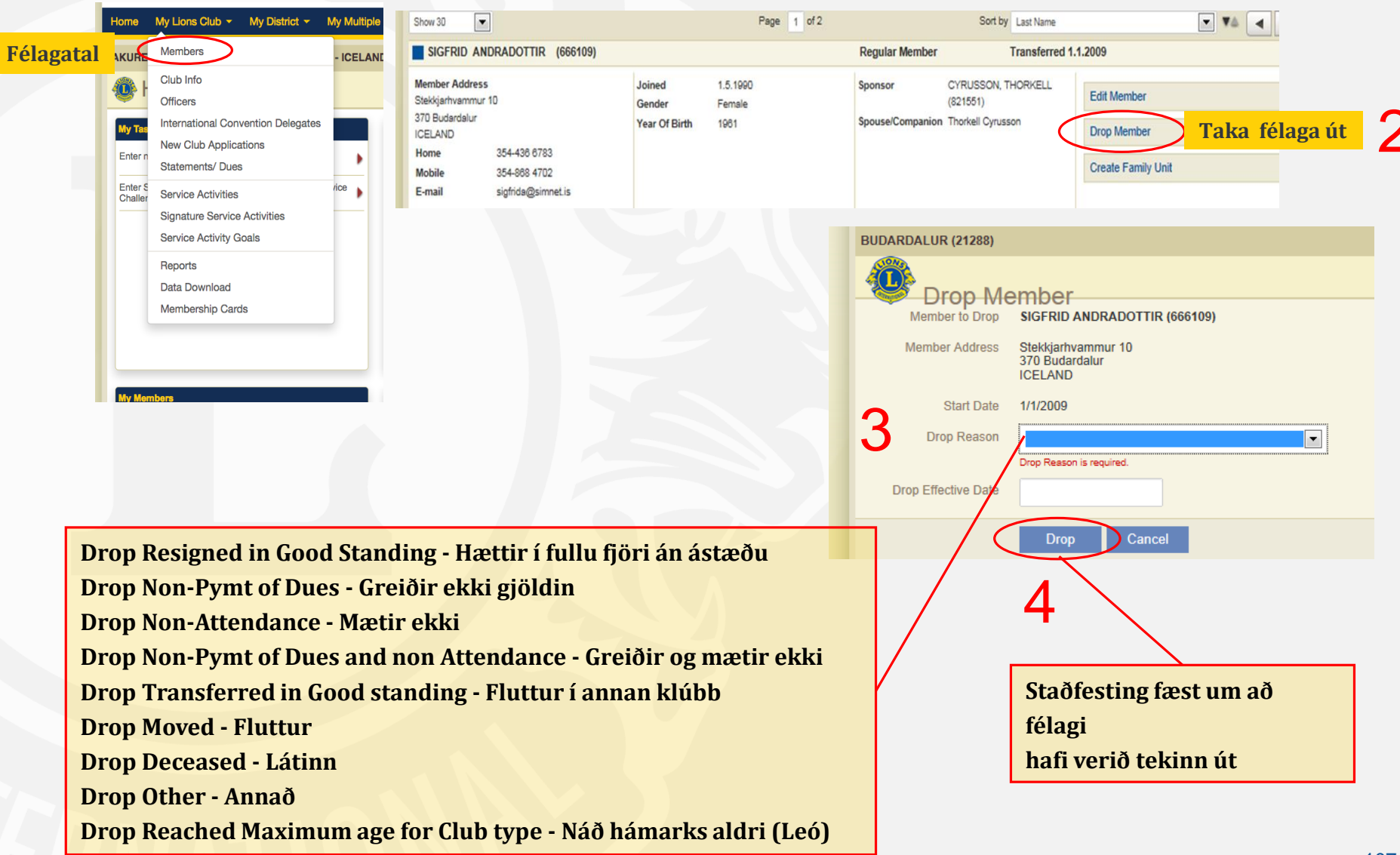

#### Endurkoma félaga

| BUDARDALUR (21288)                                                                                                    | Returning Members                                                                                                    |
|----------------------------------------------------------------------------------------------------|----------------------------------------------------------------------------------------------------|
| Add Member - Report                                                                                                    | Returning Member Search         Member Number       Image: Colspan="2">Image: Colspan="2">Image: Colspan="2" Image: Colspan="2" Image: Colspan="                      |
| New Member     Image: Second second sec | Search Cancel  I Member(s) found  Snow 30 Page 1 of 1 Sort by Last Name  Mr. Hólmgrímur Bjarnason Dropped 1/1/2015 Drop Resigned in Good Standing                                                                                                    |
| Member Address<br>Stekkjarhvammur 10<br>370 Budardalur                                                                                                    | Member Address     Lion Since       Asabygg0 9     Gender     Male       Akureyri     Year Of Birth     1973       ICELAND     Nickname     View History                                                                                                    |
|                                                                                                    | AKUREYRI HAENGUR (21317) - District 109 B - ICELAND         Image: Contract Contract Contr |
|                                                                                                    | 5 Add Cancel                                                                                                    |

#### Flutningur milli klúbba

|                           | BUDARDALUR (21288)                   |        | AKUREYRI HAENGUR                                               | (21317) - District 109 B - ICE | ELAND                            |                     |                      |  |  |  |
|---------------------------|--------------------------------------|--------|----------------------------------------------------------------|--------------------------------|----------------------------------|---------------------|----------------------|--|--|--|
|                           | 10M                                  |        | Add Transferring Member                                        |                                |                                  |                     |                      |  |  |  |
|                           |                                      |        | Enter member inform                                            | ation and click Search.        |                                  |                     |                      |  |  |  |
|                           | Membe                                | are    | First Non                                                      | er                             |                                  | <b>1 1 1 1</b>      |                      |  |  |  |
|                           | 🔓 Add Member 👻 🌆                     | Report | First Nan                                                      |                                | Leitars                          | skylyrði sett       |                      |  |  |  |
|                           |                                      |        | From Club (Number                                              | or 55812                       |                                  |                     |                      |  |  |  |
|                           | New Member                           | er(s   | Nam                                                            | e)                             |                                  |                     |                      |  |  |  |
|                           | Returning Member                     | 1      | 51 Member(s) found                                             | Search Canc                    | cel                              |                     |                      |  |  |  |
| Félagi flytur milli klúbb | Transfer Member                      | 3661   | Show 30                                                        |                                | Page 1 of 2                      | Sort by Last Name   | <b>-</b> ▼≙ <b>-</b> |  |  |  |
| i ongi nj tur muod        |                                      | 000    | GUDRUN ADALSTEIN<br>(1312093)                                  | ISDOTTIR AKUREYRI              | I OSP (55812) Dropped 6/1/2007   | Drop Non-Attendance |                      |  |  |  |
|                           | Member Address<br>Stekkjarhvammur 10 |        | Last Known Address<br>SMARAHLID 1 A<br>603 AKUREYRI<br>ICELAND |                                |                                  |                     | Add Member 3         |  |  |  |
|                           | ICELAND                              |        |                                                                | 1                              |                                  |                     |                      |  |  |  |
|                           |                                      |        | ۵                                                              | KUREYRI HAENGUR (2             | 21317) - District 109 B - ICEL A | ND                  |                      |  |  |  |
|                           |                                      |        |                                                                | D - (                          |                                  |                     |                      |  |  |  |
|                           |                                      |        |                                                                | Returning                      | Iviember                         |                     |                      |  |  |  |
|                           |                                      |        |                                                                | Member to add                  | GUDRUN ADALSTEINSDO              | TTIR (1312093)      |                      |  |  |  |
|                           |                                      |        |                                                                | Member Address                 |                                  |                     |                      |  |  |  |
|                           |                                      |        |                                                                |                                | 603 AKUREYRI<br>ICELAND          |                     |                      |  |  |  |
|                           |                                      |        |                                                                | Effective Date                 | 4/14/2018                        | Tekur gildi frá     |                      |  |  |  |
|                           |                                      |        |                                                                | Member Type                    | Regular Member                   | - Teguno            | d<br>*** 1           |  |  |  |
|                           |                                      |        | C                                                              | omments                        |                                  | Telagaa             | lolldar              |  |  |  |
|                           |                                      |        |                                                                |                                |                                  |                     |                      |  |  |  |
|                           |                                      |        |                                                                | Mark this comment              | t as private/internal use only   |                     |                      |  |  |  |
|                           |                                      |        |                                                                | 5                              | Add Cancel                       |                     |                      |  |  |  |
|                           |                                      |        |                                                                |                                |                                  |                     |                      |  |  |  |

staðfesta. Ef það er ekki gert innan 30 daga flyst félaginn sjálfkrafa.

#### Upplýsingar um klúbbinn

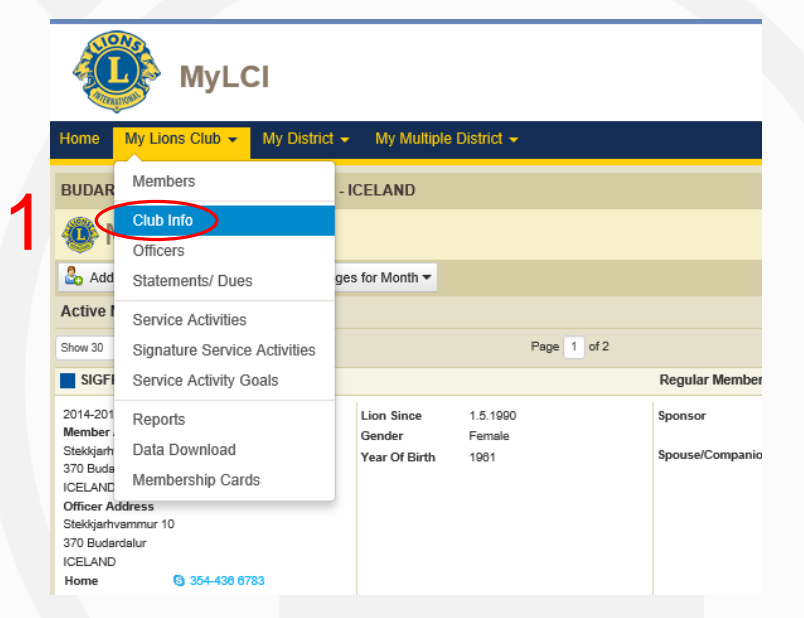

| Club Inforr          | nation            |              |             |                    |                 |                  |              |      |            |              |
|----------------------|-------------------|--------------|-------------|--------------------|-----------------|------------------|--------------|------|------------|--------------|
| Manage Club Branches | •                 |              |             |                    |                 |                  |              |      |            |              |
| ub Information       |                   |              |             |                    |                 |                  |              |      |            |              |
| Club Name            | AKUREYRI H        | HAENGUR      |             |                    |                 |                  |              |      |            |              |
| Club ID              | 21317             |              |             |                    |                 | 0                |              |      |            |              |
| Charter Date         | 4/9/1973          |              |             |                    |                 | 2                |              | ada  | <u> 7</u>  | $\mathbf{a}$ |
| Club District        | District 109 I    | B (66021)    |             |                    |                 |                  |              | -9   |            |              |
| Web Address          | www.haen          | gur.is       |             |                    |                 | 0                | $\mathbf{n}$ | h    | <b>r</b> f | 0            |
| eting Location 1     |                   |              |             |                    |                 | <b>)</b>         | EII          | l Dc | 11         | a            |
| Meeting Place        | ÁIN               |              |             | Clear Meeting      | Location        |                  |              |      |            |              |
| Country              | ICELAND           |              | •           |                    |                 |                  |              | ncl  | 2          |              |
| Address Line 1       | Skipagötu         | 14           |             |                    |                 |                  |              | iay  | a          |              |
| Address Line 2       | 4. hæð            |              |             |                    |                 |                  |              | _    |            |              |
| Address Line 3       |                   |              |             |                    |                 |                  |              |      |            |              |
| Postal Code          | 600               |              |             | City Akureyri      |                 |                  |              |      |            |              |
|                      | Show Pr           | review       |             |                    |                 |                  |              |      |            |              |
| Week of Month        | <b>⊽</b><br>first | second       | ✓ third     | □<br>fourth        | □<br>fifth      |                  |              |      |            |              |
| Day                  | ⊖<br>Monday       | ⊖<br>Tuesday | )<br>Wednes | o<br>day Thursday  | ⊖<br>Friday     | ⊖<br>Saturday    | )<br>Sunday  |      |            |              |
| Time                 | 19:15             |              |             | For example, 09:30 | (mornings) or 2 | 21:30 (evenings) |              |      |            |              |
| eting Location 2     |                   |              |             |                    |                 |                  |              |      |            |              |
| Meeting Place        | ÁIN               |              |             | Clear Meeting I    | Location        |                  |              |      |            |              |
| Country              | ICELAND           |              | •           |                    |                 |                  |              |      |            |              |
| Address Line 1       | Skipagötu         | 14           |             |                    |                 |                  |              |      |            |              |
| Address Line 2       | 4. hæð            |              |             |                    |                 |                  |              |      |            |              |
| Address Line 3       |                   |              |             |                    |                 |                  |              |      |            |              |
| Postal Code          | 600               |              |             | City Akureyri      |                 |                  |              |      |            |              |
|                      | Show Pr           | review       |             |                    |                 |                  |              |      |            |              |
| Week of Month        | <b>⊘</b><br>first | second       | ✓ third     | fourth             | □<br>fifth      |                  |              |      |            |              |
| Day                  | ⊖<br>Monday       | ⊖<br>Tuesday | ⊖<br>Wednes | o<br>day Thursday  | ⊖<br>Friday     | ⊖<br>Saturday    | ⊖<br>Sunday  |      |            |              |
| Time                 | 19:15             |              |             | For example, 09:30 | (mornings) or 2 | 21:30 (evenings) |              |      |            |              |
|                      | Save              | Cancel       |             |                    |                 |                  |              |      |            |              |
|                      | -                 |              |             |                    |                 |                  |              |      |            |              |
|                      | 3                 |              |             |                    |                 |                  |              |      |            |              |

CI

#### Mánaðarskýrsla

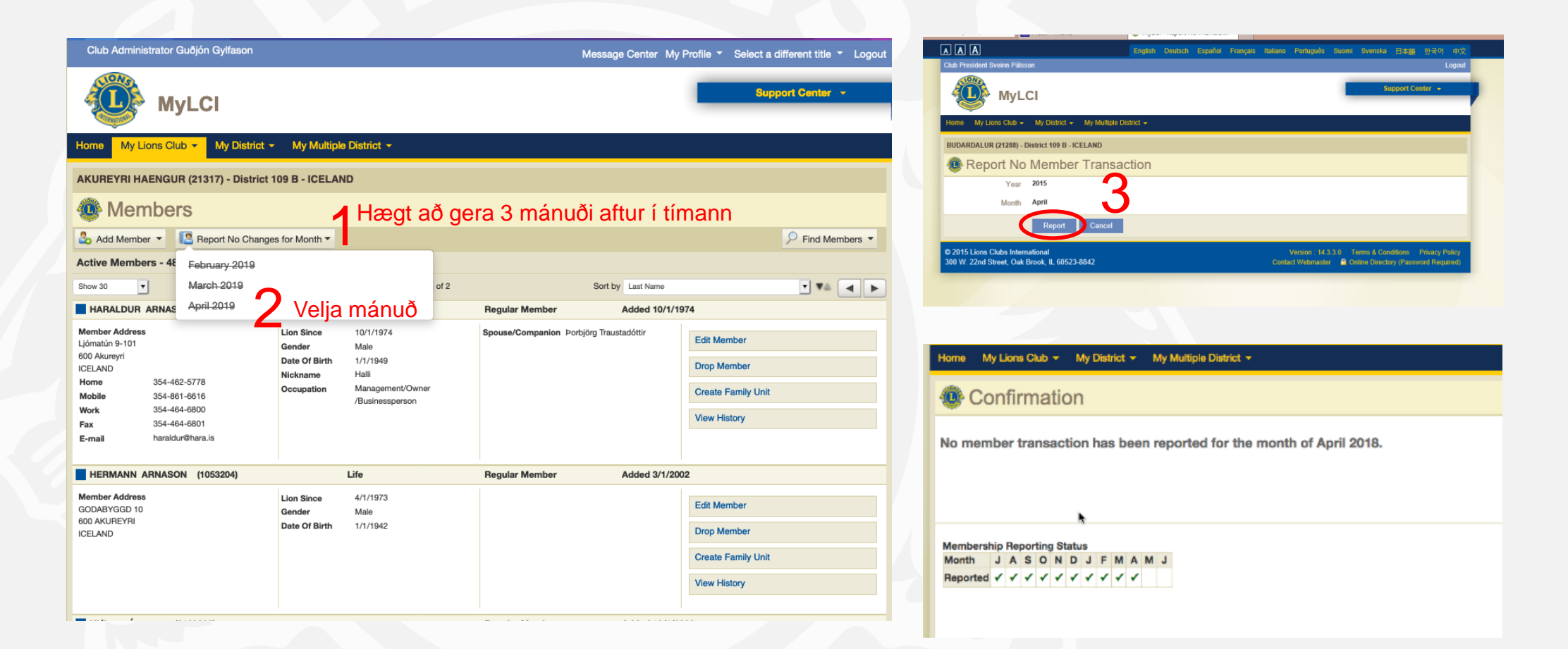

### Skrá nýja, taka út og flytja félaga áður en skýrsla er send
### Skrá embættismenn

|                        | Home My Lions Club - My District - My M                                                         | Aultiple District 👻              |
|------------------------|-------------------------------------------------------------------------------------------------|----------------------------------|
|                        | AKUREYRI HAENGUR (21317) - District 109 B - IC                                                  | ELAND                            |
|                        | 🐠 Home                                                                                          |                                  |
|                        | My Tasks                                                                                        | My Club                          |
| Skrá viðtakandi stjórn | Enter next year's officers.                                                                     | AKUREYRI HAE<br>founded in 1973  |
|                        | Enter Membership Report for Apr 2018.                                                           | Meeting<br>Every 1st, 3rd 1      |
|                        | Report "No membership changes" for Apr 2018.                                                    | ÁIN<br>Skipagötu 14              |
|                        | Enter Service Activities including any Centennial Service<br>Challenge Activities for Apr 2018. | 4. hæð<br>600 Akureyri           |
|                        | Assign International Convention Delegates                                                       | club website     http://www.haen |
|                        |                                                                                                 |                                  |
|                        |                                                                                                 |                                  |
|                        | My Members                                                                                      | My Service Activ                 |

| 📵 BUDARDA                                                                    | LUR (21288)                 |                                    |
|------------------------------------------------------------------------------|-----------------------------|------------------------------------|
| Officers                                                                     | S                           |                                    |
| Select Term 🔻                                                                | Officer Type 🔻              | Add Local Title                    |
| Current Year                                                                 | Núverandi                   | starfsár )                         |
| Next Year                                                                    | Komandi s                   | tarfsár                            |
| Past Years                                                                   | Undangen                    | <mark>gin ár</mark>                |
| Member ID: 2494<br>Member Corresp<br>Ægisbraut 7<br>371 BUDARDALU<br>ICELAND | 332<br>ondence Address<br>R | Offic<br>HVC<br>SAU<br>371<br>ICEL |
| Mobile                                                                       | 354-894 1431                |                                    |
| F-mail                                                                       | hooi@dalir is               |                                    |
|                                                                              |                             |                                    |

Home My Lions Club - My District - My Multiple District

| 🔞 BUDARDALUR (21288)                               |               |
|----------------------------------------------------|---------------|
| Officers                                           |               |
| Select Term                                        |               |
| Next Year - Lions Club Officers - 6 title(s) found |               |
| Show 30 Page 1 of 1                                | Sort by Rank  |
| Club President                                     | Vacant        |
| This position is currently vacant.                 | 3 Add Officer |
| Club First Vice President                          | Vacant        |
| This position is currently vacant.                 | Add Officer   |
| Club Second Vice President                         | Vacant        |
| This position is currently vacant.                 | Add Officer   |
| Club Secretary                                     | Vacant        |
| This position is currently vacant.                 | Add Officer   |
| Club Treasurer                                     | Vacant        |

#### Skrá embættismenn

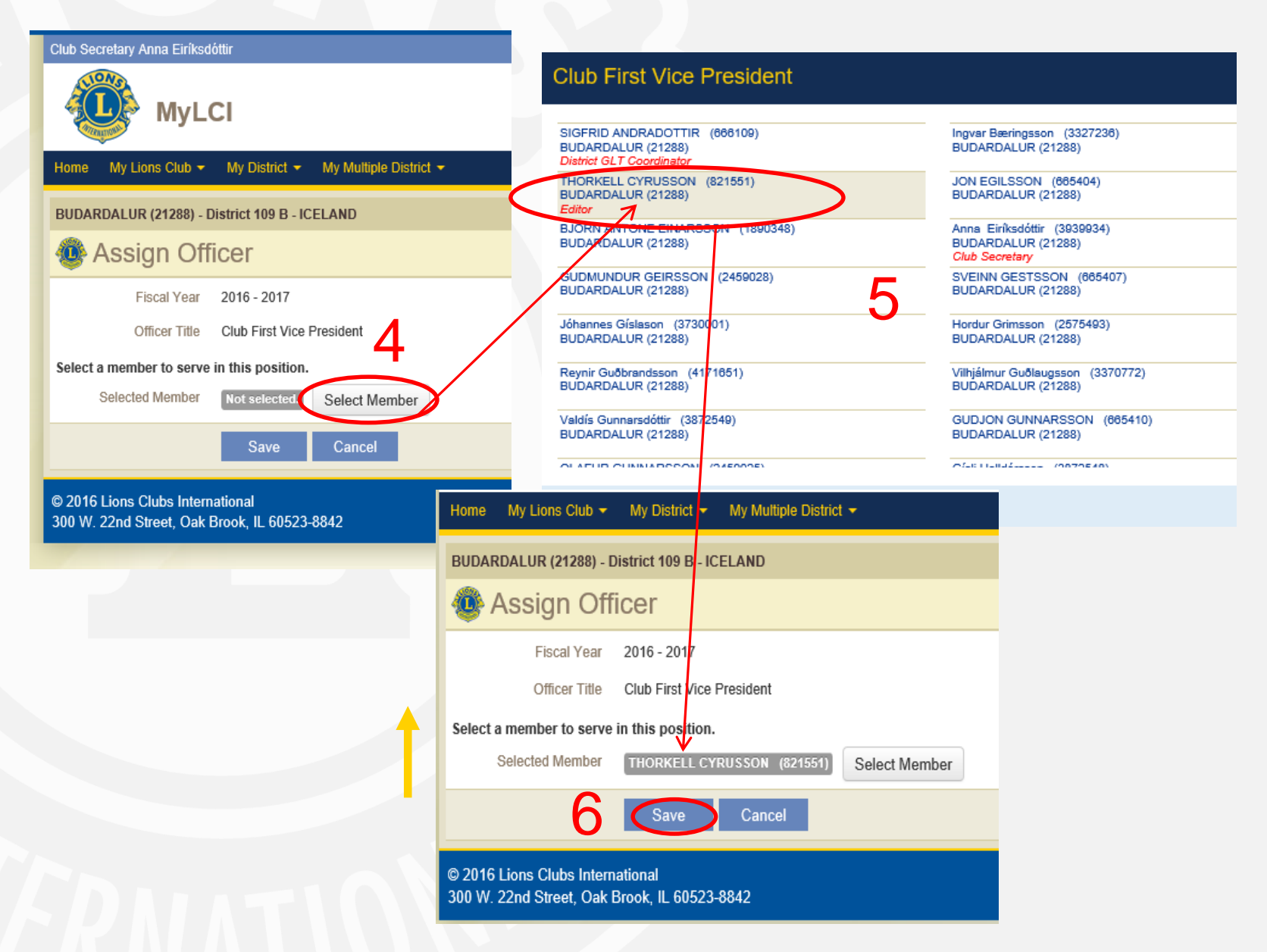

#### Kennslumyndbönd

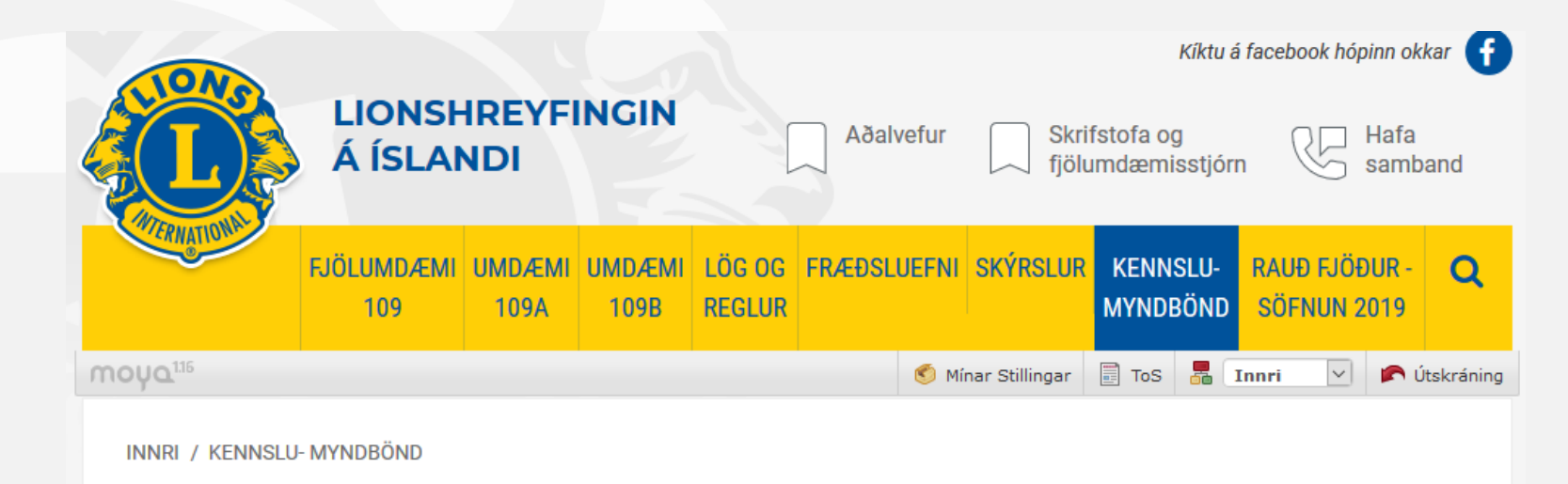

### Kennslumyndbönd

Grunnur

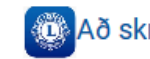

😳 Að skrá sig inn á MyLion

#### Skráning viðtakandi stjórnar

## Verkefni

## ATHUGIĐ að velja training area

- Breyttu upplýsingum um núverandi félaga
- Stofnaðu nýjan félaga
- Flyttu félaga úr öðrum klúbbi inn í þinn klúbb
- Settu félaga sem var hættur aftur inn í klúbbinn
- Eyddu félaganum sem þú fluttir í klúbbinn aftur út
- Skoðaðu upplýsingar um klúbbinn þinn og prófaðu að gera á honum breytingar.

#### Farðu út úr "training area" og skoðaðu/skráðu:

- Skoðaðu skráningu á embættismönnum í þínum klúbbi.
  - -Núverandi starfsár
  - -Næsta starfsár.
  - —Fyrri starfsár.
- Ef stjórnmenn vantar á núverandi starfsári skaltu bæta þeim við.
- Skráðu formann, ritara og gjaldkera fyrir næsta starfsár.

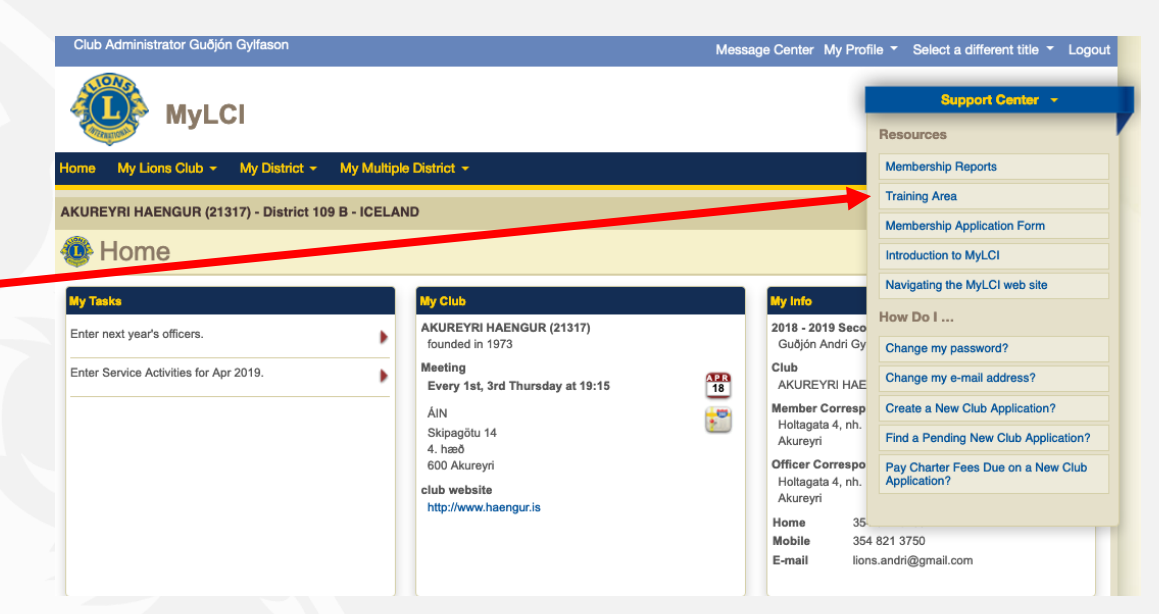

# Skýrslugerð MyLCI

## Skráning verkefna

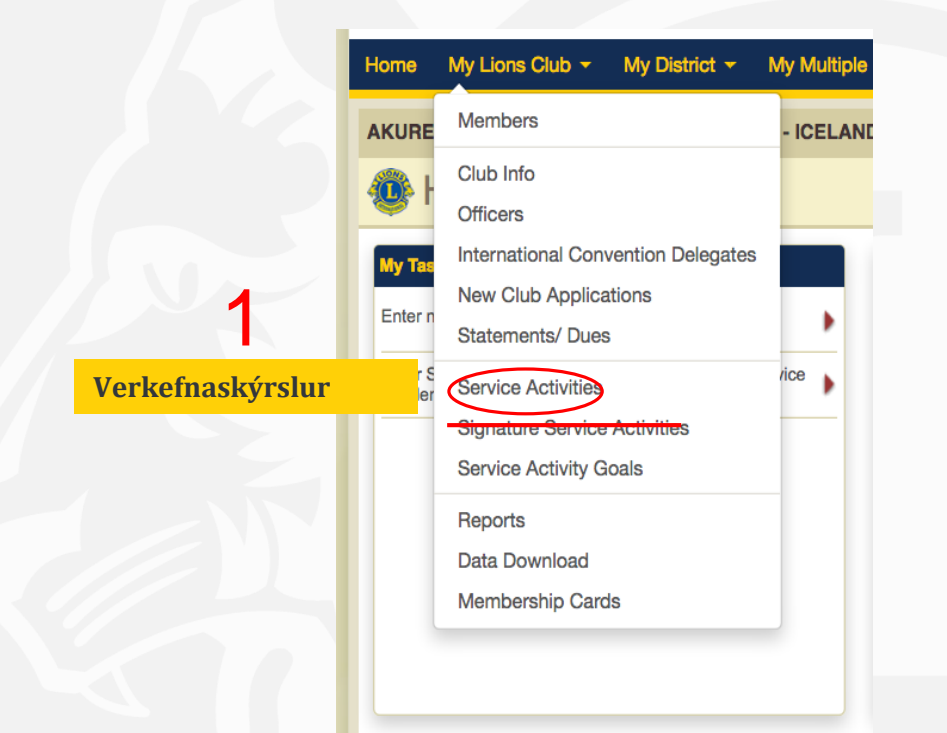

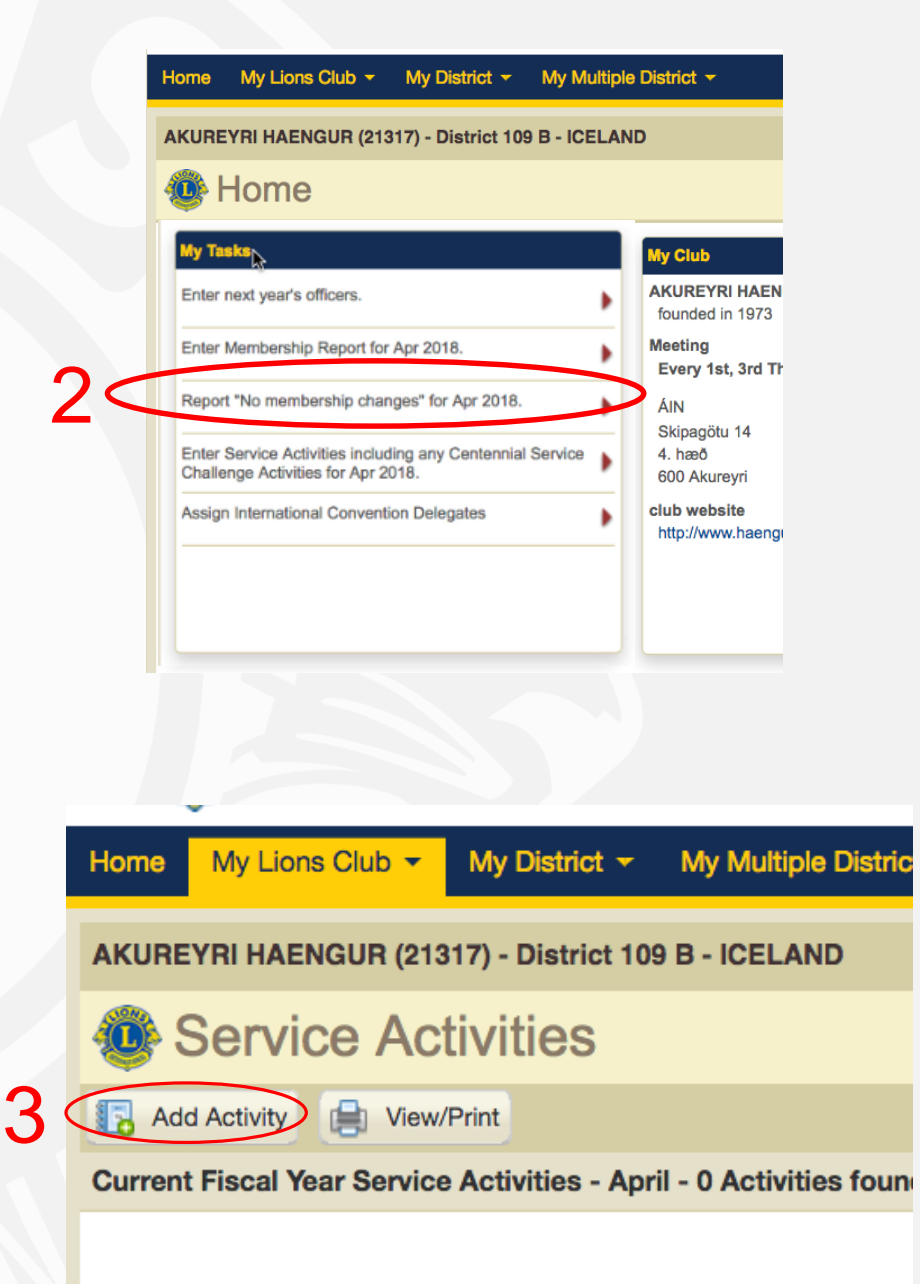

# Skráning verkefna

| Home My Lions Club 👻         | My District 👻 My Multip       | ole District 👻          |                                                                                                    |                     | 1       |
|------------------------------|-------------------------------|-------------------------|----------------------------------------------------------------------------------------------------|---------------------|---------|
| BLONDUOS (21321) - Distri    | ict 109 B - ICELAND           |                         | • Apr • 2018 •                                                                                                    | 0                   |         |
| Add Activity                 | /                             |                         | Su         Mo         Tu         We         Th         Fr           1         2         3         4         5         6     | Sa<br>7             |         |
| Basic Activity Information   |                               |                         | 8         9         10         11         12         13           15         16         17         18         19         20 |                     |         |
| Fiscal Year                  | 2018-2019                     | Verkefnaskýrslur        | 22         23         24         25         26         27           29         30                                           | 4 skrá inn          |         |
| Activity Date                |                               | Dagsetning verkefn      | is                                                                                                    |                     |         |
| Signature Activity           | Nene                          |                         |                                                                                                    | 5 sjá næstu         | 2 glæru |
| Activity Type                | Tegund verke                  | fnis                    | Select Type                                                                                                    | Siá nánari ckýringu |         |
| Activity Title               | Titil verkefnis               |                         |                                                                                                    | Á næstu slæðu       |         |
| Activity Description         | Lýsing á verke                | efni                    |                                                                                                    |                     |         |
| Detailed Activity Informatio | L                             |                         | ////                                                                                                    |                     |         |
| ,                            | Share this story              | Val um að deila, ef ekk | i valið sjá aðrir ekki verkefnið                                                                                            | <b>)</b>            |         |
|                              | District-wide Activity        | Ef verkefnið er á umda  | emisvísu                                                                                                    |                     |         |
| Images (File typesjpeg, .    | gif, .png. File size less tha | 1 4 MB.)                |                                                                                                    |                     |         |
| Innset                       | tning á mynd                  | Browse                  | Innsetning á mynd                                                                                                    | Browse              |         |
| 60                           | Save Cancel                   |                         |                                                                                                    |                     |         |

## **Tegund verkefna**

|                         | Select an Activity Type.                               |                                                   | ×                       |
|-------------------------|--------------------------------------------------------|---------------------------------------------------|-------------------------|
| Þjónustuverlkefni       | Service Activities                                     |                                                   |                         |
| Sykursýki               | Diabetes                                               | Environment                                       | Umhverfisverkefni       |
| Hungursneið             | Hunger Relief                                          | Childhood Cancer                                  | Krabbamein barna        |
| Sjónvernd               | Vision                                                 | Other                                             | Önnur verkefni          |
| Fundir/stjórnun         | Meetings / Administrative Activities                   |                                                   |                         |
| Fundir                  | meetings / club visitations                            | training                                          | Þjálfun                 |
| Þing og aðrir viðburðir | conventions & other events                             | other administrative duties                       | Önnur stjórnunarverkefr |
|                         | Donations                                              |                                                   |                         |
| Framlög til LCIF        | Donations to LCIF                                      | Non-LCIF Donations                                | Önnur framlög           |
|                         | Fundraising                                            |                                                   |                         |
| Fjáröflunarverkefni     | Fundraising Event / Campaign                           |                                                   |                         |
|                         | Veljið teg<br>Hér hefur orðin mi<br>einfaldari mynd en | und verkefnis<br>kil breyting, miklu<br>áður var. | 5                       |

BLONDUOS (21321) - District 109 B - ICELAND Add Activity **Basic Activity Information** Fiscal Year 2018-2019 Activity Date Signature Activity None Activity Type Select Type Activity Title Activity Description Detailed Activity Information Share this story District-wide Activity Images (File types - .jpeg, .gif, .png. File size less than 4 MB.) Browse... Browse... Save Cancel

Home My Lions Club - My District - My Multiple District -

#### Click an Activity Type to select it.

## Skráning verkefna

| Home My Llons Club + My District + My Multiple District +                                                                                                    | Home My Llons Club + My District + My Multiple District +                                                                    | Home                   | My Lions Club - My District - My Multiple District -              |                                                                                                    |
|----------------------------------------------------------------------------------------------------|----------------------------------------------------------------------------------------------------|------------------------|-------------------------------------------------------------------|----------------------------------------------------------------------------------------------------|
| BLONDUOS (21321) - District 109 B - ICELAND                                                                                                    | BLONDUOS (21321) - District 109 B - ICELAND                                                                                  | BLOND                  | UOS (21321) - District 109 B - ICELAND                            |                                                                                                    |
| Add Activity                                                                                                    | Add Activity                                                                                                    | A 🐠                    | Add Activity                                                      |                                                                                                    |
| Basic Activity Information Fiscal Year 2018-2019                                                                                                    | Basic Activity Information<br>Fiscal Year 2018-2019                                                                          | Basic Ad               | Ctivity Information<br>Flocal Year 2018-2019                      |                                                                                                    |
| Signature Activity None                                                                                                    | Signature Activity None                                                                                                    | s                      | Signature Activity None                                           |                                                                                                    |
| Activity Type Donations to LCIF Select Type                                                                                                    | Activity Type Diabetes                                                                                                    | Select Type            | Activity Type Fundraising Event / Campaign                        | Select Type                                                                                                  |
| Activity Title                                                                                                    | Activity Title                                                                                                    |                        | Activity Title                                                    |                                                                                                    |
| Activity Description                                                                                                    | Activity Description                                                                                                    | Ad                     | tivity Description                                                |                                                                                                    |
| Detailed Activity Information <ul> <li>Image: Share this story</li> <li>District-wide Activity</li> <li>Number of Lions</li> <li>Image: Share this story</li> <li>Number of Lions</li> <li>Image: Share this story</li> <li>Funds Donated (ISK)</li> <li>Image: Share this story</li> <li>Image: Share this story</li></ul>                                                                                                    | Detailed Activity Information  Share this story District-wide Activity Number of Lions Number of Lion Hou Number of People S | Detailed               | Activity Information Share this story District-wide Activity      | Number of Lions         0           Number of Lion Hours         0           Funds Relised (BR)         1056 |
| Images (File typesjpeg., .glf, .png. File size less than 4 MB.) Browse                                                                                                    | Images (File typesjpeg, .glf, .png. File size less than 4 MB.)<br>Browse                                                     | Browse                 | (File typesjpeg, .glf, .png. File size less than 4 MB.)<br>Browse | Browse                                                                                                    |
| Save Cancel                                                                                                    | Save Cancel                                                                                                    |                        | Save Cancel                                                       |                                                                                                    |
|                                                                                                    |                                                                                                    |                        |                                                                   |                                                                                                    |
| RI ONDIIOS (21321) - District 108 R - ICEL AND                                                                                                    |                                                                                                    |                        |                                                                   |                                                                                                    |
| Add Activity                                                                                                    |                                                                                                    |                        |                                                                   |                                                                                                    |
| Basic Activity Information                                                                                                    |                                                                                                    |                        |                                                                   |                                                                                                    |
| Fiscal Year 2018-2019                                                                                                    |                                                                                                    |                        |                                                                   |                                                                                                    |
| Activity Date                                                                                                    |                                                                                                    |                        |                                                                   | _                                                                                                    |
| Activity Type meetings / club visitations Select Type                                                                                                    |                                                                                                    | Number of Lions        | 0                                                                 | Fiëld: félogo com téls hétt                                                                                  |
| Activity Title                                                                                                    |                                                                                                    | Number of Lions        | 0                                                                 | Fjolul lelaga sem tok patt                                                                                   |
| Activity Description                                                                                                    |                                                                                                    |                        |                                                                   | 5                                                                                                    |
|                                                                                                    |                                                                                                    | Number of Lion Hours   | 0                                                                 |                                                                                                    |
| Detailed Activity Information                                                                                                    |                                                                                                    | Number of Eleft floars | 0                                                                 | F joidi klukkustunda i verkeini                                                                              |
| Share this story Number of Llons                                                                                                    |                                                                                                    |                        |                                                                   | 5                                                                                                    |
| Usinct-wide Activity Number of Lion Hours 0                                                                                                    |                                                                                                    | Number of People Serve | o be                                                              | Comtals fiëldi som von last lið                                                                              |
| Images (File typesjpeg, .gif, .png. File size less than 4 MB.) Province Province |                                                                                                    | Number of People Serve | U U                                                               | Samtais Ijoidi sem var lagt lio                                                                              |
| Diowse                                                                                                    |                                                                                                    |                        |                                                                   |                                                                                                    |
| Save Cancel                                                                                                    |                                                                                                    | Funds Raised (ISK)     | ICK                                                               |                                                                                                    |
|                                                                                                    |                                                                                                    | i unus naiseu (iory    | ISK                                                               | Fjárhæð sem var safnað                                                                                       |
|                                                                                                    |                                                                                                    |                        |                                                                   | <u> </u>                                                                                                    |
|                                                                                                    |                                                                                                    | Funds Donated (ISK)    | ICK                                                               |                                                                                                    |
|                                                                                                    |                                                                                                    | Fullus Dollated (ISK)  | ISK                                                               | <b>Fjárhæðs sem var lögð til</b> 120                                                                         |
|                                                                                                    |                                                                                                    |                        | <u></u>                                                           |                                                                                                    |

## Sýnishorn skýrslu

| BUDARDALUR (21288) - 0        | District 109 B - ICELAND                                                                                                    |                                                                                   |             |   |
|-------------------------------|----------------------------------------------------------------------------------------------------|-----------------------------------------------------------------------------------|-------------|---|
| Add Activit                   | y                                                                                                    |                                                                                   |             |   |
| Basic Activity Information    |                                                                                                    |                                                                                   |             |   |
| Fiscal Year                   | 2014-2015                                                                                                    |                                                                                   |             |   |
| Month                         | April                                                                                                    |                                                                                   |             |   |
| Signature Activity            | None                                                                                                    |                                                                                   | ~           |   |
| Activity Type                 | guide dogs                                                                                                    |                                                                                   | Select Type |   |
| Activity Title                | Rauðu fjaðrar söfnun 2015                                                                                                    |                                                                                   |             |   |
| Activity Description          | Lionsklubbur Buðardals stöð vaktina 17 -<br>verið var að safna fyrir hundum fyrir blinda<br>Lionsklubbur Búðardals collected money<br>weekend 17 - 19 of april | 19 april i versluninni Samkaupum i<br>a.<br>for guide dogs by selling the red fea | Bùðardal -  |   |
| Detailed Activity Information | ion                                                                                                    |                                                                                   |             |   |
|                               | Share this story                                                                                                    | Number of Lions                                                                   | 10          |   |
|                               | Centennial Service Challenge-                                                                                                    | Number of Lion Hours                                                              | 14          |   |
|                               | Commenter C Engaging our Youth campaig                                                                                                    | gn Number of People Served                                                        | 1 80        | × |
|                               | Sharing the Vision campaign     Relieving the Hunger campa                                                                                                    | Funds Raised (ISK)                                                                | ISK         |   |
|                               | O Protecting our Environment                                                                                                    | Funds Donated (ISK)                                                               | ISK         |   |
|                               | O None                                                                                                    |                                                                                   |             |   |
| Images (File typesjpeg,       | .gif, .png. File size less than 4 MB.)                                                                                                    |                                                                                   |             |   |
| C:\fakepath\mynd2.JPG         | Bro                                                                                                    | wse C:\fakepath\mynd4.J                                                           | PG          |   |
|                               | Ren                                                                                                    | nove                                                                              | 6           |   |

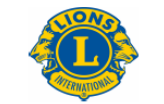

#### LIONS CLUBS INTERNATIONAL My Service Activities Budardalur (21288)

#### BUDARDALUR (21288)

#### other fundraising

Félagar úr Lkl. Búðardals söfnuðu saman og tóku á móti slökkvitækjum frá fyrirtækjum og einstaklingum. Þau eru svo yfirfari og fyllt ef með þarf. Í ár voru þetta 188 tæki.

Members from Lkl. Búðardals collected and received estinguisher from companys and individuals. Then we reviewed them and refilled in event that it's needed.

Slökkvitækjaverkefni / Fire extinguisher activity May 2014

| Number of Lions: 3         | Number of Lion Hours: 22               | Funds Raised: 172072              |                           |
|----------------------------|----------------------------------------|-----------------------------------|---------------------------|
| Grand Total BUDARDALUR     |                                        |                                   |                           |
| Number of Lions: 3         | Number of Lion Hours: 22               | Number of People Served: 0        | Total Participants: 0     |
| Number of Trees Planted: 0 | Number of Hearing Alds<br>Collected: 0 | Number of Eyeglasses Collected: 0 | Twinning Relationships: 0 |
| Funds Raised: 172072       | Items Donated: 0                       | Funds Donated: 0                  | Total Activities: 1       |

ACT0006\_W

Browse Remove

©Copyright 2011, Lions Clubs International, All Rights Reserved.

Cancel

Page 1 of 1

# Skýrslugerð MyLion

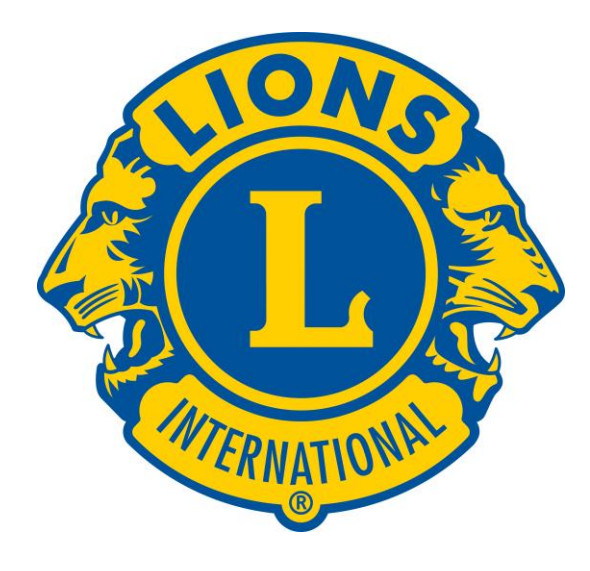

# Verkefnaskýrslur MyLion fjáraflanir

### Forsíðan

#### Veljið Report Activity:

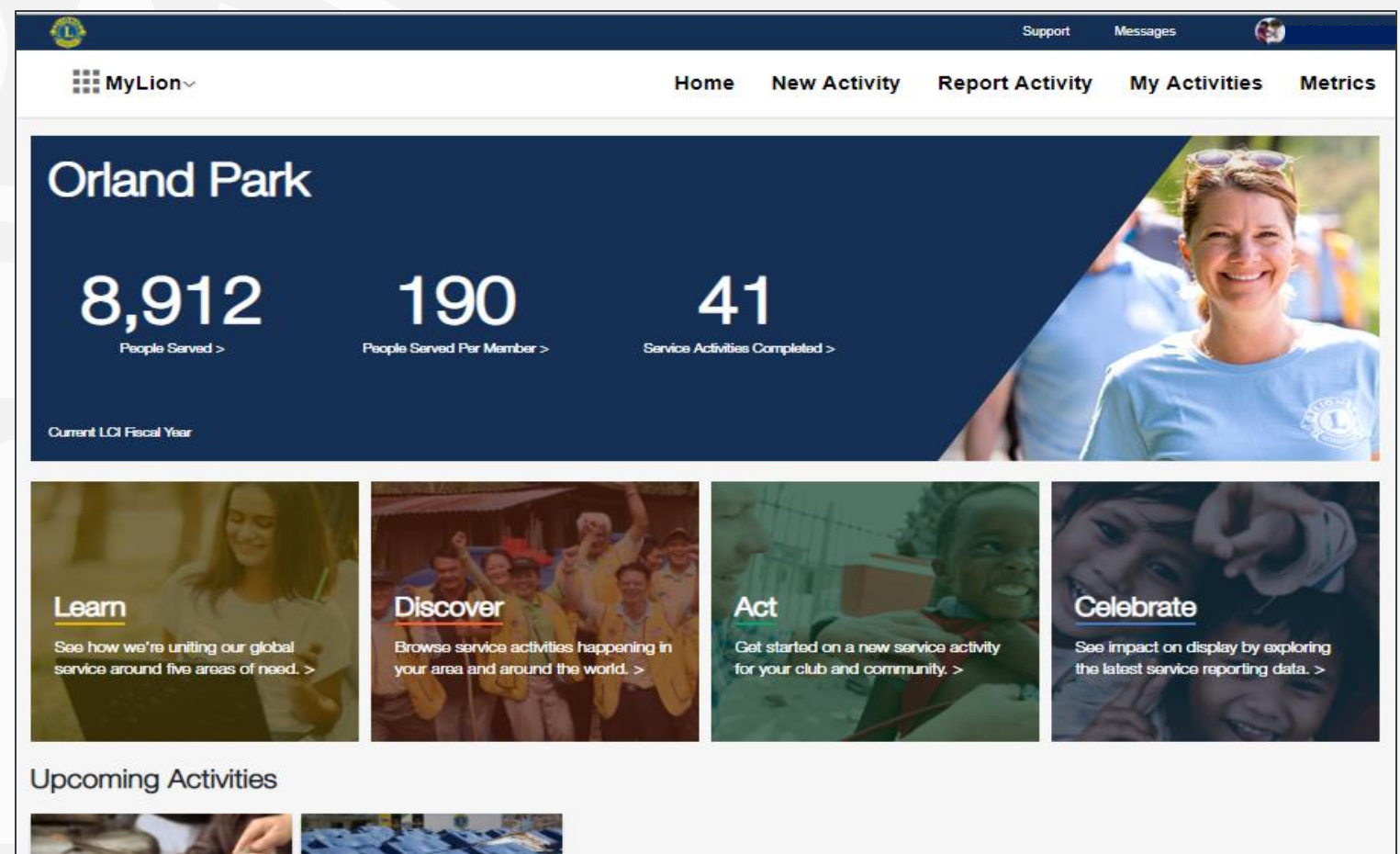

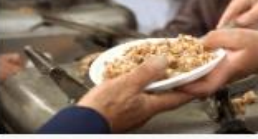

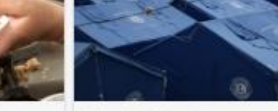

Fundraising for Hunger

Monthly Meeting

Orland Park Feb 6, 2019 - Feb 8, 2019

Se Cr Orland Park Feb 13, 2019

| ervice Activities | Resources      |  |
|-------------------|----------------|--|
| eate              | Contact Us     |  |
| y Activities      | Privacy Policy |  |
| etrics            | Terms of Use   |  |
|                   |                |  |

#### Lions Clubs International

300 W. 22nd Street Oak Brook, IL 60523-8842 USA

+1 (630) 468-6900

#### Verkefnasíðan.

Hér koma öll verkefni sem er í kerfinu og er lokið.

 Smellið á "Report" á því verkefni sem á að skila skýrslu um.

Þarna koma líka fram verkefni sem er búið er að skila skýrslu um.

#### Messages Support Guðión Gvlfason MyLion~ **Report Activity** Home New Activity My Activities Metrics **Report Activity** + Create Past Activity to Report **Unreported Activities** Plöntun á triá æðlingum Sala á rauðri fjöður Framlag til Mæðrastyksnefndar Tree Planting School Tree Planting reyri Haengur Akureyri Haengur Akureyri Haengur Akureyri Haengur Akureyri Haengur Apr 13, 2019 - Apr 14, 2019 Apr 5, 2019 - Apr 7, 2019 Mar 27, 2019 Mar 27, 2019 Mar 27, 2019 Plokkum rusl Akureyri Haengur May 19, 2018 PREVIOUS Page 1 of 1 NEXT FIRST LAST **Reported Activities**

Food Collection Initiative

Akureyri Haengur Mar 12, 2019

#### Yfirlit verkefnisins.

Hægt að breyta verkefni eða eyða.

- "Edit" til að breyta uppsetningu verkefnisins
- "Delete" til að eyða"
- "Confirm Attendance" kerfið spyr hvort þú hafir tekið þátt í því, já eða nei.
- "Report Now" flytur ykkur í skýrslugerðina.

LOCATION

|                                       |                                                |      |              | oupport               | wy Gu              | ðjón Gylfasor |
|---------------------------------------|------------------------------------------------|------|--------------|-----------------------|--------------------|---------------|
| MyLion~                               |                                                | Home | New Activity | Report Activity       | My Activities      | Metri         |
| Sala á rauðri fjöður                  |                                                |      |              |                       |                    |               |
| Apr 5, 2019 8:00 AM - Apr 7, 2019     | 5:00 PM                                        |      |              |                       | E N                | P             |
| CLUB:<br>CAUSE:                       | Akureyri Haengur<br>Other                      |      |              |                       |                    | 1             |
| LOCATION:<br>ACTIVITY OWNER:          | Akureyri, Akureyri, Iceland<br>Guðjón Gylfason |      |              | 10                    |                    |               |
| STATUS                                | Active                                         |      |              |                       | andssöfnun 🐴       |               |
|                                       |                                                |      |              |                       |                    |               |
| DESCRIPTION                           |                                                |      |              |                       |                    |               |
| Sala á rauðri fjöður á Akureyri, Land | lsöfnun Lions á Íslandi                        |      |              |                       |                    |               |
| EDIT ACTIVITY DE                      | LETE ACTIVITY                                  |      |              |                       |                    |               |
|                                       |                                                |      |              |                       |                    |               |
| REPORTING                             |                                                |      |              |                       |                    |               |
| Add your service impact metrics.      |                                                |      |              |                       |                    |               |
| REPORT NOW                            |                                                |      |              |                       |                    |               |
|                                       |                                                |      |              |                       |                    |               |
| CONFIRM ATTENDANC                     | E                                              |      |              |                       |                    |               |
| Did you attend?                       |                                                |      |              |                       |                    |               |
| YES NO                                |                                                |      |              |                       |                    |               |
|                                       |                                                |      |              |                       |                    |               |
| MEMBERS                               |                                                |      |              | ATTENDING (2) MAYBE ( | 0) INVITED (141)   | NOT GOING     |
| MEMBERS                               | 🚒 Jónas Karlsson                               |      |              | ATTENDING (2) MAYBE ( | 0) INVITED (141) 1 | NOT GOING     |

## Skýrslugerðin, skref 1.

"How many volunteers p..." Hvað tóku margir þátt í verkefninu, Lionsfélagar og aðrir

"Total Volunter Hours" Hvað voru unnar margar klukkustundir við verkefnið.

"Total Fund Raised" Hvað var safnað miklu fé í fjáröflunni.

Svo er smellt á "Continue"

| •                                             |      |              | Support                                     | Messages 🛛 🌍 Guð                              | ijón Gylfason 🗡    |
|-----------------------------------------------|------|--------------|---------------------------------------------|-----------------------------------------------|--------------------|
| MyLion~                                       | Home | New Activity | Report Activity                             | My Activities                                 | Metrics            |
| < GO BACK                                     |      |              |                                             |                                               | CONTINUE           |
| 1 2 3 4 5<br>Cause Type Details Share Preview |      |              |                                             |                                               | $\bigotimes$       |
| Celebrate and Share!                          |      |              |                                             |                                               | (Ana)              |
| How many volunteers participated?             |      |              |                                             |                                               |                    |
| Total Volunteer Hours                         |      |              | Service Rep                                 | orting Guide                                  |                    |
| Total Funds Raised                            |      |              | Sharing your impact<br>to clubs and to our  | t is important to men<br>organization as a wi | mbers,<br>hole. It |
|                                               |      |              | tell our story to pros<br>more. From simple | spective partners an<br>community service p   | d much<br>projects |
|                                               |      |              | to large, comprehe                          | nsive screening proje                         | ects,              |
|                                               |      |              | where-local clubs                           | are making a differe                          | nce in             |
|                                               |      |              | their communities a                         | and in the world.                             |                    |
|                                               |      |              | The Service Report                          | ing Guide will help Li                        | ions               |
|                                               |      |              | and Leos to becom                           | ne familiar with the se                       | ervice             |
| l ciðarvísir á Ensku íslansk                  |      |              | activity data in MyL                        | ion™ by answering t                           | the                |
|                                               |      |              | 1. What is a reportab                       | lons:<br>le service activity?                 |                    |
| pyoing a skjalinu a lions.is 🛁                |      |              | 2. What data should                         | be reported?                                  |                    |
|                                               |      |              |                                             |                                               |                    |
|                                               |      |              | Download the Reportin                       | g Guide                                       |                    |
|                                               |      |              |                                             |                                               |                    |

## Skýrslugerðin, skref 2.

Hverjir tóku þátt

Kemur sjálkrafa með listan sem var boðið að taka þátt.

Hægt að bæta við listann eða taka af honum. Ef taka á einhvern af þá er smelt á x

fyrir aftan nafnið. -

Svo er smellt á "Continue"

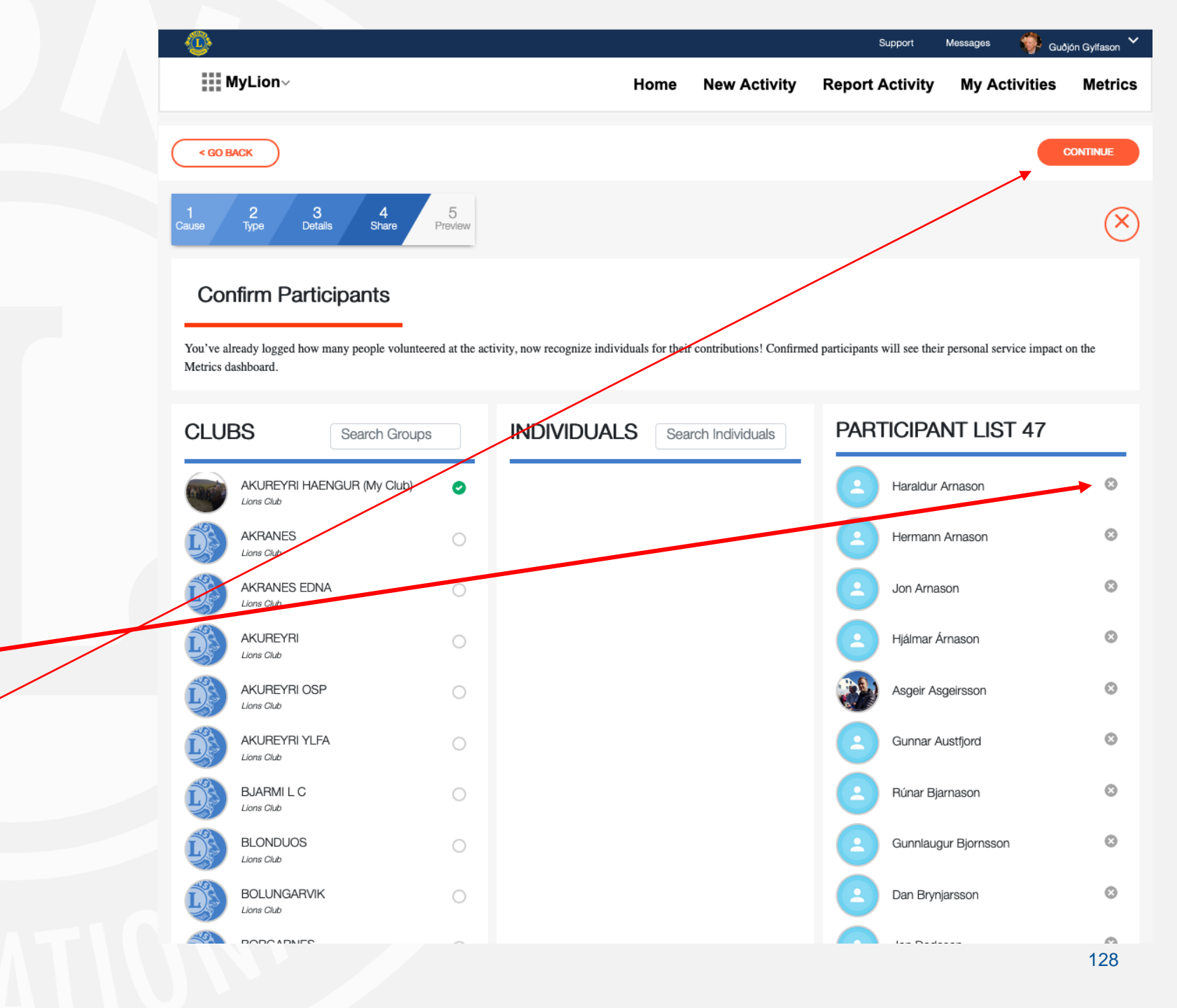

## Skýrslugerðin, skref 3.

Yfirlit yfir skýrsluna.

Fara yfir og fullvissa sig um að allar upplýsingar séu réttar.

Smellið á "Go Back" ef einhverju / þarf að breyta. Færir þig á upphafsreit.

Ef allt er rétt er smellt á "Report"

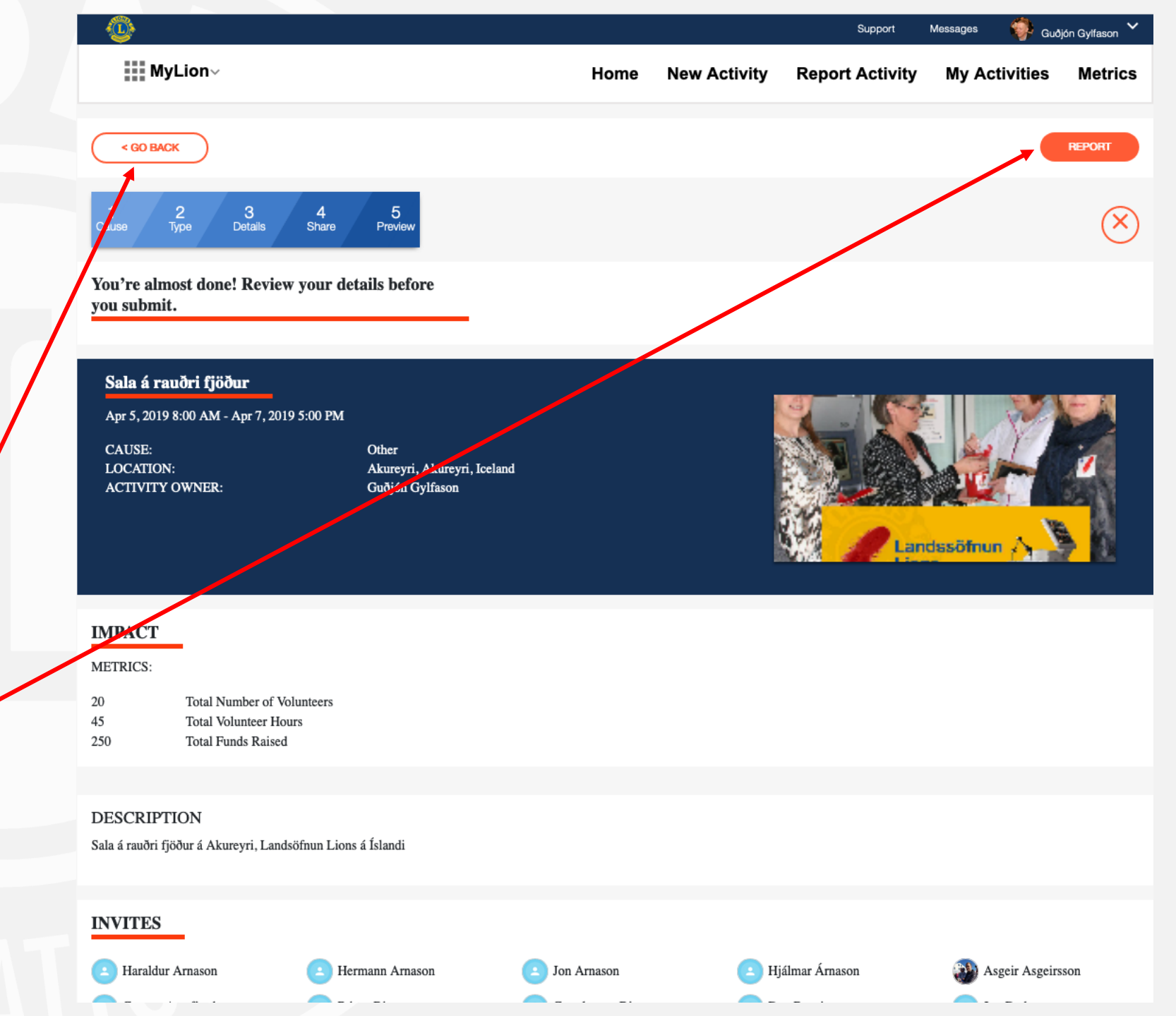

## Skýrslugerðin, skref 4.

Staðfesta með því að smella á "Submit"

Eða fara til baka í skýrslugerðina með því að smella á "Go Back".

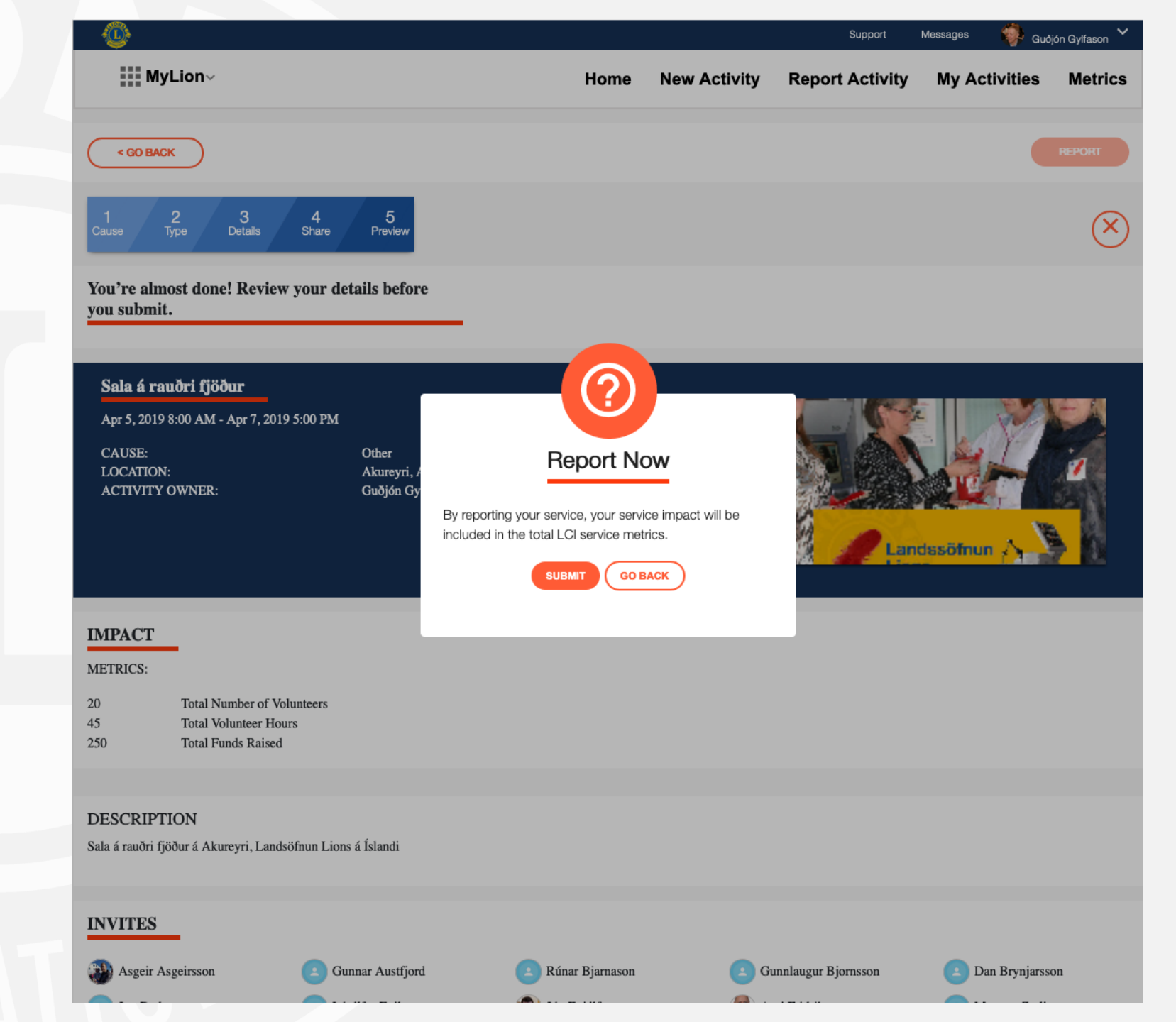

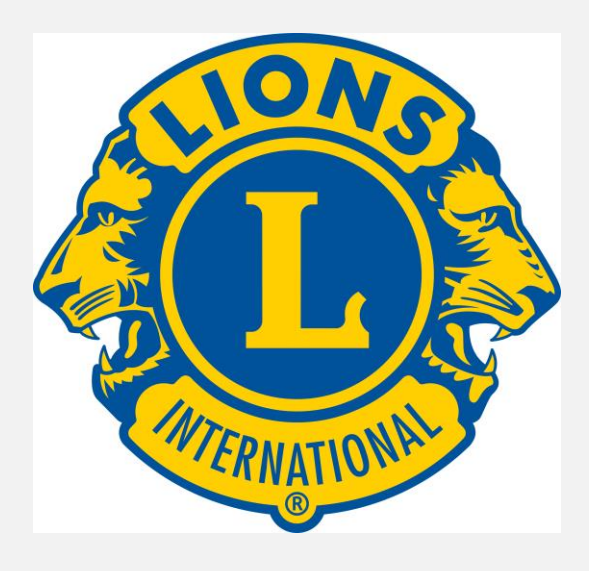

# Verkefnaskýrslur MyLion þjónustuverkefni

### Forsíðan

#### Veljið Report Activity:

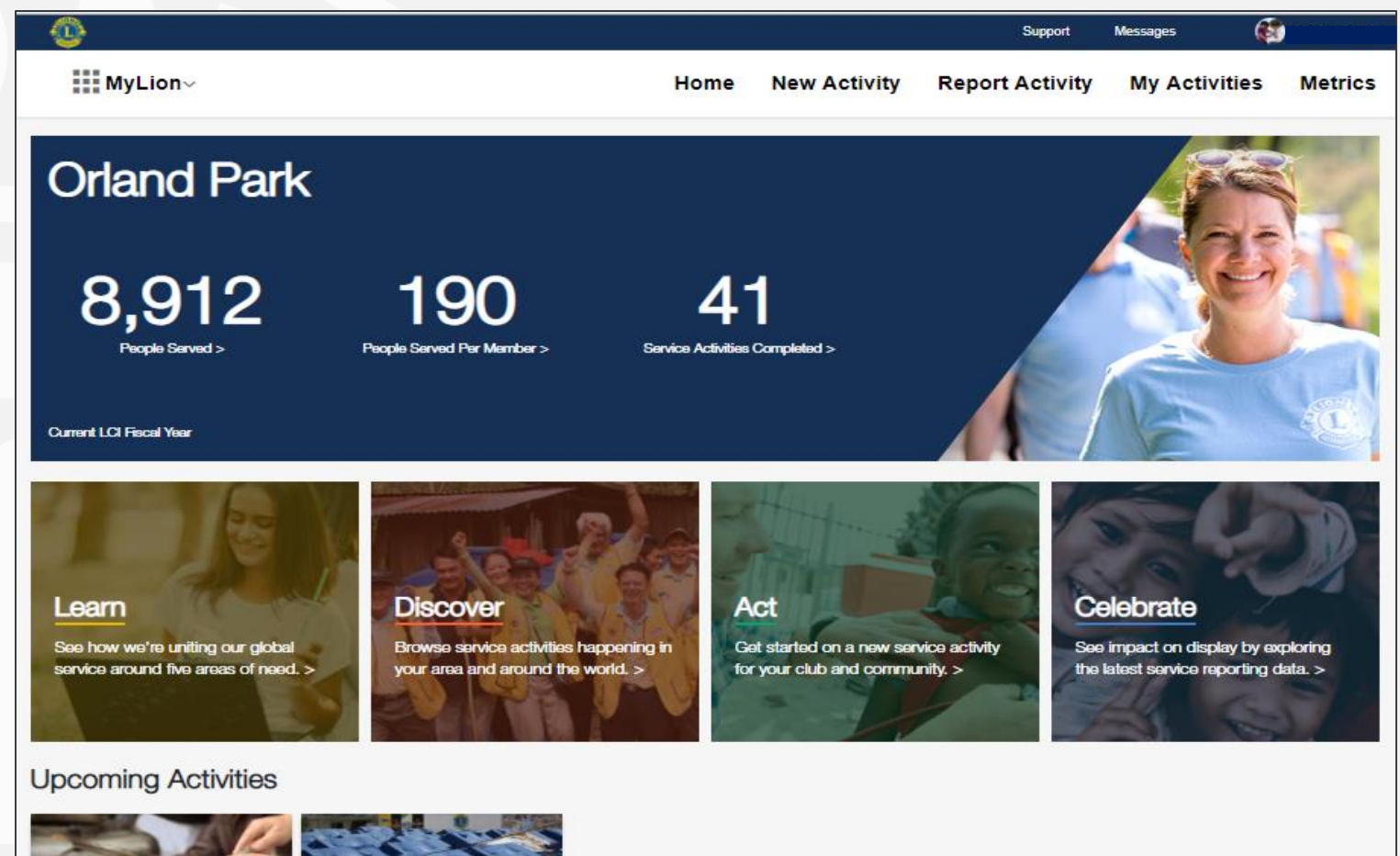

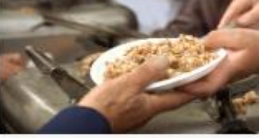

Fundraising for Hunger

Orland Park Feb 6, 2019 - Feb 8, 2019

Se Cr Monthly Meeting

Orland Park Feb 13, 2019

| rvice Activities | Resources      |  |
|------------------|----------------|--|
| eate             | Contact Us     |  |
| / Activities     | Privacy Policy |  |
| etrics           | Terms of Use   |  |
|                  |                |  |

#### Lions Clubs International

300 W. 22nd Street Oak Brook, IL 60523-8842 USA

+1 (630) 468-6900

#### Verkefnasíðan.

Hér koma öll verkefni sem er í kerfinu og er lokið.

Smellið á "Report" á því • verkefni sem á að skila skýrslu um.

Þarna koma líka fram verkefni sem er búið er að skila skýrslu um.

#### Messages Support MyLion~ **Report Activity** Home New Activity My Activities **Report Activity Unreported Activities** Sala á rauðri fjöður Framlag til Mæðrastyksnefndar Plöntun á trjágræðli Tree Planting School Tree Planting

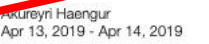

Akureyri Haengur

Apr 5, 2019 - Apr 7, 2019

Akureyri Haengur Mar 27, 2019

Akureyri Haengur

Mar 27, 2019

Akureyri Haengur Mar 27, 2019

Guðión Gvlfason

+ Create Past Activity to Report

Metrics

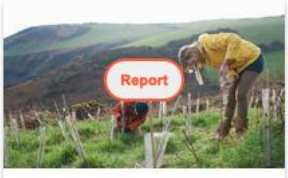

Plokkum rusl

Akureyri Haengur May 19, 2018

#### **Reported Activities**

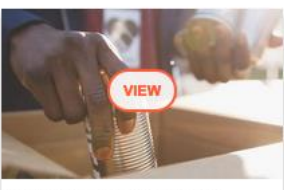

Food Collection Initiative

Akureyri Haengur Mar 12, 2019

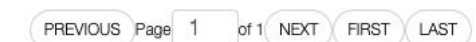

### Yfirlit verkefnisins.

Hægt að breyta verkfni eða eyða.

- "Edit" til að breyta
   uppsetningu verkefnisins
- "Delete" til að eyða"
- "Report Now" flytur ykkur í skýrslugerðina.

| MyLion∼                                |                           | Home | New Activity | Report Activity    | My Activities |
|----------------------------------------|---------------------------|------|--------------|--------------------|---------------|
|                                        |                           |      |              |                    |               |
| Framlag til Mæðrast                    | tyksnefndar               |      |              | these frequencies. |               |
| Mar 27, 2019                           |                           |      |              |                    |               |
| 10:00 AM - 1:00 PM                     |                           |      |              | 1. 19              | Falt Litter   |
| CLUB:                                  | Akureyri Haengur          |      |              |                    |               |
| LOCATION:                              | Áin,                      |      |              |                    |               |
| ACTIVITY OWNER:<br>STATUS              | Guðjón Gylfason<br>Active |      |              |                    |               |
|                                        |                           |      |              |                    |               |
| DESCRIPTION                            |                           |      |              |                    |               |
| Nánari lýsingu á verkefni              |                           |      |              |                    |               |
| ranar iyangu u verkerin.               |                           |      |              |                    |               |
| EDIT ACTIVITY DEL                      | ETE ACTIVITY              |      |              |                    |               |
|                                        |                           |      |              |                    |               |
| REPORTING                              |                           |      |              |                    |               |
| Add your service impact metrics.       |                           |      |              |                    |               |
| REPORT NOW                             |                           |      |              |                    |               |
|                                        |                           |      |              |                    |               |
| RATING                                 |                           |      |              |                    |               |
| What is your rating for this activity? |                           |      |              |                    |               |
| ***                                    |                           |      |              |                    |               |
| Comments:                              |                           |      |              |                    |               |
|                                        |                           |      |              |                    |               |
|                                        |                           |      |              |                    |               |
|                                        |                           |      |              |                    |               |
| SUBMIT                                 |                           |      |              |                    |               |
|                                        |                           |      |              |                    |               |
| A CENTRE OF COMPANY                    |                           |      |              |                    |               |

## Skýrslugerðin, skref 1.

"How many people were served" Hvað þjónaði verkefnið mörgum.

"How many under 18"

Hvað tóku margir sjálfboðaliðar þátt (Lionsfélgar).

"Were any Leos or Non-Members present" Ef aðrir sjálfboðaliðar tóku þátt er smelt á "No", en þá breytist valmyndin.

> Leiðarvísir á Ensku, íslensk þýðing á skjalinu á lions.is

# Home Constant of the second second s

#### Celebrate and Share!

How many people were served?

#### 200 Optional: How many people served were under 18? 50 How many volunteers participated? 35 Optional: Were any Leos or Non-Members present? Total Volunteer Hours Planning & Fundraising hours 25 Number of Direct Service Hours 105 change this number. We calculate this by multiplying the volunteer count by the / duration. 130 Total hours Community Outcome Hér var vel af verki staðið. Nánari Lýsing Was this activity funded by an LCIF grant? No

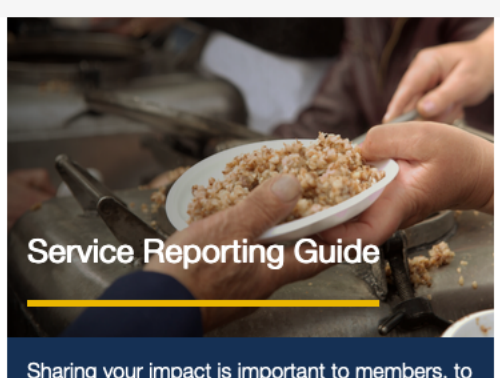

Guðión Gylfason

CONTINUE

Metrics

My Activities

Support

Report Activity

New Activity

Sharing your impact is important to members, to clubs and to our organization as a whole. It helps us chart our progress as an organization, tell our story to prospective partners and much more. From simple community service projects to large, comprehensive screening projects, reporting will shine a light on how—and where local clubs are making a difference in their communities and in the world.

The Service Reporting Guide will help Lions and Leos to become familiar with the service activity data in MyLion<sup>™</sup> by answering the following two questions: 1. What is a reportable service activity?

2. What data should be reported?

Download the Reporting Guide

< GO BACK

### Skýrslugerðin, skref 2.

Hverjir tóku þátt, nánar

Lionsfélagar.

LEO félagar

Sjálfboðaliðar utan Lions

Kerfið reiknar svo stundir miðað við skráða lengd þess og fjölda þátttakenda. Tölunum má breyta.

Munið að tiltaka þanna tíma sem fór í undirbúning verkefnisins eða fjáröflun.-

Frekari lýsing á verkefninu. Síðan er smellt á "Continue" til að halda áfram

| MyLion                  | ~                                                                |                                                                       | Home N                | New Activity | Report Activity                                                  | My Activities                                    | Metric                          |
|-------------------------|------------------------------------------------------------------|-----------------------------------------------------------------------|-----------------------|--------------|------------------------------------------------------------------|--------------------------------------------------|---------------------------------|
| < GO BACK               |                                                                  |                                                                       |                       |              |                                                                  |                                                  | CONTINUE                        |
| 1 2<br>Cause Type       | 3 4<br>Details Share                                             | 5<br>Preview                                                          |                       |              |                                                                  |                                                  | ×                               |
| Celebrate a             | nd Share!                                                        |                                                                       |                       |              | -                                                                | A                                                | Z                               |
| How many people w       | vere served?                                                     |                                                                       |                       |              | -17                                                              | State Labor                                      | -                               |
| Optional: How many pec  | ople served were under 18?                                       | 50                                                                    |                       |              | Service Rep                                                      | orting Guide                                     | Tra-                            |
| How many voluntee       | rs participated?                                                 |                                                                       |                       |              |                                                                  | Constant Providence                              | 10                              |
| Optional: Were any Leos | or Non-Members present?                                          | Yes                                                                   |                       |              | Sharing your impa-<br>clubs and to our o                         | ct is important to me<br>rganization as a who    | embers, to<br>e. It<br>nization |
| Optional: Voluntee      | r breakdown                                                      |                                                                       |                       |              | tell our story to pro                                            | progress as an organisms ar                      | nd much                         |
|                         | Lion Volunteers                                                  |                                                                       |                       |              | more. From simple                                                | community service                                | projects                        |
|                         | Leo Volunteers                                                   |                                                                       |                       |              | reporting will shine                                             | a light on how—and                               | d where—                        |
|                         | Non-Member V                                                     | olunteers                                                             |                       |              | local clubs are mai                                              | king a difference in the world                   | neir                            |
| 0                       | Total Number o                                                   | f Volunteers                                                          |                       |              | The Service Repor                                                | ting Guide will help L                           | ions and                        |
| Total Volunteer Hour    | rs                                                               |                                                                       |                       |              | Leos to become ta<br>data in MyLion™ t                           | amiliar with the servic<br>by answering the folk | e activity                      |
| 25                      | Planning & Fund                                                  | Iraising hours                                                        |                       |              | questions:                                                       |                                                  | Ŭ                               |
| 105                     | Number of Direct<br>You can change this in<br>activity duration. | t Service Hours<br>number. We calculate this by multiplying the volum | teer count by the     | 9            | <ol> <li>What is a reportal</li> <li>What data should</li> </ol> | ble service activity?<br>be reported?            |                                 |
| 130                     | Total hours                                                      | Leiðarvísir á Ensk<br>þýðing á skjalinu á                             | u, íslen<br>á lions.i | isk<br>s     | Download the Report                                              | ng Guide                                         |                                 |
| Community Outcom        | le                                                               |                                                                       |                       |              |                                                                  |                                                  |                                 |
| Hér var vel af ver      | ki staðið. Nánari Lýsin                                          | g                                                                     |                       |              |                                                                  |                                                  |                                 |
|                         |                                                                  |                                                                       |                       |              |                                                                  |                                                  |                                 |

Guðión Gylfaso

## Skýrslugerðin, skref 2.

#### Hverjir tóku þátt

Kemur sjálkrafa með listan sem var boðið að taka þátt.

Hægt að bæta við listann eða taka – af honum. Ef taka á einhvern af þá er smelt á x fyrir aftan nafnið.

Svo er smellt á "Continue"

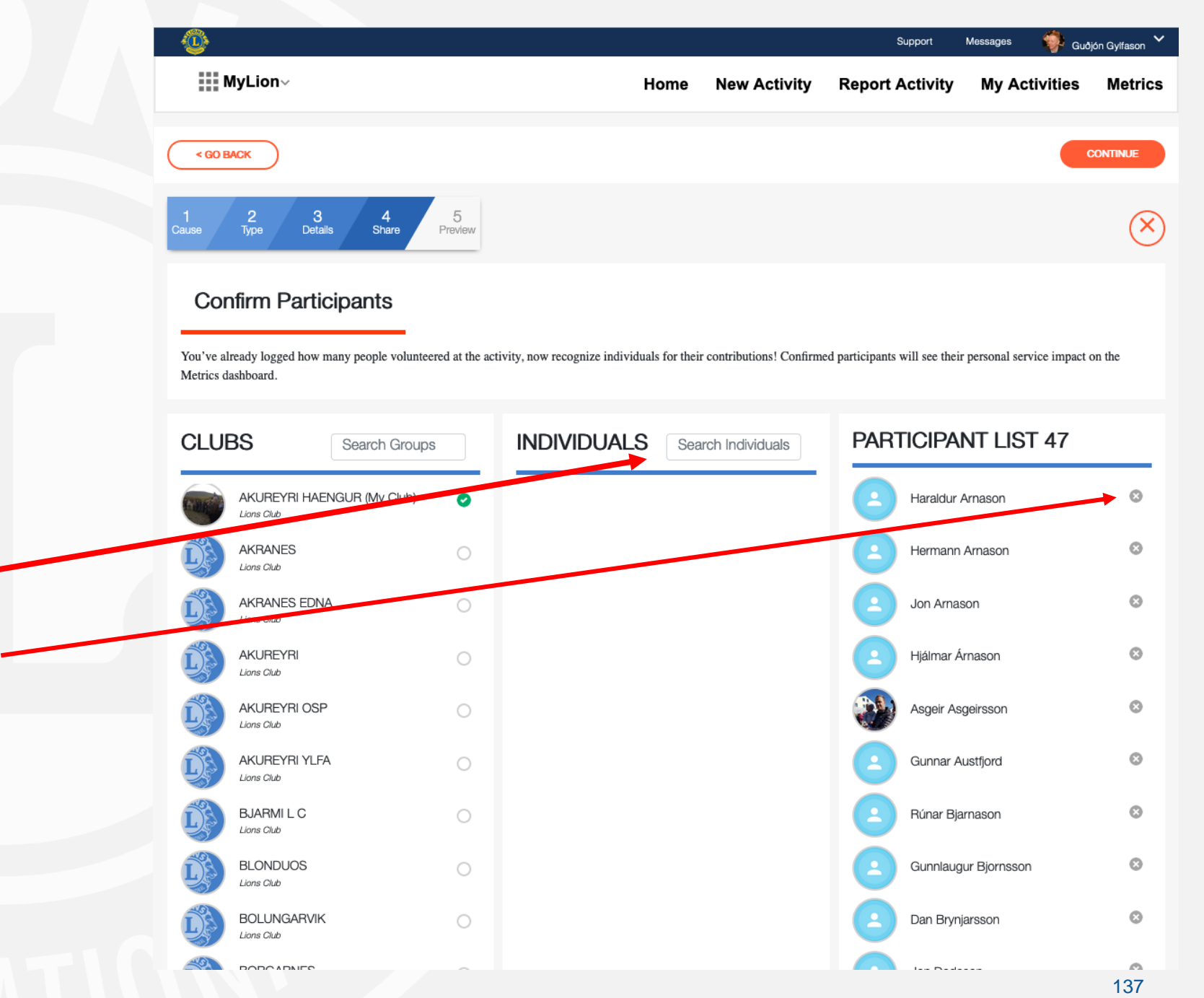

### Skýrslugerðin, skref 3.

Yfirlit yfir skýrsluna.

Fara yfir og fullvissa sig um að allar upplýsingar séu réttar.

Smellið á "Go Back" ef einhverju þarf að breyta. Færir þig á upphafsreit.

Ef allt er rétt er smelt á "Report"

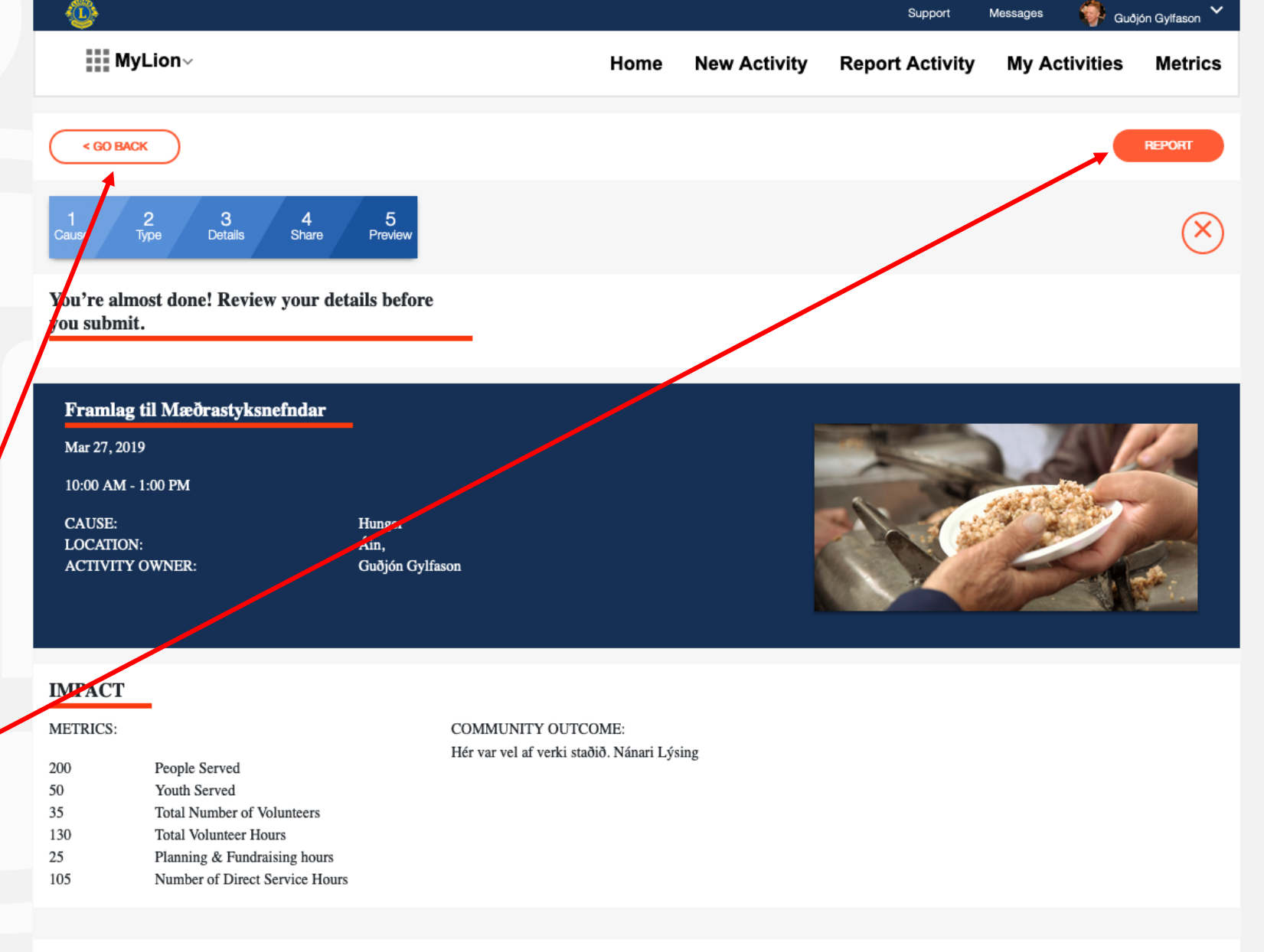

DESCRIPTION

Nánari lýsingu á verkefni.

## Skýrslugerðin, skref 4.

Staðfesta með því að smella á "Submit"

Eða fara til baka í skýrslugerðina með því að smella á "Go Back".

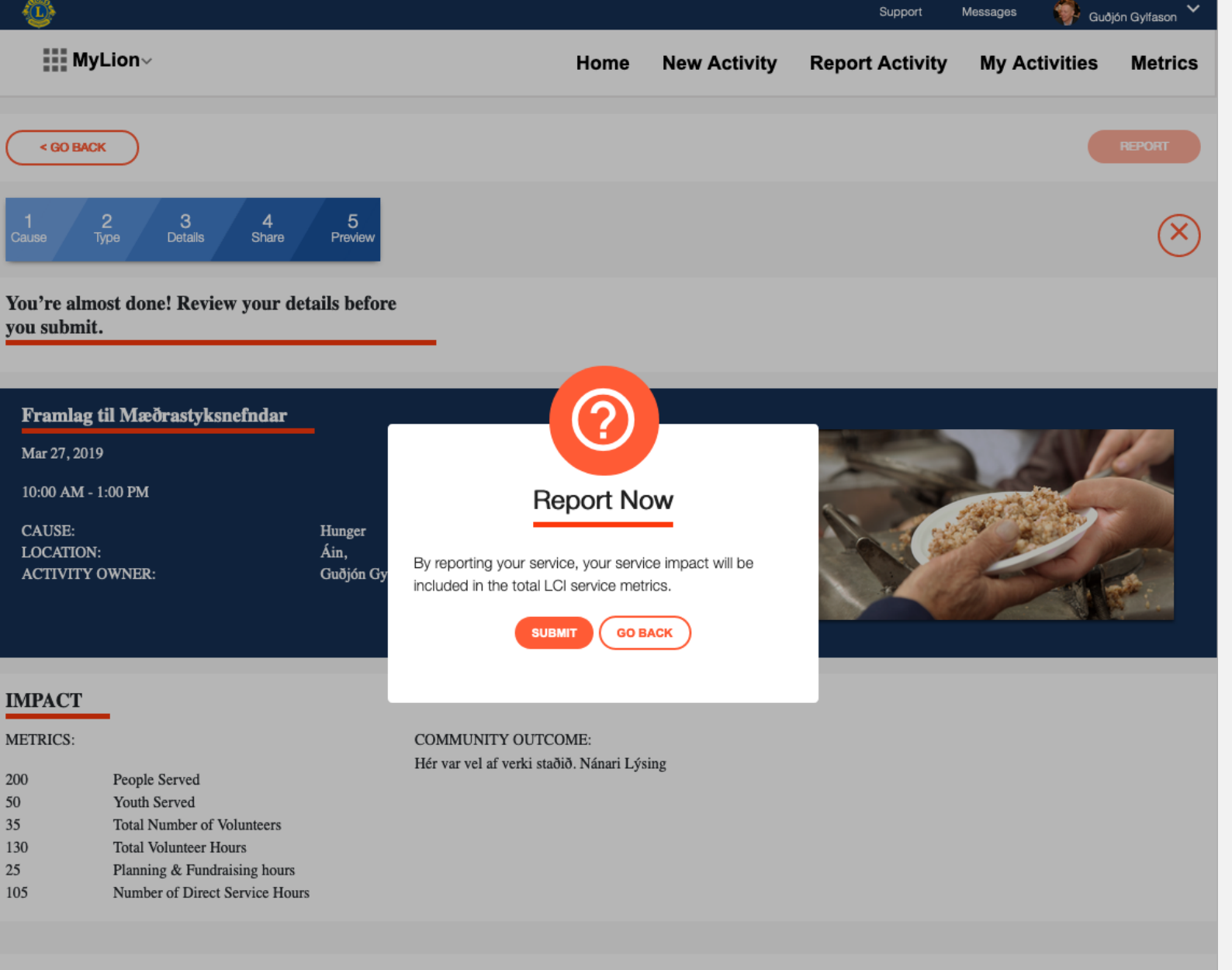

DESCRIPTION

Nánari lýsingu á verkefni.

## Verkefni

## ATHUGIĐ að velja training area

- Skráið eftirfarandi verkefnaskýrslur í MyLCI eða MyLion
  - Styrkt íþróttafélagið með 100.000 kr.
  - Fundur í klúbbnum verður haldin fimmtudaginn 2. mai og stendur í tvo tíma
  - Máluðum elliheimilið að utan. Vinnustundir voru 550, keypt málning fyrir 50.000 kr. 10 félagar tóku þátt í verkefninu.
  - Stóðum fyrir fræðsludagskrá í verslunarmiðstöðinni um sykursýki. 5 félagar voru í 10 klst. að dreifa bæklingum og mæla blóðsýni. Lyfjafyrirtæki gáfu bæklinga og lánuðu tæki til blóðmælinga. Áætlað verðmæti 75.000 kr. Náðum til cirka 150 manns.
  - Klúbburinn tók á móti unglingi í unglingaskiptum Lions. Hann dvaldi í 8 daga á heimili formanns. 3 klúbbfélagar fóru í 2ja daga ferð með unglinginn. Ferðakostnaður cirka 40.000 kr.
  - Klúbbfélagar plöntuðu 3.000 trjáplöntum á fjölskyldudegi klúbbsins. 30 félagar mættu ásamt mökum og börnum og tók verkið 4 klst. Plöntur og áburður kostaði 35.000 kr.
  - Notið verkefni sem þið eruð að gera í ykkar lionsklúbbi

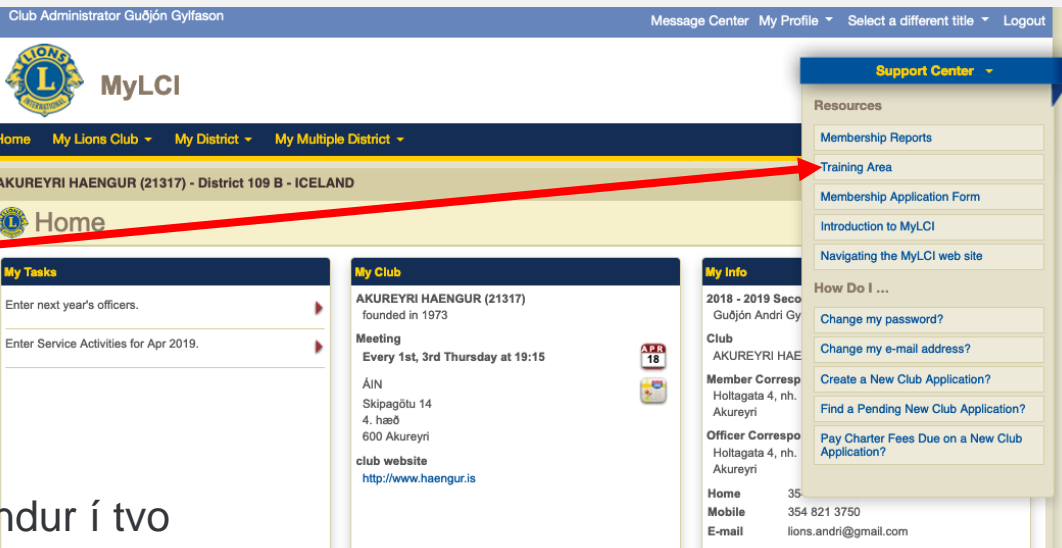

# Markmið skólans

| Skipulag hreyfingarinnar |              |
|--------------------------|--------------|
| Skyldur og störf ritara  |              |
| Fræðslumál               |              |
| Lion account & MyLion    |              |
| MyLion                   |              |
| Fundargerðir             |              |
| Markmiðasetning          |              |
| MyLCI/MyLion skýrslugerð |              |
|                          | NTERNATION N |

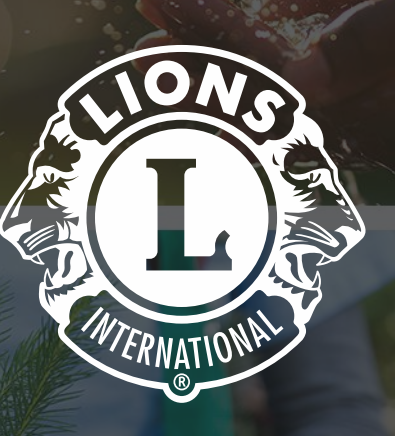

# Ritarar

# Takk fyrir samveruna

142